# 17 Affichage et modification du texte

Ce chapitre décrit la façon d'afficher et de modifier du texte dans GP-Pro EX. Lisez tout d'abord la section «17.1 Menu de configuration» (page 17-2), puis passez à la page correspondante.

| 17.1  | Menu de configuration                                                          | 17-2  |  |
|-------|--------------------------------------------------------------------------------|-------|--|
| 17.2  | Modification et affichage de messages (texte)                                  | 17-4  |  |
| 17.3  | Modification du texte affiché                                                  | 17-8  |  |
| 17.4  | Modification de la langue d'un texte (Multilangue)                             | 17-16 |  |
| 17.5  | Modification de la langue d'un texte (Multilangue)                             | 17-25 |  |
| 17.6  | .6 Importation/Exportation de multilangues enregistrés pour l'utilisation dans |       |  |
|       | d'autres projets                                                               | 17-32 |  |
| 17.7  | Modifier un multilangue sans transférer des données                            | 17-38 |  |
| 17.8  | Affichage du bulletin sur plusieurs écrans GP                                  | 17-43 |  |
| 17.9  | Guide de configuration                                                         | 17-46 |  |
| 17.10 | Restrictions                                                                   | 17-91 |  |

### 17.1 Menu de configuration

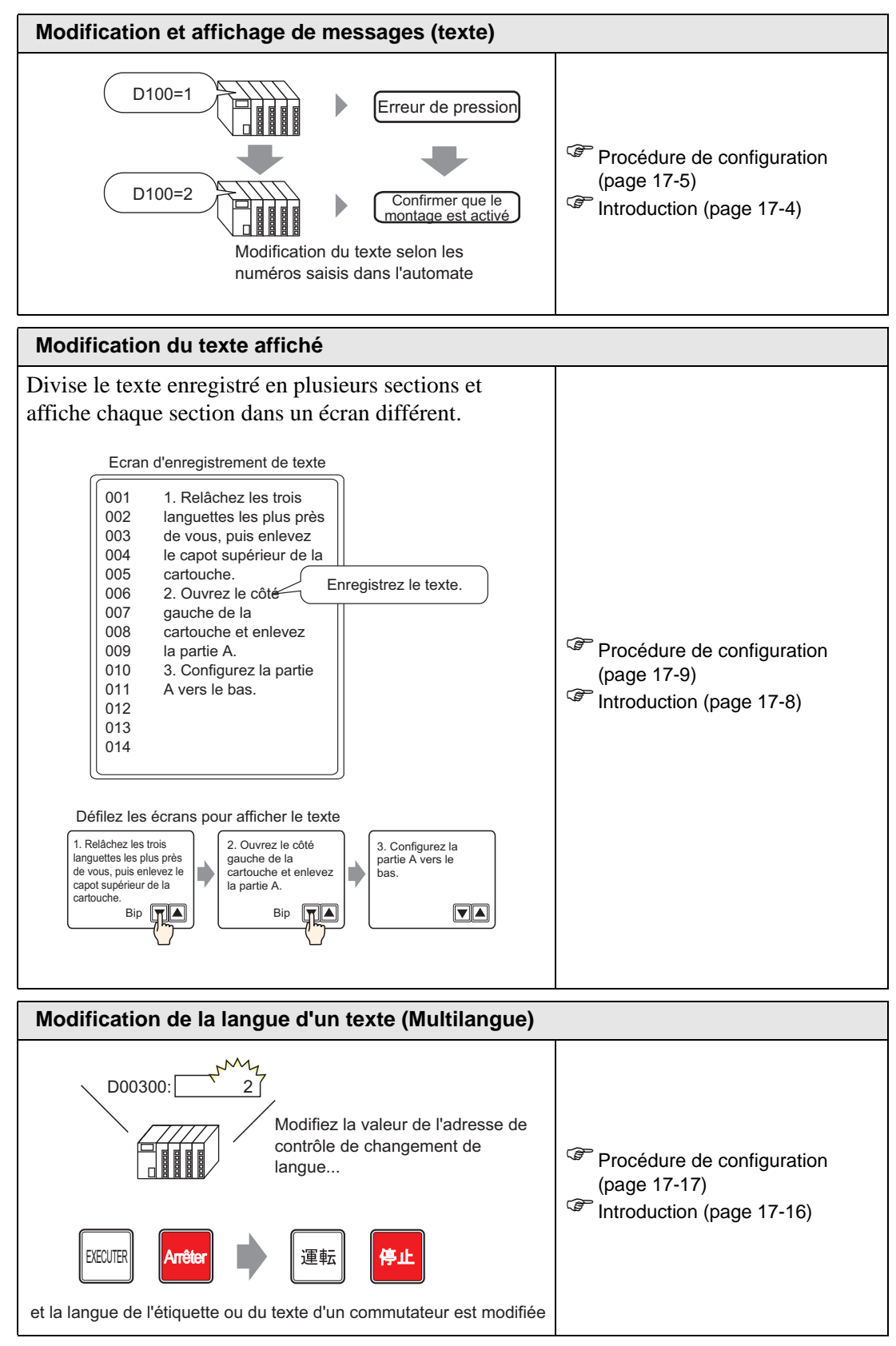

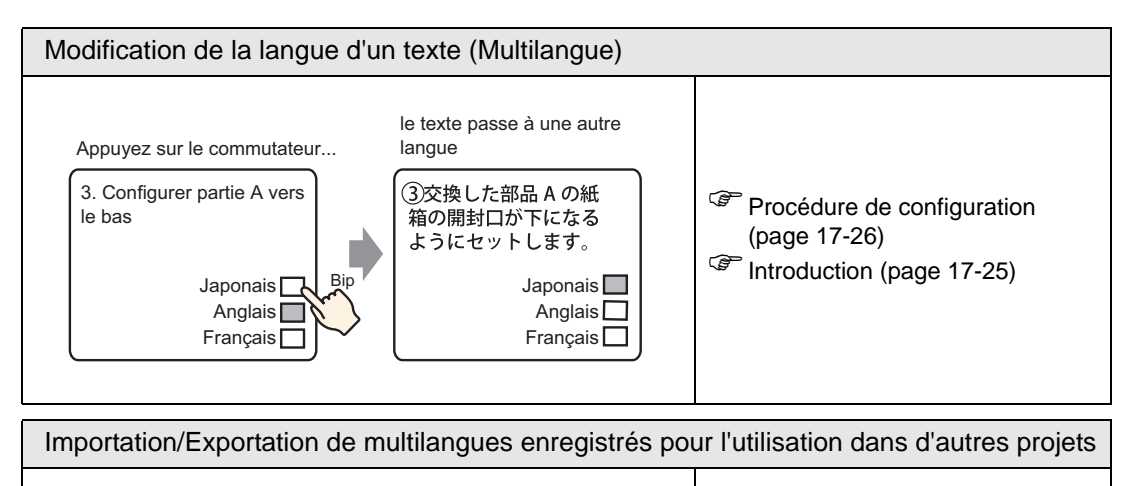

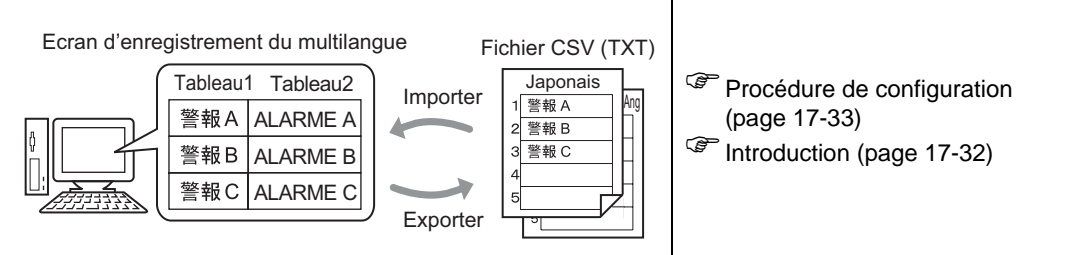

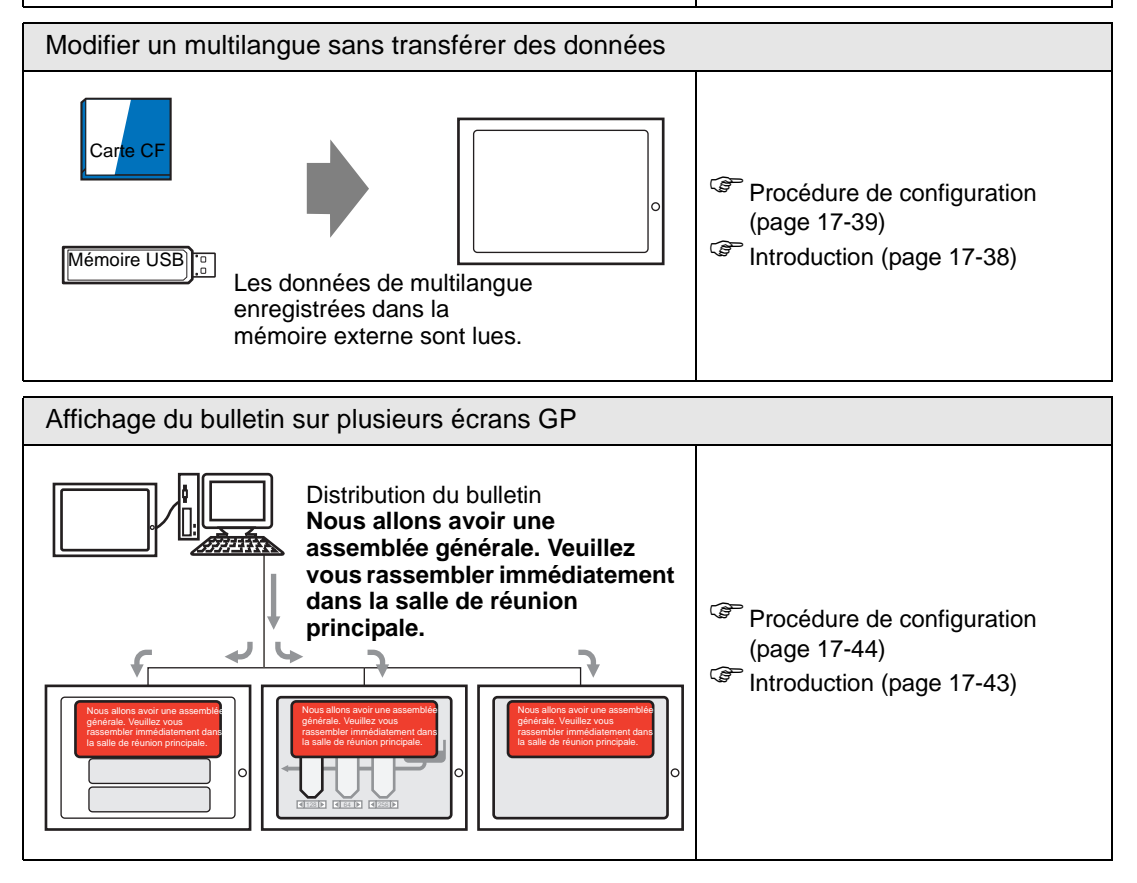

#### 17.2 Modification et affichage de messages (texte)

#### 17.2.1 Introduction

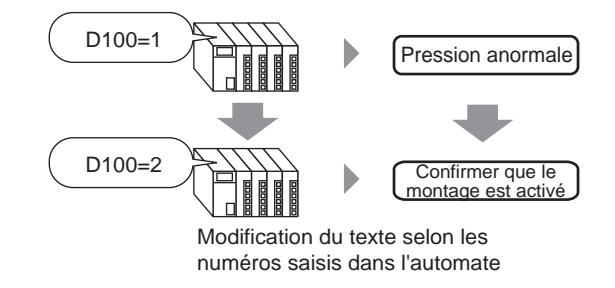

Vous pouvez modifier les messages selon l'état ON/OFF de l'adresse de bit ou tout changement à la valeur (de 0 à 15) de l'adresse de mot.

#### Procédure de configuration 17.2.2

#### • Pour en savoir plus, reportez-vous au guide de configuration. REMARQUE «17.9.1 Guide de configuration de l'affichage de message Entrée directe» (page 17-47)

• Pour en savoir plus sur la méthode de placement d'objets et l'adresse, la forme, la couleur, et la méthode de configuration de l'étiquette, reportez-vous à la «Procédure d'édition d'objets».

«8.6.1 Edition d'objets» (page 8-46)

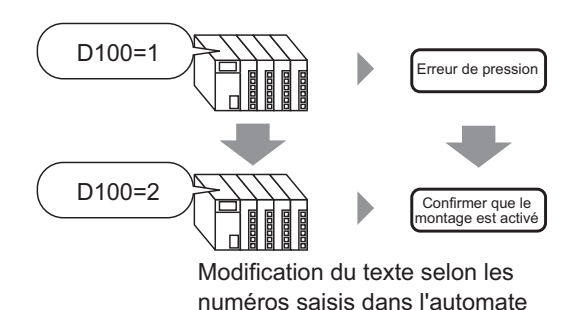

- 1 Dans le menu [Objets (P)], sélectionnez [Affichage du message (M)] ou cliquez sur 📴 Placez l'objet dans l'écran.
- 2 Cliquez deux fois sur le nouvel affichage de message. La boîte de dialogue suivante apparaît.

| 💕 Affichage de mes: | sage                                                                                                    | >    |
|---------------------|----------------------------------------------------------------------------------------------------|------|
| ID de l'objet       | Basique       Type d'afficheur       Couleur         Afficher le texte       Image: Couleur       Image: Couleur         Entrée directe       Affichage de texte       Message de bulletin         Mode d'action       Adresse       Image: Couleur         Bit       Image: Couleur       Image: Couleur       Image: Couleur |      |
| Aide (H)            | OK (0) Annu                                                                                                    | iler |

- **3** Sélectionnez la forme d'affichage de données dans [Sélectionner la forme].
- 4 Dans la liste déroulante [Mode], sélectionnez la méthode pour modifier les messages. (Par exemple, Mot)

5 Dans l'[Adresse], configurez l'adresse (D100) pour déclencher l'affichage du message.

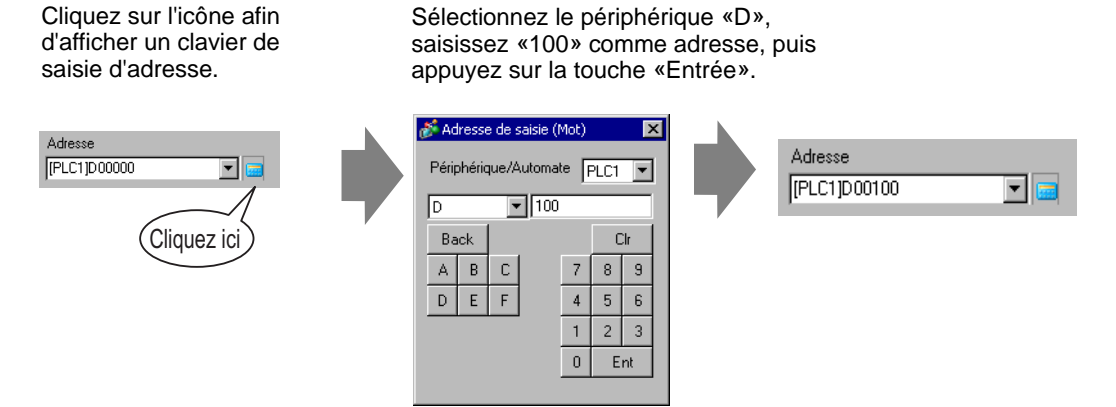

6 Cliquez sur l'onglet [Affichage]. Dans la section [Type de texte], sélectionnez [Texte direct].

| 💣 Afficheur de message   | ×                                                                                                    |
|--------------------------|----------------------------------------------------------------------------------------------------|
| ID de l'objet<br>MD_0000 | Basique Type d'afficheur Couleur<br>Tupe de texte<br>© Texte direct © Multilangue<br>Nbre de messages Sélectionner l'état<br>2 V Etat 0 V<br>Paramètres de police<br>Type de Police standard V Taille 8 x 16 point V<br>Langue ASCII V Attribut Standard V |
| Touns                    | Message d'enregistrement Position Fixe Non défini Aligner Copier le Copier vers Supprimer                                                                                                    |
| Aide ( <u>H</u> )        | E     E     Commentaire     tout     Outputility       OK (0)     Annuler                                                                                                    |

- 7 Dans la liste déroulante [Nombre de messages], définissez le nombre de messages à afficher. (Par exemple, 4)
- 8 Configurez le type de police, la taille et la langue d'affichage du message.
- 9 Dans la section [Aligner], définissez la position du texte. (Par exemple, Centre)

10 Configurez le message pour chaque état.

Dans la liste déroulante [Sélectionner l'état], sélectionnez [Etat 0] et tapez le message dans la boîte [Message d'enregistrement]. (Si cette boîte est vide, le message n'affiche rien.)

| Sélectionner l'état | Message d'enregistrement |
|---------------------|--------------------------|
| Etat 0 💌            |                          |
|                     |                          |
|                     |                          |

11 Dans la liste déroulante [Sélectionner l'état], sélectionnez [Etat 1] et tapez «Pression anormale» dans la boîte [Message d'enregistrement]. (Quand l'état 1 est stocké dans l'[Adresse], le message «Pression anormale» s'affiche.

| Sélectionner l'état | Message d'enregistrement |
|---------------------|--------------------------|
| Etat 1              | Pression anormale        |

12 Dans la liste déroulante [Sélectionner l'état], sélectionnez [Etat 2] et tapez «Confirmer l'activation du support» dans la boîte [Message d'enregistrement]. (Quand l'état 2 est stocké dans l'[Adresse], le message «Confirmer l'activation du support» s'affiche.)

| Sélectionner l'état | Message d'enregistrement          |
|---------------------|-----------------------------------|
| Etat 2              | Confirmer l'activation du support |

- **13** Au besoin, configurez les couleurs du texte et du fond pour chaque état dans l'onglet [Couleur], puis cliquez sur [OK (O)].
  - Si vous sélectionnez un message non défini, l'affichage de message n'affiche rien. Par exemple, si le nombre d'états de message est de 16 et que seuls les états 0 à 3 ont des messages définis, les états 4 à 16 n'affichent que le cadre de message vide.
    Vous pouvez taper jusqu'à 100 caractères à octet unique pour chaque message. Tout caractère qui dépasse la limite de 100 ne s'affiche pas dans le message.

### 17.3 Modification du texte affiché

#### 17.3.1 Introduction

Ecran d'enregistrement de texte

| 001<br>002<br>003<br>004 | 1. Relâchez les trois<br>languettes les plus près<br>de vous, puis enlevez<br>le capot supérieur de la |
|--------------------------|----------------------------------------------------------------------------------------------------|
| 005                      | cartouche.<br>2 Ouvrez le côté Enregistrez le texte.                                                   |
| 007                      | gauche de la                                                                                           |
| 800                      | cartouche et enlevez                                                                                   |
| 009                      | la partie A.                                                                                           |
| 010                      | 3. Configurez la partie                                                                                |
| 011                      | A vers le bas.                                                                                         |
| 012                      |                                                                                                    |
| 013                      |                                                                                                    |
| 014                      |                                                                                                    |
|                          |                                                                                                    |

Défilez les écrans pour afficher le texte

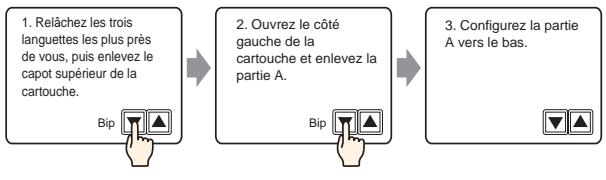

Affiche les messages enregistrés dans l'écran.

Vous pouvez afficher des messages qui sont trop grands par rapport à l'espace disponible dans un écran unique en utilisant un groupe d'écrans.

#### 17.3.2 Procédure de configuration

# Pour en savoir plus, reportez-vous au guide de configuration. «17.9.1 Guide de configuration de l'affichage de message Affichage de texte» (page 17-52) «17.9.2 Guide de configuration commun (Enregistrement de texte)» (page 17-60) Pour en savoir plus sur la méthode de placement d'objets et l'adresse, la forme, la couleur, et la méthode de configuration de l'étiquette, reportez-vous à la «Procédure d'édition d'objets». «8.6.1 Edition d'objets» (page 8-46)

Affiche le texte enregistré dans l'écran.

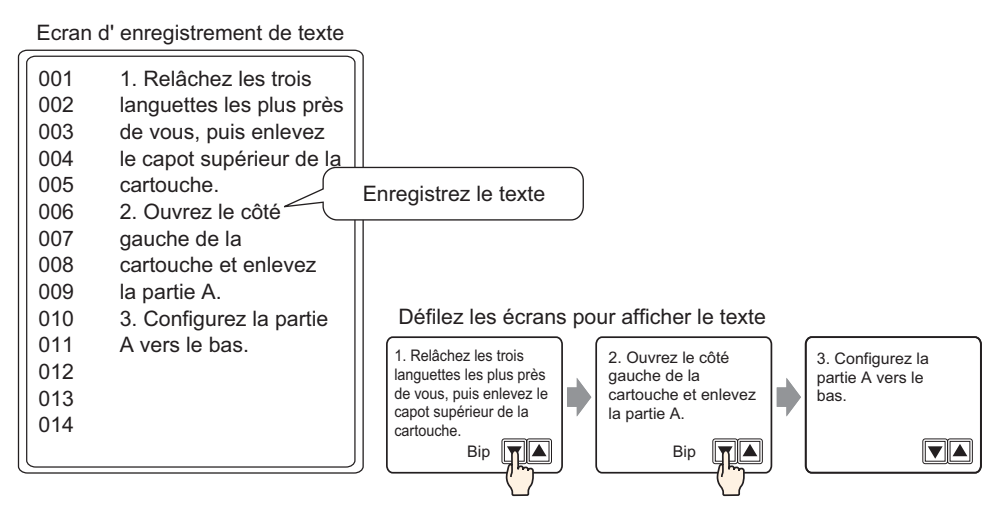

- Dans le menu [Outils avancés (R)], sélectionnez [Enregistrement du texte (T)], ou cliquez sur
   La boîte de dialogue [Nouveau texte/Ouvrir] apparaît.
- 2 Configurez le numéro de texte et le commentaire, puis cliquez sur [Nouveau]. L'écran de saisie de texte apparaît.

Par exemple, Numéro = «1», Commentaire = «Maintenance»

| <i></i> Nouveau/Ouv | rir 🔀           |
|---------------------|-----------------|
| Nouveau             | O Ouvrir        |
| Numéro              | 1               |
| Commentaire         | Maintenance     |
|                     |                 |
|                     |                 |
|                     |                 |
|                     |                 |
|                     |                 |
|                     |                 |
|                     |                 |
|                     |                 |
|                     |                 |
|                     | Nouveau Annuler |

**3** L'écran de saisie de texte apparaît. Entrez le texte du message.

| 📃 Bas    | se 1 🛐 Texte 1 🛛                 | ▶ <b>x</b> |  |
|----------|----------------------------------|------------|--|
| 1: Texte | e 🔽 Saisies multilangues         |            |  |
| Langu    | e ASCII                          |            |  |
|          |                                  |            |  |
| 001      | 1. Relâcher les trois languettes | - 1        |  |
| 002      | les plus près de vous,           | - 1        |  |
| 003      | puis enlever la couverture       | - 1        |  |
| 004      | supérieure de la cartouche.      | - 1        |  |
| 005      | 2. Ouvrir le côté                | - 1        |  |
| 006      | gauche de la                     | - 1        |  |
| 007      | cartouche et enlever             | - 1        |  |
| 008      | la partie A.                     | - 1        |  |
| 009      | 3. Configurer la                 | - 1        |  |
| 010      | partie d'ouverture               |            |  |
| 011      | de la partie A vers              | - 1        |  |
| 012      | le bas.                          | - 1        |  |
| 013      |                                  | - 1        |  |
| 014      |                                  | - 1        |  |
| 015      |                                  | - 1        |  |
| 016      |                                  |            |  |
| 017      |                                  | - 1        |  |
| 018      |                                  | _          |  |

Cliquez sur  $\triangleleft$  (x) dans le coin supérieur droit de l'écran pour fermer l'écran de saisie.

4 Ensuite, configurez les paramètres d'affichage de message. Ouvrez l'écran de dessin. Dans le menu [Objets (P)], sélectionnez [Affichage du message (M)] ou cliquez sur pour ouvrir et afficher l'écran sur lequel vous souhaitez afficher le texte.

5 Cliquez deux fois sur le nouvel affichage de message. La boîte de dialogue suivante apparaît.

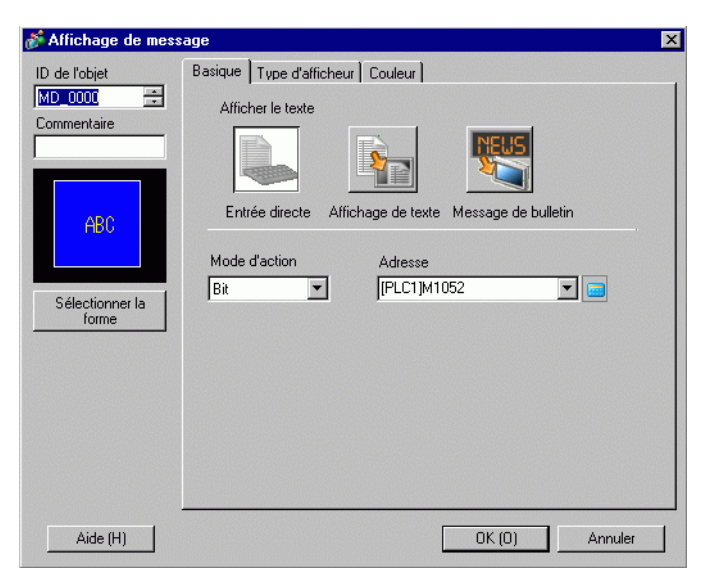

6 Sélectionnez [Affichage de texte] et affichez la boîte de dialogue [Détails].

| 💕 Affichage de mess                        | age X                                                                                                    |
|--------------------------------------------|----------------------------------------------------------------------------------------------------|
| ID de l'objet<br>MD_0000 **<br>Commentaire | Basique       Type d'afficheur       Couleur         Afficher le texte       Afficher le texte         Entrée directe       Affichage de texte       Message de bulletin         Spécifier le numéro du fichier texte <ul> <li>Constante</li> <li>1</li> <li>2</li> </ul> Adresse de Bit de la Ligne de départ <ul> <li>(PLC1)M1052</li> <li>2</li> </ul> |
| Aucune forme                               | Nombre de bits 1 📰 📰                                                                                                    |
| Aide (H)                                   | OK (0) Annuler                                                                                                    |

7 Dans [Spécifier le numéro de texte], sélectionnez la méthode pour afficher le texte. Configurez le [Numéro du fichier texte]. 8 Dans [Adresse de bit de ligne de départ], configurez l'adresse de départ (D100 bit 00) qui déclenchera l'affichage de message.

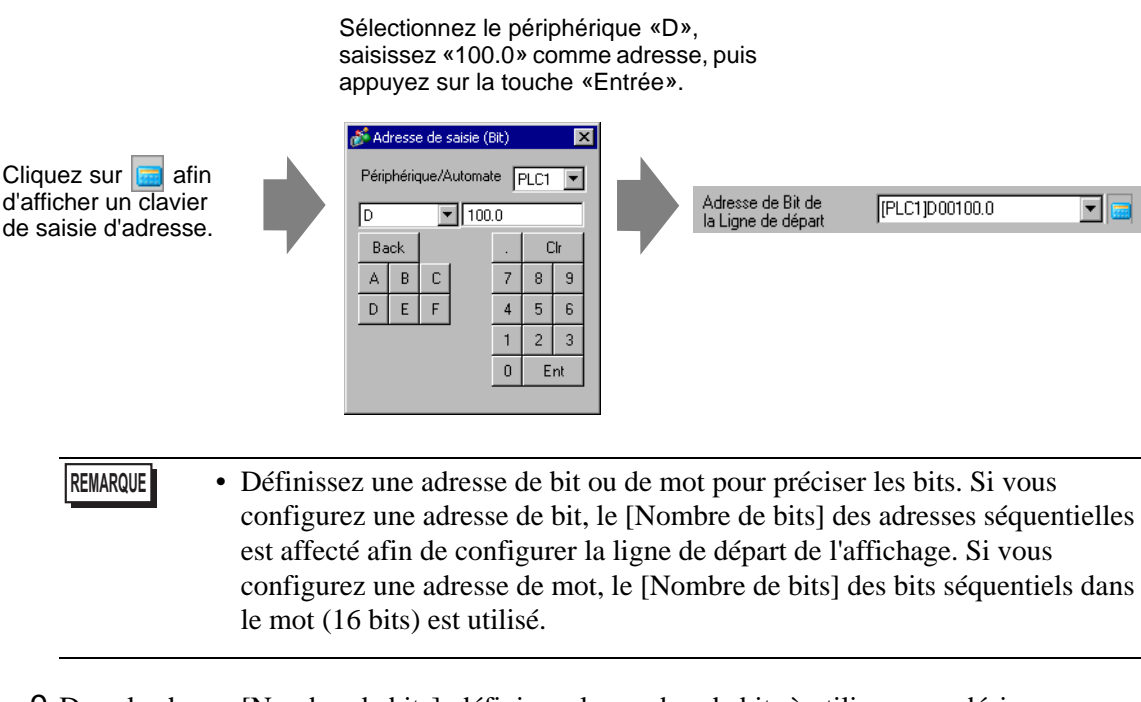

9 Dans le champ [Nombre de bits], définissez le nombre de bits à utiliser pour désigner l'affichage de la ligne de départ. (Par exemple, 2)

|          | Nbre de bits 2                                                                                                    |
|----------|----------------------------------------------------------------------------------------------------|
| REMARQUE | • Le nombre de bits à utiliser dépend du [Lignes de défilement]. Lorsque vous faites défiler quatre lignes à la fois, vous devez défiler trois fois au maximum afin d'afficher 12 lignes. 2 bits sont exigés pour stocker «3».                                                                                                    |
|          | D100<br>Chaque défilement<br>incrémente l'adresse de 1.<br>Pour afficher la 12e ligne,<br>2 bits sont utilisés.<br>$\begin{array}{c} 0 \\ 0 \\ 1 \\ 1 \\ 0 \\ 1 \\ 1 \\ 0 \\ 1 \\ 1 \\ 0 \\ 1 \\ 1 \\ 0 \\ 1 \\ 1 \\ 0 \\ 2 \\ 1 \\ 1 \\ 0 \\ 1 \\ 1 \\ 0 \\ 1 \\ 1 \\ 0 \\ 2 \\ 1 \\ 1 \\ 0 \\ 1 \\ 0 \\ 1 \\ 0 \\ 1 \\ 0 \\ 1 \\ 0 \\ 1 \\ 0 \\ 0 \\ 1 \\ 0 \\ 0 \\ 1 \\ 0 \\ 0 \\ 1 \\ 0 \\ 0 \\ 0 \\ 1 \\ 0 \\ 0 \\ 0 \\ 0 \\ 0 \\ 0 \\ 0 \\ 0 \\ 0 \\ 0$ |

10 Dans le champ [Lignes de défilement], définissez le nombre de lignes de texte à défiler chaque fois. (Par exemple, 4)

| Nbre de lignes de défilement | 4 | ÷ # |
|------------------------------|---|-----|
|------------------------------|---|-----|

11 Cliquez sur l'onglet [Affichage]. Configurez les [Caractères d'affichage] et les [Lignes d'affichage].

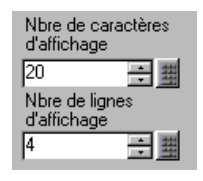

Configurez «1» dans [Caractères d'affichage] pour afficher un caractère à octet unique. Configurez «2» pour un caractère à deux octets.

12 Au besoin, configurez la couleur de l'affichage de message et la couleur du texte dans l'onglet [Couleur], puis cliquez sur [OK]. La configuration de l'affichage de message est terminée.

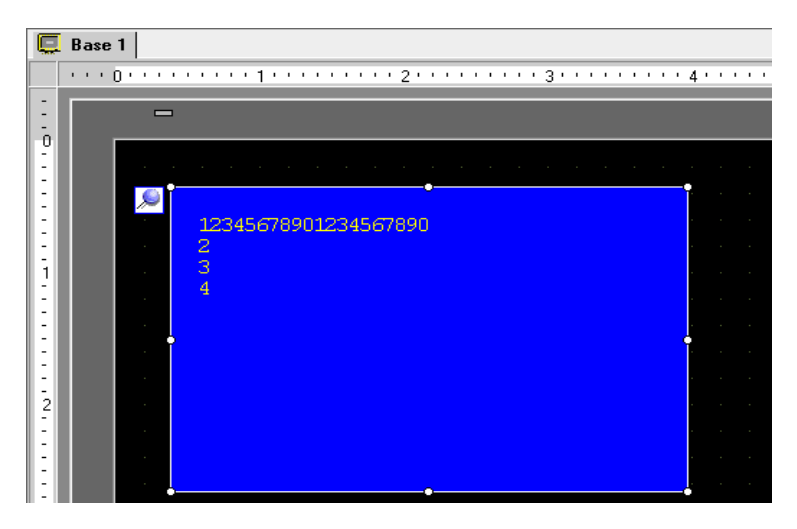

13 Définissez un bouton pour faire défiler le message. Dans le menu [Objets (P)], pointez sur [Bouton/Voyant (C)] et sélectionnez [Bouton Mot (W)] ou cliquez sur
 Placez le bouton dans l'écran.

14 Cliquez deux fois sur l'objet de bouton placé. La boîte de dialogue suivante apparaît.

| Bouton/Voyant            |                                                        |                                     | ×                          |
|--------------------------|--------------------------------------------------------|-------------------------------------|----------------------------|
| ID de l'objet<br>SL_0000 | Fonction bouton Options avancée                        | s Fonction Voyant Couleur Etiqu     | ette                       |
| Commentaire              | Fonction bouton     Liste multifonction     Bouton Mot | Bouton Bit Bouton Mot Char          | gement Fonction Sélecteur  |
|                          |                                                        | Adresse de mot                      |                            |
| Sélectionner la          |                                                        | Action de mot                       | Type de données            |
| forme                    |                                                        | Définir valeur                      | Déc 💌                      |
|                          |                                                        |                                     | Longueur de bit<br>16 bits |
|                          | Ajouter                                                |                                     | Constante                  |
|                          | Supprimer<br>Copier et ajouter                         | Inclure dans le journal d'opération | 'n                         |
| Aide (H)                 |                                                        |                                     | OK (0) Annuler             |

- 15 Dans [Sélectionner la forme], sélectionnez la forme du bouton.
- 16 Dans le champ [Adresse de mot], définissez l'adresse (D100) à laquelle vous souhaitez écrire les données lorsque vous appuyez sur le bouton.
- 17 Dans la liste déroulante [Action de mot], sélectionnez [Ajouter constante]. Définissez une valeur d'adresse dans l'[Adresse de mot de base d'addition].

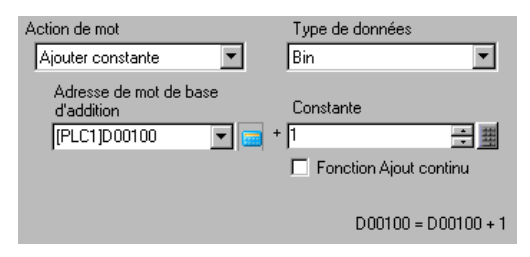

18 Au besoin, configurez la couleur et l'étiquette du bouton dans les onglets [Couleur] et [Etiquette], puis cliquez sur [OK]. Un bouton pour défiler vers le prochain texte est créé.

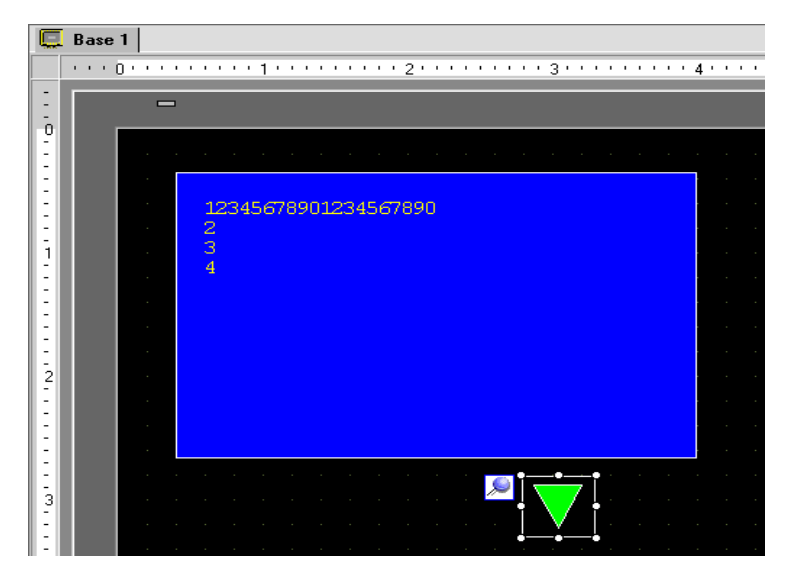

**19** Créez un bouton pour défiler également le texte précédent. Placez un bouton de mot et sélectionnez [Soustraire constante] à partir de la liste déroulante [Action de mot].

| Action de mot                             | Type de données       |
|-------------------------------------------|-----------------------|
| Soustraire constante 💽                    | Bin 💌                 |
| Adresse de mot de base de<br>soustraction | Constante             |
| [PLC1]D00000 🛛 🔽 🥅                        | · 1 🗦 🚟               |
|                                           | Fonction Soustraction |
|                                           | D00100 = D00000 - 1   |

Deux boutons de défilement ont été placés.

| REMARQUE | • Le texte peut contenir jusqu'à 512 lignes avec jusqu'à 100 caractères à octet unique par ligne.                                                                                                    |
|----------|----------------------------------------------------------------------------------------------------|
|          | <ul> <li>Lorsque les données désignées comme ligne de départ d'affichage n'ont aucune ligne de texte correspondante, aucune opération ne se produit. Les lignes affichées antérieurement demeurent.</li> <li>Si les données de texte sont plus larges que la zone d'affichage, la partie qui dépasse la zone ne s'affiche pas.</li> </ul> |

# 17.4 Modification de la langue d'un texte (Multilangue)

#### 17.4.1 Introduction

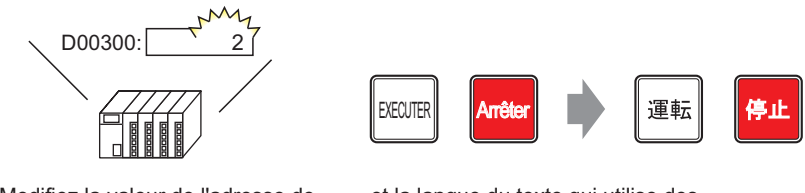

Modifiez la valeur de l'adresse de contrôle de changement de langue...

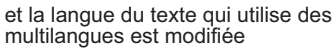

Créez un multilangue comprenant des textes dans plusieurs langues. Vous pouvez ensuite modifier la langue des objets texte même si le système est en exécution. (Aucune fonction de traduction n'est disponible.)

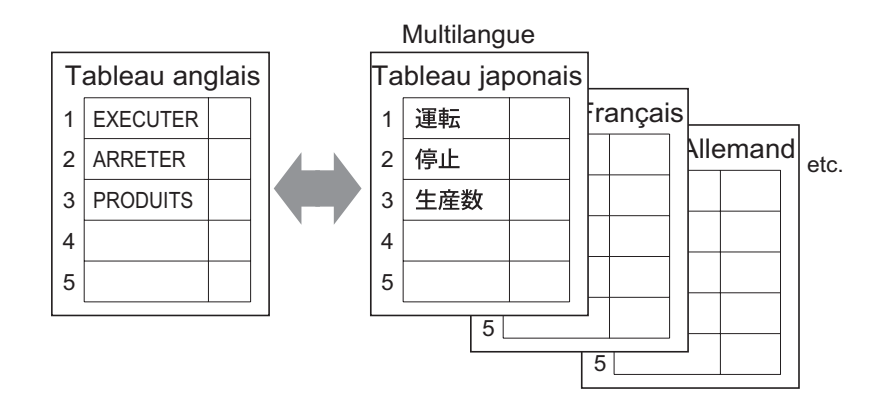

| 17.4.2 | Procédure | de | configuration |
|--------|-----------|----|---------------|
|--------|-----------|----|---------------|

| REMARQUE | <ul> <li>Pour en savoir plus, reportez-vous au guide de configuration.</li> <li>«17.9.3 Guide de configuration du multilangue» (page 17-61)</li> <li>«17.9.4 Guide de configuration de l'étiquette de bouton/voyant (activer le multilangue)» (page 17-67)</li> </ul>          |
|----------|----------------------------------------------------------------------------------------------------|
|          | <ul> <li>Pour en savoir plus sur la méthode de placement d'objets et l'adresse, la forme, la couleur, et la méthode de configuration de l'étiquette, reportez-vous à la «Procédure d'édition d'objets».</li> <li><sup>CP</sup> «8.6.1 Edition d'objets» (page 8-46)</li> </ul> |

Configurez les paramètres pour modifier la langue d'une étiquette de bouton lorsque le système est en exécution.

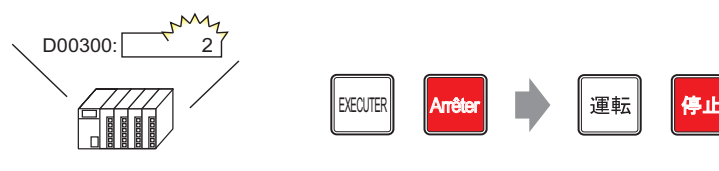

Modifiez la valeur de l'adresse de contrôle de changement de langue...

et la langue de l'étiquette du commutateur est modifiée

1 Enregistrez des mots et des phrases à utiliser sur l'écran dans le multilangue.
 Dans le menu [Outils avancés (R)], sélectionnez [Multilangue (S)], ou cliquez sur 
 Dans la fenêtre suivante, sélectionnez .

| 📮 Base     | 1 🤷 Multilai | ngue               |                     |    |        | $\triangleleft  \triangleright  \textbf{X}$ |
|------------|--------------|--------------------|---------------------|----|--------|---------------------------------------------|
| Multilangu | ue           | Paramètrage du c   | hangement de langué | lm | porter |                                             |
|            | Saut         | Sélection des lang | gues à afficher     | Ex | porter |                                             |
| N≞         | Nbre car.    | Nbre lignes        |                     |    |        | <b></b>                                     |
| 1          | 10           | 1                  |                     |    |        |                                             |
| 2          | 10           | 1                  |                     |    |        |                                             |
| 3          | 10           | 1                  |                     |    |        |                                             |
| 4          | 10           | 1                  |                     |    |        |                                             |
| 5          | 10           | 1                  |                     |    |        |                                             |
| 6          | 10           | 1                  |                     |    |        |                                             |
| 7          | 10           | 1                  |                     |    |        |                                             |
| 8          | 10           | 1                  |                     |    |        |                                             |
| 9          | 10           | 1                  |                     |    |        |                                             |
| 10         | 10           | 1                  |                     |    |        |                                             |
| 11         | 10           | 1                  |                     |    |        |                                             |
| 12         | 10           | 1                  |                     |    |        |                                             |
| 13         | 10           | 1                  |                     |    |        |                                             |
| 14         | 10           | 1                  |                     |    |        |                                             |
| 15         | 10           | 1                  |                     |    |        |                                             |
| 16         | 10           | 1                  |                     |    |        |                                             |
| 17         | 10           | 1                  |                     |    |        |                                             |
| 18         |              | 1                  |                     |    |        |                                             |
| 19         | 10           | 1                  |                     |    |        |                                             |
| 20         | 10           | 1                  |                     |    |        | -                                           |
| 4          |              |                    |                     |    |        | ►                                           |

2 Cliquez sur [Changement de langue]. La boîte de dialogue suivante apparaît. Cochez la case [Activer la fonction de changement de langue].

| Adress | e [PLC1]D00000       | •      |
|--------|----------------------|--------|
| Tablea | au initial Tableau 1 |        |
| N₽     | Nom du tableau       | Langue |
| 1      | Tableau 1            | ASCII  |
| 2      | Tableau 2            | ASCII  |
| 3      | Tableau 3            | ASCII  |
| 4      | Tableau 4            | ASCII  |
| 5      | Tableau 5            | ASCII  |
| 6      | Tableau 6            | ASCII  |
| 7      | Tableau 7            | ASCII  |
| 8      | Tableau 8            | ASCII  |
| 9      | Tableau 9            | ASCII  |
| 10     | Tableau 10           | ASCII  |
| 11     | Tobleou 11           | ASCII  |

REMARQUE

• Si vous décochez la case [Activer la fonction de changement de langue], les données de multilangue précisées sont supprimées.

**3** Dans le champ [Adresse de contrôle de commutation], définissez l'adresse (par exemple, D300) pour stocker le numéro de tableau à afficher.

Sélectionnez le périphérique «D», saisissez «300» comme adresse, puis appuyez sur la touche «Entrée».

|                                                                     |   | 💰 Adresse de saisie (Mot) 🛛 🗙                                                    |   |                                       |              |          |
|---------------------------------------------------------------------|---|----------------------------------------------------------------------------------|---|---------------------------------------|--------------|----------|
| Cliquez sur 💼 afin<br>d'afficher un clavier<br>de saisie d'adresse. | • | Périphérique/Automate PLC1<br>D 300 Back Clr A B C 7 8 9 D E F 4 5 6 1 2 3 0 Ent | • | Adresse de contrôle<br>de commutation | [PLC1]D00300 | <b>T</b> |

4 Dans la liste déroulante [Tableau initial], configurez le tableau à afficher lorsque l'[Adresse de contrôle de commutation] spécifiée est configurée à «0».

5 Sélectionnez la langue d'affichage de chaque tableau et cliquez sur [OK]. Par exemple, Tableau1= Japonais, Tableau2= ASCII

| Configuration du changement de langue |        |            |            |       |           |        |      |
|---------------------------------------|--------|------------|------------|-------|-----------|--------|------|
| ,                                     | Adress | e          | [PLC1]D    | 00300 |           | -      |      |
| ٦                                     | Tablea | u initial  | Tableau 1  |       |           |        | •    |
| Г                                     | Nº     | Non        | n du table | au    | l         | angue  |      |
|                                       | 1      | Tableau 1  |            |       | ASCII     | _      |      |
|                                       | 2      | Tableau 2  |            |       | ASCII     | -      | -    |
|                                       | 3      | Tableau 3  |            |       | ASCII     |        |      |
|                                       | 4      | Tableau 4  |            |       | Japona    | s      |      |
|                                       | 5      | Tableau 5  |            |       | Taiwan    | ais    |      |
|                                       | 6      | Tableau 6  |            |       | Chinois   |        | - 11 |
|                                       | 7      | Tableau 7  |            |       | Coréen    |        | 4    |
|                                       | 8      | Tableau 8  |            |       | ASCII     |        |      |
|                                       | 9      | Tableau 9  |            |       | ASCII     |        |      |
|                                       | 10     | Tableau 10 |            |       | ASCII     |        |      |
|                                       | 11     | Tablaau 11 |            |       | ACCII     |        |      |
|                                       |        |            |            | OK (( | <u>D)</u> | Annule | r j  |

6 Dans le multilangue, définissez les paramètres [Caractères] et [Nombre de lignes] et saisissez des mots ou des messages simples dans chaque tableau. Par exemple, Nombre de caractères = 10, Nombre de lignes = 1

| 📮 Bas     | e 1(Untitled) | 🛛 🙆 M         | lultilangue 🗵                                |                              |  |
|-----------|---------------|---------------|----------------------------------------------|------------------------------|--|
| Multilang | lue           |               |                                              |                              |  |
|           | Alle          | rà <u>Cha</u> | inger la langue <u>Sélectionner le table</u> | au <u>Options Utilitaire</u> |  |
| Numéro    | Caractères    | Lignes        | 1: ASCII Tableau 1                           | 2: Japonais Tableau 2        |  |
| 1         | 10            | 1             | Executer                                     | 運転                           |  |
| 2         | 10            | 1             | Arrêter                                      | 停止                           |  |
| 3         | 10            | 1             | Produits                                     | 生産数                          |  |
| 4         | 10            | 1             |                                              |                              |  |
|           |               |               |                                              |                              |  |

Après avoir entré les données, cliquez sur 🔟 à l'onglet [Multilangue] pour fermer le [Multilangue].

L'enregistrement du multilangue est terminé.

- Vous pouvez stocker le texte entré même s'il dépasse le [Nombre de caractères] ou le [Nombre de lignes], à moins que le [Nombre de caractères/lignes] soit défini sur [Réglage automatique] dans la boîte de dialogue [Options] de la page [Multilangue]. De plus, vous pouvez utiliser la commande Alt+Ent pour commencer une nouvelle ligne.
- 7 Utilisez le multilangue comme étiquette de bouton à utiliser dans l'écran. Ouvrez l'écran.
   Dans le menu [Objets (P)], pointez sur [Bouton/Voyant (C)] et sélectionnez [Bouton Bit (B)] ou cliquez sur 
   I Placez le bouton de bit dans l'écran.

8 Cliquez deux fois sur l'objet de bouton placé. La boîte de dialogue suivante apparaît.

| Bouton/Voyant                                                                                 |                                                                                                    |                                                                                                    |                              |        |                                | ×              |
|-----------------------------------------------------------------------------------------------|----------------------------------------------------------------------------------------------------|----------------------------------------------------------------------------------------------------|------------------------------|--------|--------------------------------|----------------|
| Bouton/Voyant ID de l'objet [SL_0000 ** Commentaire Normal Sélectionner la forme Aucune forme | Fonction bouton     Options avancée       Image: Constraint of the second second | es Fonction Voya<br>Fonction Voya<br>Bouton Bit<br>Adresse de bit<br>[PLC1 x0000<br>Copier à partir<br>du voyant<br>Action de bit<br>Bit activé | nt Couleur Eti<br>Bouton Mot | quette | Fonction<br>spéciale<br>>>Déta | X<br>Sélecteur |
| Aide ( <u>H</u> )                                                                             |                                                                                                    |                                                                                                    |                              | 0      | K( <u>D)</u>                   | Annuler        |

- 9 Dans [Sélectionner la forme], sélectionnez la forme du bouton.
- 10 Précisez l'[Adresse de bit], puis sélectionnez [Bit activé] dans l'[Action de bit].
- 11 Cliquez sur l'onglet [Etiquette], puis sélectionnez [Multilangue].

| 💰 Bouton/Voyant             | X                                                                 |
|-----------------------------|-------------------------------------------------------------------|
| ID de l'objet<br>ISL 0000 - | Fonction bouton Options avancées Fonction Voyant Couleu Etiquette |
| Commentaire                 | C Texte direct                                                    |
|                             | Sélectionner l'état Normal                                        |
|                             | Paramètres de police                                              |
|                             | Type de police Police standard 💌 Taille 8 x 16 point 💌            |
|                             | Attribut de texte Standard                                        |
| Normal                      | Couleur de texte Clignotement                                     |
| Sélectionner la             | Copier vers toutes les Effacer toutes les Atigneties              |
|                             | Couleur de l'ombre Clignotement                                   |
|                             | Couleur de<br>l'arrière-plan Clignotement                         |
|                             | Transparent 🗸 Aucun                                               |
|                             | Position fixe                                                     |
|                             | Espacement des lignes 0 🚍 🏨 🔄 🗏 🗐                                 |
|                             |                                                                   |
| Aide ( <u>H</u> )           | OK ( <u>0</u> ) Annuler                                           |

- 12 Configurez le type de police, la taille, la couleur du texte, etc. de l'étiquette.
  - Lorsque vous utilisez la [Police de trait], vous pouvez sélectionner l'option [Réglage automatique de la taille du texte] pour régler la taille de police du texte dans le multilangue.
     17.9.1 Guide de configuration de l'affichage de message Entrée directe
    - 17.9.1 Guide de configuration de l'affichage de message Entrée direct
       ◆ Affichage (multilangue) 17-49

13 Lorsque le texte apparaît dans le menu déroulant, sélectionnez le texte pour l'étiquette. Par exemple, «Exécuter»

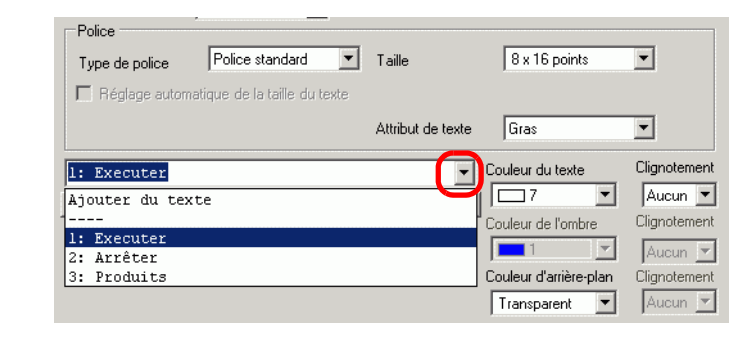

REMARQUE

• Pour ajouter de nouveaux mots qui ne sont pas enregistrés dans le multilangue, sélectionnez l'option [Ajouter du texte].

14 Configurez la position d'affichage du texte d'étiquette, puis cliquez sur [OK].

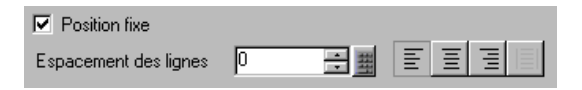

Le bouton «Exécuter» est créé.

15 Créez le même type de bouton «Arrêter».

Onglet [Fonction Bouton]

| Adresse de bit                                     |        |  |  |  |  |
|----------------------------------------------------|--------|--|--|--|--|
| [PLC1]M00010                                       | 00 🔽 🥅 |  |  |  |  |
| Copier à partir Copier vers<br>du voyant le voyant |        |  |  |  |  |
| Action de bit                                      |        |  |  |  |  |
| Bit désactivé                                      | •      |  |  |  |  |

Onglet [Etiquette]

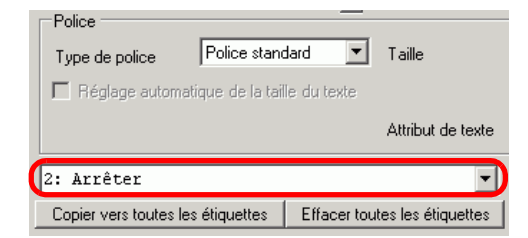

Deux boutons sont créés.

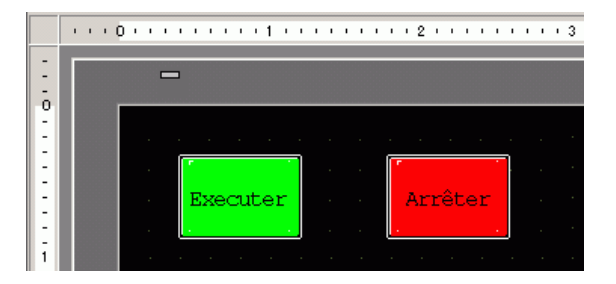

Pour vérifier l'état d'affichage lorsque les multilangues sont modifiés dans le menu [Afficher (V)], pointez sur [Changer la langue (L)] et sélectionnez [Tableau 2].

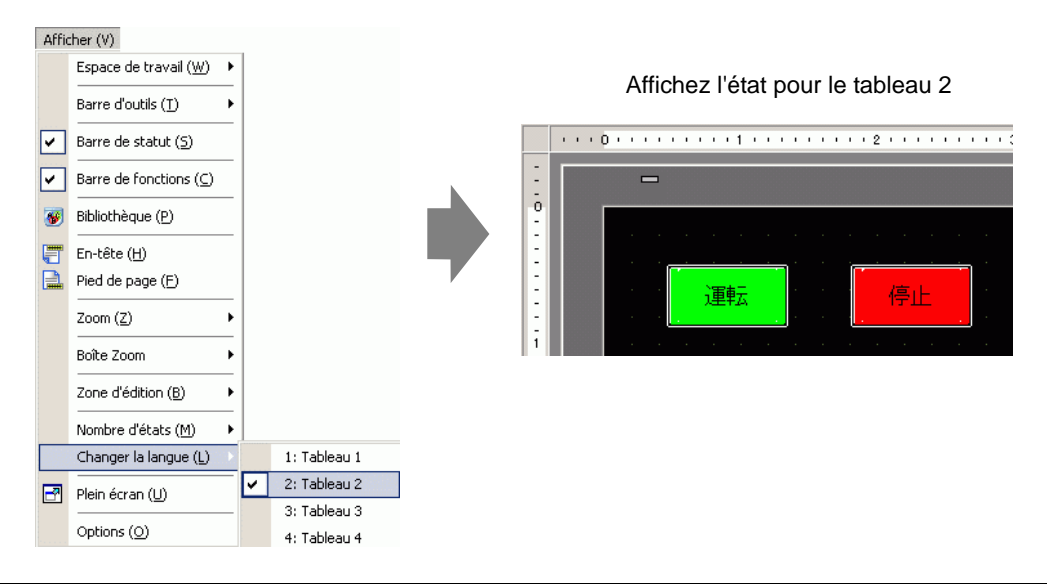

REMARQUE

• Vous pouvez utiliser un texte enregistré dans le multilangue pour un affichage de message, un dessin de texte, un nom d'élément d'objet d'alarme, un message d'alarme, etc. ainsi qu'une étiquette de bouton.

- I7.9.1 Guide de configuration de l'affichage de message Entrée directe
   Affichage (multilangue) 17-49
- «17.9.5 Guide de configuration du texte de dessin (à l'aide du multilangue)» (page 17-69)
- «17.9.6 Guide de configuration de l'objet d'alarme Elément/Détails (multilangue)» (page 17-71)
- (activer le multilangue)» (page 17-72) (page 17-72)
- Si vous changez la langue, tout le texte utilisant le multilangue est modifié. Si un texte dans plusieurs langues est enregistré, la langue du texte affiché est également changée.
- Vous pouvez enregistrer automatiquement le texte des affichages de messages, des boutons, des voyants ou des alarmes dans le multilangue.

#### Convertir le multilangue

```
REMARQUE
```

• Pour en savoir plus, reportez-vous au guide de configuration. <sup>C</sup> «5.17.4 Guide de configuration [Utilitaire] ■ Convertir le multilangue» (page 5-126)

Enregistrer le texte sur les écrans dans le multilangue.

1 Dans le menu [Projet (F)], pointez sur [Utilitaire (T)] et cliquez sur [Convertir le multilangue (T)].

| Proj     | et ( <u>F</u> )                   |        |          |                                                                           |
|----------|-----------------------------------|--------|----------|---------------------------------------------------------------------------|
|          | Nouveau ( <u>N</u> )              |        |          |                                                                           |
|          | Ouvrir ( <u>O</u> )               | Ctrl+O |          |                                                                           |
|          | Enregistrer ( <u>5</u> )          | Ctrl+S |          |                                                                           |
|          | Enregistrer sous ( <u>A</u> )     |        |          |                                                                           |
|          | Informations ( <u>I</u> )         | •      |          |                                                                           |
|          | Paramètres système (⊆)            |        |          |                                                                           |
| 1        | Edition ( <u>E</u> )              |        |          |                                                                           |
| ц.       | Aperçu ( <u>W</u> )               |        |          |                                                                           |
|          | Simulation (L)                    | Ctrl+T |          |                                                                           |
|          | Transférer le projet ( <u>G</u> ) | •      |          |                                                                           |
| <b>M</b> | Surveiller ( <u>M</u> )           |        |          |                                                                           |
|          | Utilitaire ( <u>T</u> )           |        |          | Convertir les adresses ( <u>A</u> )                                       |
|          | Imprimer (P)                      | •      |          | Référence croisée (R)                                                     |
|          | Projet récent (])                 |        | ALL      | Copier à partir d'un autre projet ( <u>C</u> )<br>Recherche d'erreurs (E) |
|          | Quitter (X)                       |        | <b>*</b> | Convertir le multilangue ( <u>T</u> )                                     |

2 Dans la boîte de dialogue [Convertisseur du multilangue], choisissez le tableau auquel ajouter les chaînes de texte. (Par exemple, [Numéro de tableau]1 = Tableau 1, [Cible à convertir] = Individuel)

| Numéro du tableau              | 1: Tableau 1  | <b>_</b> |
|--------------------------------|---------------|----------|
| Langue                         | ASCII         |          |
| <ul> <li>Individuel</li> </ul> | Départ<br>Fin |          |

REMARQUE

• Si vous n'enregistrez pas le projet, le message suivant apparaît avant que vous procédiez à la boîte de dialogue Convertisseur du multilangue.

| 💰 GP-Pro EX |                                                                                                    | × |
|-------------|----------------------------------------------------------------------------------------------------|---|
| ?           | Lance la conversion du multilangue. Vous ne pouvez pas annuler cette commande.<br>Souhaitez-vous sauvegarder ce projet sous un autre nom ? |   |
|             | Dui (Y) Non (N)                                                                                                    |   |

**3** Utilisez les champs Type d'écran, Début et Fin pour choisir les écrans à convertir. (Par exemple, [Type d'écran] = Ecrans de base, [Début] = 1, [Fin] = 1)

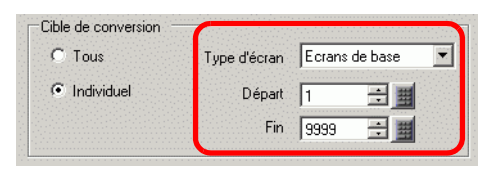

- **REMARQUE** Si l'option [Cible de conversion] est configurée à [Individuel], vous pouvez définir les types d'écrans à convertir.
- 4 Cliquez sur [Convertir] pour recueillir toutes les chaînes de texte dans le multilangue. Lorsque la conversion est terminée, cliquez sur [Fermer] pour retourner à l'éditeur d'écran.

**REMARQUE** • Si une chaîne de texte existe déjà dans le multilangue, elle n'est pas rajoutée.

# 17.5 Modification de la langue d'un texte (Multilangue)

#### 17.5.1 Introduction

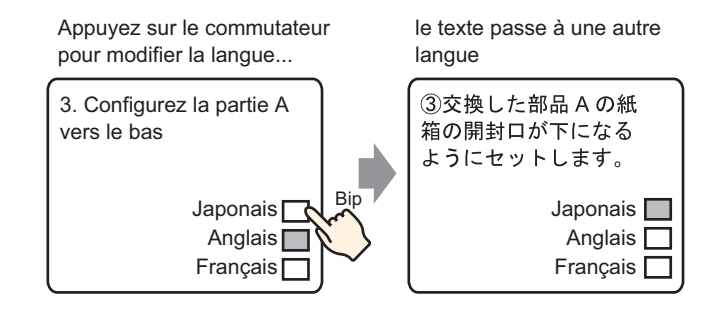

Créez un texte prédéfini contenant des mots et des phrases dans une autre langue pour le texte que vous souhaitez modifier. Vous pouvez ensuite modifier la langue du texte même si le système est en exécution. (Aucune fonction de traduction n'est disponible.) Si vous changez la langue, tout le texte utilisant le multilangue, ainsi que le texte, est modifié.

| 17.5.2 Pr | océdure de | e configuration |
|-----------|------------|-----------------|
|-----------|------------|-----------------|

| REMARQUE | <ul> <li>Pour en savoir plus, reportez-vous au guide de configuration.</li> <li> <sup>C</sup> «17.9.2 Guide de configuration commun (Enregistrement de texte)» (page 17-60)         <sup>C</sup> «17.9.1 Guide de configuration de l'affichage de message ■ Affichage de texte»         (page 17-52)     </li> </ul> |
|----------|----------------------------------------------------------------------------------------------------|
|          | <ul> <li>Pour en savoir plus sur la méthode de placement d'objets et l'adresse, la forme, la couleur, et la méthode de configuration de l'étiquette, reportez-vous à la «Procédure d'édition d'objets».</li> <li>         (\$\mathcal{F}\$ «8.6.1 Edition d'objets» (page 8-46)     </li> </ul>                      |

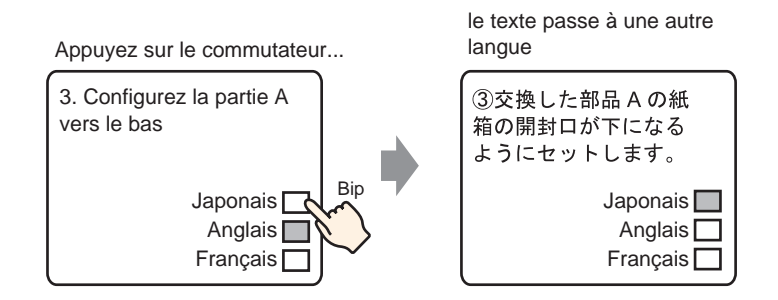

- Enregistre le texte multilangue utilisé. Dans le menu [Outils avancés (R)], sélectionnez [Enregistrement du texte (T)], ou cliquez sur . La boîte de dialogue [Nouveau texte/ Ouvrir] apparaît.
- 2 Configurez le numéro de texte et le commentaire, puis cliquez sur [Nouveau]. L'écran de saisie de texte apparaît.

Par exemple, Numéro = «1», Commentaire = «Activer»

| 💕 Nouveau/Ouvi | vrir           | × |
|----------------|----------------|---|
| Nouveau        | C Ouvrir       |   |
| Numéro         | 1 🔅            |   |
| Commentaire    | Configurer     |   |
|                |                |   |
|                |                |   |
|                |                |   |
|                |                |   |
|                |                |   |
|                |                |   |
|                |                |   |
|                |                |   |
|                |                |   |
|                | Nouveau Annule | r |

**3** Cochez la case [Saisir multilangue]. Le message suivant apparaît : Cliquez sur [Oui (Y)].

| 📃 Base   | 1 📝 Texte 1                                                                                                    | <b>x</b> < b |
|----------|----------------------------------------------------------------------------------------------------|--------------|
|          | Saisies multilangues                                                                                                    |              |
|          |                                                                                                    |              |
| Langue   | ASCI                                                                                                    |              |
| <u> </u> |                                                                                                    |              |
| 001      |                                                                                                    |              |
| 002      |                                                                                                    | - 1          |
| 003      |                                                                                                    | - 1          |
| 004      |                                                                                                    | - 1          |
| 005      |                                                                                                    | - 1          |
| 006      |                                                                                                    | - 1          |
| 007      |                                                                                                    |              |
| 008      |                                                                                                    |              |
| 010      |                                                                                                    |              |
| 011      |                                                                                                    |              |
| 012      |                                                                                                    | - 1          |
| 013      |                                                                                                    | - 1          |
| 014      |                                                                                                    | - 1          |
| 015      |                                                                                                    | - 1          |
| 016      |                                                                                                    |              |
| 017      |                                                                                                    |              |
| 018      |                                                                                                    |              |
| 019      |                                                                                                    |              |
| 020      |                                                                                                    | - 1          |
| 021      |                                                                                                    |              |
| 022      |                                                                                                    | _            |
|          |                                                                                                    |              |
|          |                                                                                                    |              |
|          |                                                                                                    |              |
|          | State Constant and the second devices and the large second second se |              |
|          | Continner les parametrage du changement de tangué                                                                                                    |              |
|          | Vous êtes sur le point de modifier la fonction de changement de langue. Continuer ?                                                                                                    |              |
|          |                                                                                                    |              |
|          | <u>     Oui (N)     Non (N) </u>                                                                                                    |              |

4 La boîte de dialogue [Changement de langue] apparaît. Cochez la case [Activer la fonction de changement de langue].

| Adres: | se         | [PLC1]D00000  |       | -     |
|--------|------------|---------------|-------|-------|
| Table  | au initial | Tableau 1     |       |       |
| N₽     | N          | om du tableau |       | angue |
| 1      | Tableau 1  |               | ASCII |       |
| 2      | Tableau 2  | 2             | ASCII |       |
| 3      | Tableau 3  | }             | ASCII |       |
| 4      | Tableau 4  | ļ             | ASCII |       |
| 5      | Tableau 5  | 5             | ASCII |       |
| 6      | Tableau 6  | ;             | ASCII |       |
| 7      | Tableau 7  | ,             | ASCII |       |
| 8      | Tableau 8  | }             | ASCII |       |
| 9      | Tableau 9  | )             | ASCII |       |
| 10     | Tableau 1  | 0             | ASCII |       |
| 11     | Tablasut   | -             | ACCII |       |

Si vous retirez la coche de la case [Activer la fonction de changement de langue], les données du multilangue sont supprimées.

5 Dans le champ [Adresse de contrôle de commutation], configurez l'adresse (D300) pour stocker le numéro de tableau à afficher.

| Cliquez sur l'icé<br>clavier de saisie | òne afin d'afficher un<br>e d'adresse. | Sélectionnez le périphérique «D»,<br>saisissez «300» comme adresse, puis<br>appuyez sur la touche «Entrée».                                                                           |
|----------------------------------------|----------------------------------------|----------------------------------------------------------------------------------------------------|
| Adresse de contrôle<br>de commutation  | [PLC1]D00000<br>Cliquez ici            | Adresse de saisie (Mot)       Périphérique/Automate       PLC1       D     300       Back     Clr       A     B     C       D     F     4       5     6       1     2       0     Ent |
|                                        |                                        | Adresse de contrôle [PLC1]D00300                                                                                                    |

6 Dans la liste déroulante [Tableau initial], configurez le tableau à afficher lorsque l'[Adresse de contrôle de commutation] est configurée à «0».

| Tableau initial | Tableau 1 | • |
|-----------------|-----------|---|
|                 |           |   |

7 Sélectionnez la langue d'affichage de chaque tableau et cliquez sur [OK]. Par exemple, Tableau1= Japonais, Tableau2= ASCII

| ð,                                          | Configu     | iration du ch | angemen    | it de langu | е       |       |      | ×        |
|---------------------------------------------|-------------|---------------|------------|-------------|---------|-------|------|----------|
| Activer la fonction de changement de langue |             |               |            |             |         |       |      |          |
| Adresse [PLC1]D00300                        |             |               |            |             |         |       | - 6  |          |
|                                             | Tablea      | u initial     | Tableau    | (1          |         |       |      | -        |
|                                             | Nº          | Nor           | n du table | au          | L       | angue |      | •        |
|                                             | 1           | Tableau 1     |            |             | ASCII   |       |      |          |
|                                             | 2           | Tableau 2     |            |             | ASCII   |       | •    |          |
|                                             | 3           | Tableau 3     |            |             | ASCII   |       |      |          |
|                                             | 4           | Tableau 4     |            |             | Japonai | s     |      |          |
|                                             | 5 Tableau 5 |               |            |             | Taiwan  | ais   |      |          |
|                                             | 6           | Tableau 6     |            |             | Chinois |       |      |          |
|                                             | 7           | Tableau 7     |            |             | Coréen  |       |      | H        |
|                                             | 8           | Tableau 8     |            |             | ASCIL   |       |      |          |
|                                             | 9           | Tableau 9     |            |             | ASCII   |       |      |          |
|                                             | 10          | Tableau 10    |            |             | ASCII   |       |      | _        |
|                                             | - 11        | Tobloou 11    |            |             | ACCII   |       |      | <u> </u> |
|                                             |             |               |            | OK (        | 0)      | Ann   | uler |          |

8 Entrez le texte à afficher pour chaque tableau.

| 💻 Bas                                                                                                    | e 1 📝 Texte 1                                                          |             |            |                                                                                                    |   |                                        | 4                    | $\triangleright \mathbf{x}$ |
|----------------------------------------------------------------------------------------------------|------------------------------------------------------------------------|-------------|------------|----------------------------------------------------------------------------------------------------|---|----------------------------------------|----------------------|-----------------------------|
|                                                                                                    |                                                                        |             |            |                                                                                                    |   |                                        | Saisies multilangues |                             |
| 1:Table                                                                                                    | au 1 💽 ASCII                                                           | 2:Tableau 2 | 💌 Japonais |                                                                                                    | 7 | Paramètrage du<br>changement de langue | Changer d'écran      |                             |
| 001<br>002<br>003<br>004<br>005<br>006<br>007<br>008<br>009<br>010<br>011<br>012<br>013<br>014<br>015<br>016<br>017<br>018 | (1) Set the box of the<br>replaced partsA with<br>the open part under. | 30 40       |            | 001 002 003 004 0004 0005 0006 0007 0008 0010 0010 0010 0010 0011 0012 0013 0014 0015 0016 0017 0018 0019 0020 0020 0021 0020 0020 0021 0020 0020 0021 0020 0020 000000 |   | 10<br>ト部品の紙箱の<br>下になるように<br>ます。        | .30<br>              | lim                         |
| 019                                                                                                    | •                                                                      |             | F          | 100                                                                                                    |   |                                        |                      | ►                           |

Après avoir entré les données, cliquez sur 🔝 à l'onglet [Multilangue] pour fermer le texte. L'enregistrement du multilangue est terminé.

- 9 Ensuite, configurez les paramètres d'affichage de message. Ouvrez l'écran de dessin. Dans le menu [Objets (P)], sélectionnez [Affichage du message (M)] ou cliquez sur **P**. Placez l'objet dans l'écran.
- 10 Cliquez deux fois sur le nouvel affichage de message. La boîte de dialogue suivante apparaît. Cliquez sur l'icône [Affichage de texte].

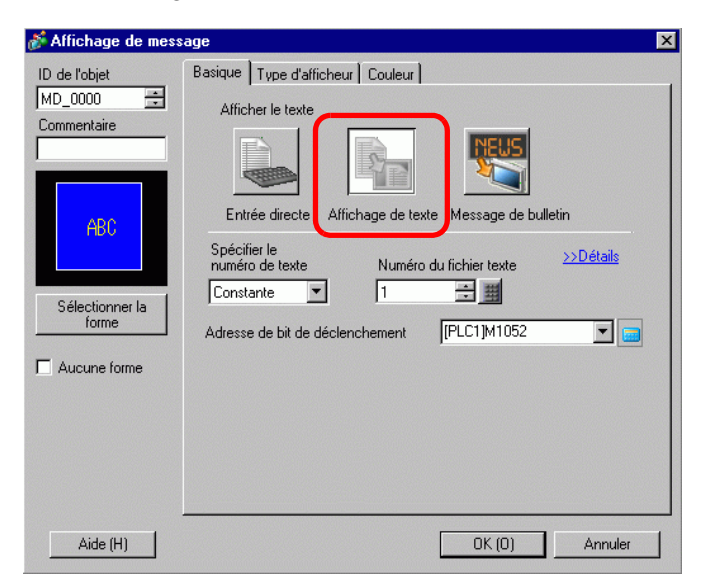

11 Dans la liste déroulante [Spécifier le numéro de texte], sélectionnez la méthode pour spécifier le texte à afficher. Configurez le [Numéro du fichier texte].

12 Dans l'[Adresse de bit de déclenchement], configurez l'adresse (M100) pour déclencher l'affichage de texte.

| déclenchement | Adresse de bit du<br>déclenchement | [PLC1]M000100 |  |
|---------------|------------------------------------|---------------|--|
|---------------|------------------------------------|---------------|--|

**13** Cliquez sur l'onglet [Affichage]. Configurez les [Caractères d'affichage] et les [Lignes d'affichage].

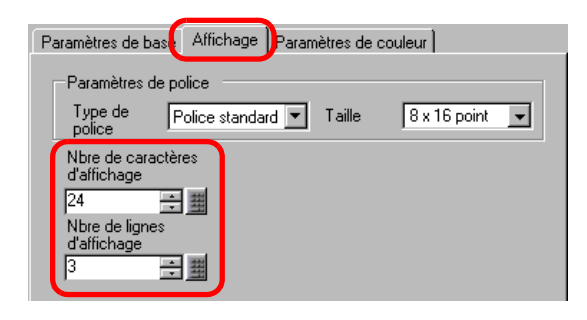

- Configurez «1» dans [Caractères d'affichage] pour afficher un caractère à octet unique. Configurez «2» pour un caractère à deux octets.
- 14 Au besoin, configurez la couleur de l'affichage de message et la couleur du texte dans l'onglet [Couleur], puis cliquez sur [OK]. La configuration de l'affichage de message est terminée.
- 15 Créez un bouton pour changer la langue. Dans le menu [Objets (P)], pointez sur [Bouton/ Voyant (C)] et sélectionnez [Bouton Mot (W)] ou cliquez sur sur l'écran.
- 16 Cliquez deux fois sur l'objet de bouton placé. La boîte de dialogue suivante apparaît.

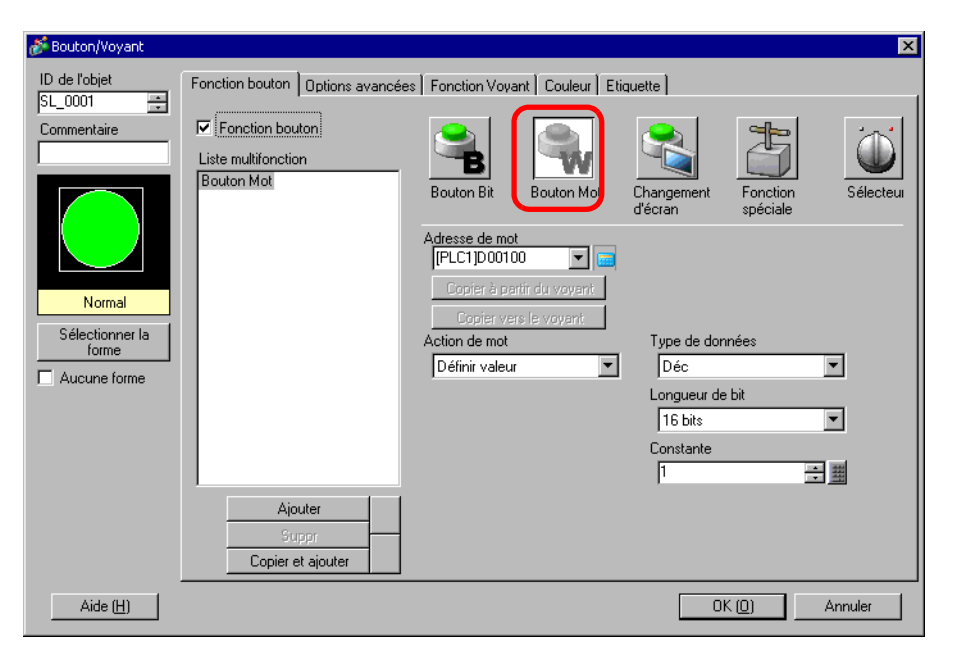

17 Dans [Sélectionner la forme], sélectionnez la forme du bouton.

- 18 Dans le champ [Adresse de mot], définissez la même adresse (D300) comme [Adresse de contrôle de commutation] activée.
- **19** Dans la liste déroulante [Action de mot], sélectionnez [Ecrire les données]. Définissez [Constante] sur 1.
- 20 Au besoin, précisez la couleur et l'étiquette du bouton dans les onglets [Couleur] et [Etiquette], puis cliquez sur [OK]. Le bouton pour modifier le texte anglais (Tableau 1) a été créé.

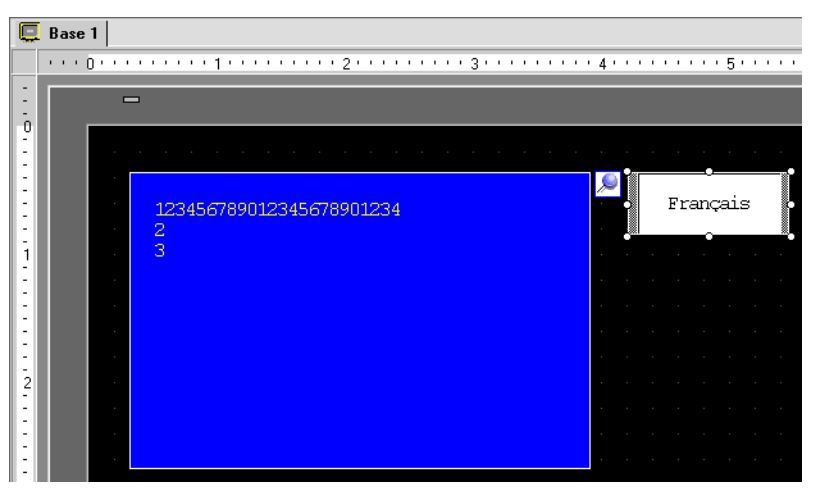

21 Créez le même type de bouton pour passer à un texte japonais (tableau 2). Les paramètres de bouton sont les suivants.

| Adresse de mot<br>[PLC1]D00300 💽 🚾 |                 |   |
|------------------------------------|-----------------|---|
| Copier à partir du voyant          |                 |   |
| Copier vers le voyant              |                 |   |
| Action de mot                      | Type de données |   |
| Définir valeur 💌                   | Déc             | - |
|                                    | Longueur de bit |   |
|                                    | 16 bits         | - |
|                                    | Constante       |   |
|                                    | 2               | 3 |

# **REMARQUE** • Si vous changez la langue, tout le texte utilisant le multilangue, ainsi que le texte, est modifié.

#### 17.6 Importation/Exportation de multilangues enregistrés pour l'utilisation dans d'autres projets

#### 17.6.1 Introduction

#### Enregistrement/Réutilisation des multilangues enregistrés en format de fichier CSV ou TXT

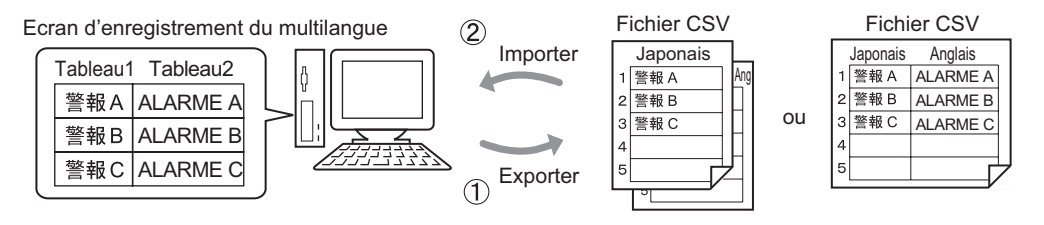

Vous pouvez exporter des multilangues à partir d'un projet et les enregistrer comme fichier CSV ou TXT. Ensuite, vous pouvez éditer les fichiers multilangue enregistrés (\*.csv ou \*.txt) dans Microsoft Excel ou un autre logiciel.

<sup>(@]</sup> «17.6.2 Procédure de configuration ■ Exporter» (page 17-33)

Enregistrez le multilangue

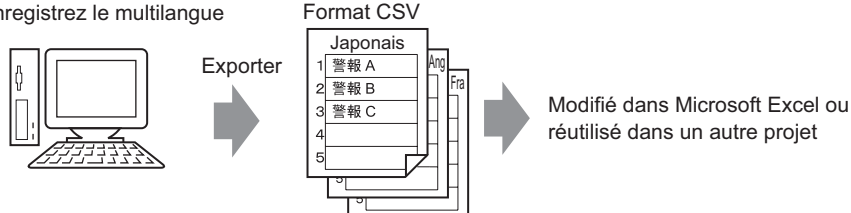

Vous pouvez également utiliser les multilangues (voir (1)) dans un autre projet en important le fichier CSV ou TXT.

Si vous créez un fichier multilangue (\*.csv ou \*.txt) à l'avance dans Microsoft Excel, vous pouvez l'importer et l'utiliser dans le projet. Les utilisateurs ayant accès à GP-Pro EX peuvent toujours traduire les données texte dans d'autres langues de projet. <sup>C</sup> «17.6.2 Procédure de configuration ■ Importer» (page 17-35)

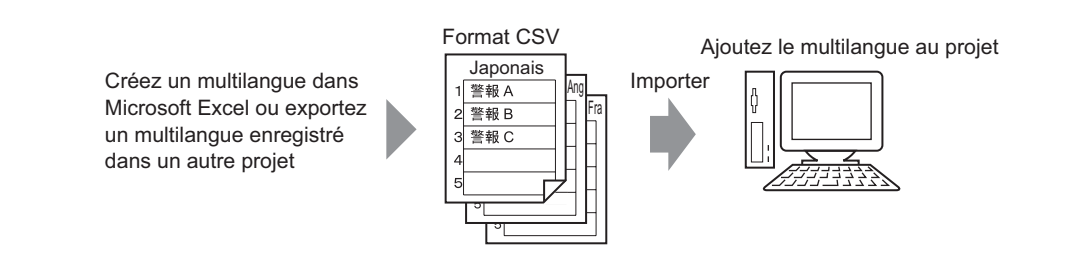

REMARQUE

• Pour exporter/importer plusieurs langues en même temps, enregistrez-les dans un fichier TXT.

#### 17.6.2 Procédure de configuration

REMARQUE

• Pour en savoir plus, reportez-vous au guide de configuration. (page 17-9.3 Guide de configuration du multilangue» (page 17-61)

#### Exporter

Exporte les multilangues en format de fichier CSV.

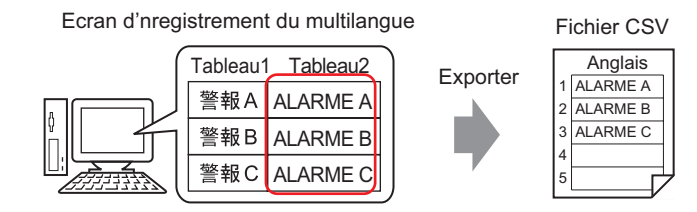

1 Dans le menu [Outils avancés (R)], sélectionner [Multilangue (S)] ou cliquez sur **b** pour ouvrir l'écran du multilangue. Sélectionnez [Exporter] dans [Utilitaire].

| 📮 Bas                                   | e 1(Untitled) |                | fultilangue 🗵                                |                      |                              | 22-02-02-02-02 |
|-----------------------------------------|---------------|----------------|----------------------------------------------|----------------------|------------------------------|----------------|
| Multilang                               | lue           |                |                                              |                      |                              |                |
|                                         | Alle          | erà <u>Cha</u> | anger la langue <u>Sélectionner le table</u> | <u>au Options Ut</u> | ilitaire                     |                |
| Numéro                                  | Caractères    | Lignes         | 1: ASCII Tableau 1                           | 2: Japonais T        | Importer                     | CII T          |
| 1                                       | 10            | 1              | Allarme A                                    | 警報A                  | Exporter                     |                |
| 2                                       | 10            | 1              | Allarme B                                    | 警報B                  | Créer un fichier d'afficheur |                |
| 3                                       | 10            | 1              | Allarme C                                    | 警報C                  |                              |                |
| 4                                       | 10            | 1              |                                              |                      |                              |                |
| 100000000000000000000000000000000000000 |               |                |                                              |                      |                              |                |

2 Cochez la case qui se trouve à la gauche du nom de tableau pour exporter le tableau. Décochez les cases des tableaux que vous ne voulez pas exporter.

| Type -<br>Export | de coo<br>ter le r | le multilangue<br>de de fichier Unicode<br>nom du fichier | Extension (txt)  |
|------------------|--------------------|-----------------------------------------------------------|------------------|
| T able           | au d'e             | xportation                                                |                  |
|                  |                    | Nom du tableau                                            | Langue 🔺         |
|                  | 1                  | Tableau 1                                                 | ASCI             |
|                  | 2                  | Tableau 2                                                 | Japonais         |
|                  | 3                  | Tableau 3                                                 | ASCII            |
|                  | 4                  | Tableau 4                                                 | ASCII            |
|                  | 5                  | Tableau 5                                                 | ASCII            |
|                  | 6                  | Tableau 6                                                 | ASCII            |
|                  | 7                  | Tableau 7                                                 | ASCII            |
|                  | 8                  | Tableau 8                                                 | ASCII            |
|                  | (U)                |                                                           | Exporter Annuler |

3 Sélectionnez le type de code des fichiers à exporter.

| é Exp                      | ortation | n du Multilangue |                                              |
|----------------------------|----------|------------------|----------------------------------------------|
| Type de code de fichier    |          |                  | Western European (Windows) 💌 Extension (csv) |
| Exporter le nom du fichier |          |                  | Référence                                    |
| Table                      | au d'ex  | portation        | Langue                                       |
|                            | 1        | Tableau 1        | ASCII                                        |
|                            |          | <b>T</b> 11 0    | Les mais                                     |
| ~                          | 2        | Tableau 2        | Japonais                                     |

- Pour exporter plusieurs langues en même temps, sélectionnez [Unicode]. Lorsque vous sélectionnez [Unicode], un fichier est exporté en format de fichier texte (\*.txt). Cliquez sur [Parcourir].
- 4 La boîte de dialogue [Enregistrer sous] apparaît. Sélectionnez un emplacement et tapez un nom de fichier, puis cliquez sur [Enregistrer].

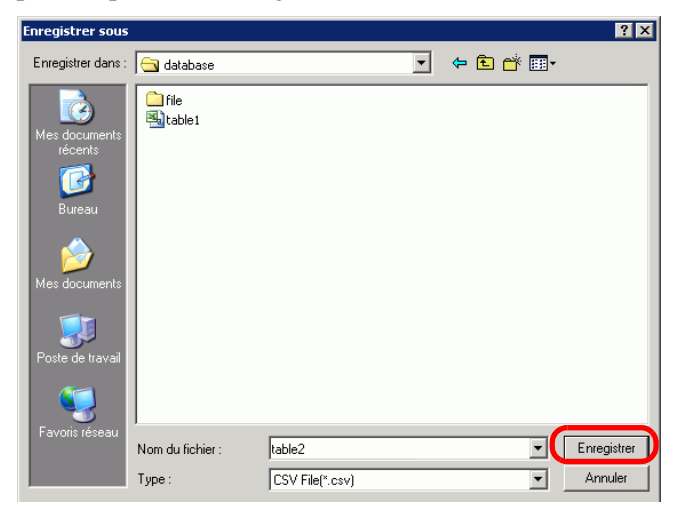

5 Cliquez sur [Exporter] pour exporter les tableaux. Lorsque le processus est terminé, la boîte de dialogue suivante apparaît. Cliquez sur [OK] pour terminer l'exportation.

|              | L'exportation du Multilangue a été terminée normalement. |
|--------------|----------------------------------------------------------|
| $\mathbf{U}$ |                                                          |
| 4            |                                                          |
|              | <u> </u>                                                 |

#### REMARQUE

• Si vous rencontrez des problèmes lorsque vous effectuez l'exportation, le processus d'exportation sera annulé au complet.

#### Importer

Importe des fichiers multilangue (\*.csv) dans un projet.

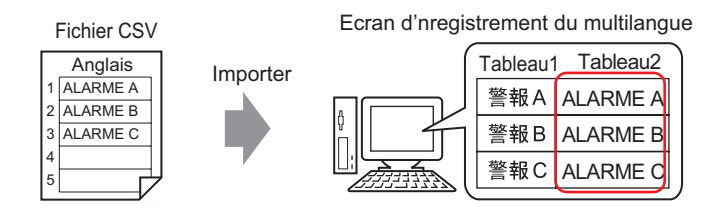

 Dans le menu [Outils avancés (R)], sélectionnez [Multilangue (S)], ou cliquez sur Dans la fenêtre suivante, sélectionnez [Importer] dans [Utilitaire]..

| 🛄 Bas                 | e 1(Untitled)                | X 🔊 M                    | lultilangue 🗵                                 |                        |                                                      |   |
|-----------------------|------------------------------|--------------------------|-----------------------------------------------|------------------------|------------------------------------------------------|---|
| Multilang             | jue                          |                          |                                               |                        |                                                      |   |
|                       | Alle                         | arà <mark>Cha</mark>     | inger la langue <u>Sélectionner le tablea</u> | au <u>Options Util</u> | <u>itaire</u>                                        |   |
|                       |                              | The second second second |                                               |                        |                                                      | 1 |
| Numéro                | Caractères                   | Lignes                   | 1: ASCII Tableau 1                            | 2: Japonais T          | Importer                                             |   |
| Numéro<br>1           | Caractères<br>10             | Lignes                   | 1: ASCII Tableau 1                            | 2: Japonais T          | Importer<br>Exporter                                 |   |
| Numéro<br>1<br>2      | Caractères<br>10<br>10       | Lignes<br>1<br>1         | 1: ASCII Tableau 1                            | 2: Japonais T          | Importer<br>Exporter<br>Créer un fichier d'afficheur |   |
| Numéro<br>1<br>2<br>3 | Caractères<br>10<br>10<br>10 | Lignes<br>1<br>1<br>1    | 1: ASCII Tableau 1                            | 2: Japonais T          | Importer<br>Exporter<br>Créer un fichier d'afficheur |   |

2 La boîte de dialogue [Importer le multilangue] apparaît. Cliquez sur [Parcourir].

| 💰 Importer le   | Multilangue         |        |                              | ×  |
|-----------------|---------------------|--------|------------------------------|----|
| Importer le no  | om du fichier       |        | Référence                    |    |
| Type de cod     | e de fichier        |        |                              |    |
| Infos sur le fi | chier d'importation |        |                              |    |
|                 | Nom du tableau      | Langue | Destination de l'importation |    |
|                 |                     |        |                              |    |
|                 |                     |        |                              |    |
|                 |                     |        |                              |    |
|                 |                     |        |                              |    |
|                 |                     |        |                              |    |
|                 |                     |        |                              |    |
|                 |                     |        |                              |    |
|                 |                     |        | Importer Annuler             | // |

**3** Sélectionnez «Fichier CSV (\*.csv)» dans [Type de fichier], sélectionnez un fichier à importer, puis cliquez sur [Ouvrir].

| Sélectionner le l        | fichier d' importation |                  |   |           | ? ×     |
|--------------------------|------------------------|------------------|---|-----------|---------|
| Regarder dans :          | 🔁 Database             |                  | • | 🗢 🗈 💣 🎟 • |         |
|                          | file                   |                  |   |           |         |
| Mes documents<br>récents | table2                 |                  |   |           |         |
|                          |                        |                  |   |           |         |
| Bureau                   |                        |                  |   |           |         |
|                          |                        |                  |   |           |         |
| Mes documents            |                        |                  |   |           |         |
| <b>I</b>                 |                        |                  |   |           |         |
| Poste de travail         |                        |                  |   |           |         |
|                          |                        | 1                |   |           |         |
| Favoris réseau           | Nom du fichier :       | table2           |   |           | Ouvrir  |
|                          | Fichiers de type :     | CSV File (*.csv) |   | •         | Annuler |

4 Dans la liste déroulante [Type de code de fichier], sélectionnez une option selon la langue dans le multilangue à importer. Cochez la case qui se trouve à la gauche du nom de tableau pour importer le tableau. Retirez les coches des cases des tableaux que vous ne voulez pas importer.

| 🏂 Impor      | rter le   | Multilangue     |            |                            |                      |           |  |  |
|--------------|-----------|-----------------|------------|----------------------------|----------------------|-----------|--|--|
| Importe      | r le no   | om du fichier   | C:\Program | n Files\Pro-face\dat       | abase\table2.csv     | Référence |  |  |
| Type de      | e code    | e de fichier    | Western E  | Western European (Windows) |                      |           |  |  |
| Infos su     | ur le fio | chier d'importa | ation      |                            |                      |           |  |  |
|              |           | Nom du          | tableau    | Langue                     | Destination de l'imp | portation |  |  |
|              | 2         | Tableau 2       |            | ASCII                      | 2:ASCII:Tableau 2    |           |  |  |
| $\mathbf{r}$ |           |                 |            |                            | 1                    |           |  |  |
|              |           |                 |            |                            |                      |           |  |  |

- Si vous sélectionnez un fichier multilangue en format TXT (\*.txt), le [Type de code de fichier] est fixé sur [Unicode]. Sélectionnez [Unicode] afin d'importer plusieurs langues en même temps.
- 5 Sélectionnez un tableau cible. Le multilangue est importé dans le tableau désigné en l'écrasant.

| J | 💰 Imn                  | orter le                           | Multilangue                                      |                                   |           |                      | X           |
|---|------------------------|------------------------------------|--------------------------------------------------|-----------------------------------|-----------|----------------------|-------------|
|   | Impor<br>Type<br>Infos | ter le no<br>de code<br>sur le fie | om du fichier<br>e de fichier<br>chier d'import, | C:\Program<br>Western Eu<br>ation | Référence |                      |             |
|   |                        |                                    | Nom du                                           | tableau                           | Langue    | Destination de l'imp | ortation    |
|   | •                      | 2                                  | Tableau 2                                        |                                   | ASCII     | 2:ASCII:Tableau 2    | •           |
|   |                        |                                    |                                                  |                                   |           | 1:Japonais:Tableau 1 | <b>_</b>    |
|   |                        |                                    |                                                  |                                   | C         | 2:ASCII:Tableau 2    |             |
|   |                        |                                    |                                                  |                                   |           | 3:ASCII:Tableau 3    |             |
|   |                        |                                    |                                                  |                                   |           | 4:ASCII:Tableau 4    |             |
|   |                        |                                    |                                                  |                                   |           | 5:ASCII:Tableau 5    |             |
|   |                        |                                    |                                                  |                                   |           | 6:ASCII:Tableau 6    | -           |
|   |                        |                                    |                                                  |                                   |           |                      |             |
|   |                        |                                    |                                                  |                                   |           | Importer             | Annuler /// |

6 Cliquez sur [Importer]. La boîte de dialogue suivante apparaît. Cliquez sur [OK] pour terminer l'importation.

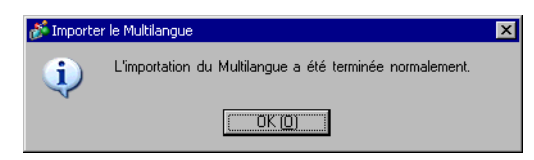

#### REMARQUE

- Si vous rencontrez des problèmes lorsque vous effectuez l'importation, le processus d'importation sera annulé au complet et les multilangues dans le projet ne sont pas touchés.
  - Vous pouvez saisir un texte comportant jusqu'à 1 200 caractères dans un Multilangue. Tout caractère ou toute ligne excédentaire n'est pas importé(e).
### 17.6.3 Format de fichier du multilangue

Le format de fichier du multilangue exporté (\*.txt ou \*.csv) s'affiche comme suit : Ecran Enregistrement du multilangue

| 💭 Bas<br>Multilang | E Base 1 (Untitled) 🛛 🍇 Multilangue 🖸 |                |                                            |                                       |  |  |  |  |  |  |  |  |
|--------------------|---------------------------------------|----------------|--------------------------------------------|---------------------------------------|--|--|--|--|--|--|--|--|
|                    | Alle                                  | erà <u>Cha</u> | anger la langue <u>Sélectionner le tab</u> | leau <u>Options</u> <u>Utilitaire</u> |  |  |  |  |  |  |  |  |
| Numéro             | Caractères                            | Lignes         | 1: ASCII Tableau 1                         | 2: Japonais Tableau 2                 |  |  |  |  |  |  |  |  |
| 1                  | 10                                    | 1              | Allarme                                    | 静華                                    |  |  |  |  |  |  |  |  |
| 2                  | 10                                    | 1              | OK                                         | 確認                                    |  |  |  |  |  |  |  |  |
| 3                  | 10                                    | 1              | Pressione                                  | 圧力異常                                  |  |  |  |  |  |  |  |  |
| 4                  | 10                                    | 1              |                                            |                                       |  |  |  |  |  |  |  |  |
| 5                  | 10                                    | 1              |                                            |                                       |  |  |  |  |  |  |  |  |
|                    | Expo                                  | rter           |                                            |                                       |  |  |  |  |  |  |  |  |

#### Format de fichier CSV

| String Table Data          |      | En-tête (nécessaire pour l'importation)                                          |
|----------------------------|------|----------------------------------------------------------------------------------|
| String Table Data          |      | En-tête (nécessaire pour l'importation)                                          |
| ,"","","1","2"             |      | Numéro de chaque tableau                                                         |
| ,"","","Table 1","Table 2" | ۰. ۱ | Nom de chaque tableau                                                            |
| ,"","","ja-JP","en-US"     |      | Code de langue de chaque tableau <sup>*1</sup>                                   |
| 1,"10","1","Alarm"         |      | Nombre de caractères dans le numéro 1, nombre de lignes, texte de chaque tableau |
| 2,"10","1","OK"            |      | Nombre de caractères dans le numéro 2, nombre de lignes, texte de chaque tableau |
| 3,"10","1","Pressure"      |      | Nombre de caractères dans le numéro 3, nombre de lignes, texte de chaque tableau |

Lorsque le fichier CSV ci-dessus est représenté dans Excel, il apparaît comme suit :

|       | A                 | B Num           | éro de | D            | E                    |
|-------|-------------------|-----------------|--------|--------------|----------------------|
| 1     | String Table Data | table           | au     |              | Nom du toblogu       |
| 2     | Nie sekwender     |                 | _      | <u> </u>     | Nom du tableau       |
| 3     | caractères        | lignes de texte |        | Table 1      | Tab <u>le 2</u>      |
| 4     |                   |                 | _      | en-US -      | Jangue <sup>*1</sup> |
| 5     | 1                 | <u>10</u>       | 1      | Alarm        | 警報                   |
| 6     | 2                 | 10              | 1      | ОК           | 確認                   |
| - 7 - | 3                 | 10              | 1      | Pressure     | 圧力異常                 |
| 0     |                   |                 |        | $\backslash$ | Texte                |
|       | Indice            |                 |        |              |                      |

• Si vous utilisez l'option [Réglage automatique], vous pouvez exporter tous les caractères même si elles dépassent le nombre maximum de caractères ou de lignes.

1 Les fichiers multilangue (\*.txt ou \*.csv) affichent la langue de chaque tableau en utilisant les codes de langue suivants :

| Langue | Japonais | ASCII | Chinois<br>(traditionnel) | Chinois<br>(simplifié) | Coréen | Cyrillique | Thaï  |
|--------|----------|-------|---------------------------|------------------------|--------|------------|-------|
| Code   | ja-JP    | en-US | zh-TW                     | zh-CN                  | ko-KR  | ru-RU      | th-TH |

# 17.7 Modifier un multilangue sans transférer des données

# 17.7.1 Introduction

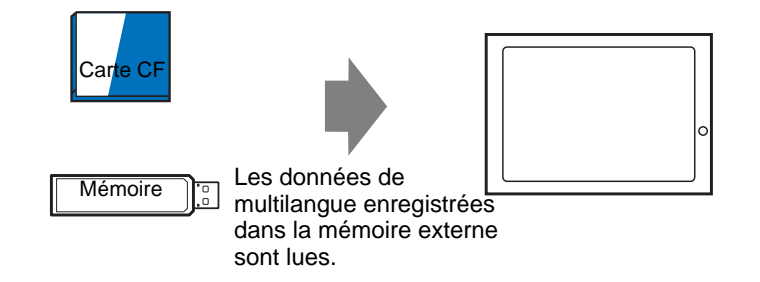

Vous pouvez enregistrer les données de multilangue dans la mémoire externe à l'avance et les réécrire dans l'afficheur lors du démarrage ou depuis le menu hors ligne.

Même dans un environnement dans lequel GP-Pro EX ne peut pas être utilisé, vous pouvez modifier le texte du message d'alarme et des étiquettes.

## 17.7.2 Procédure de configuration

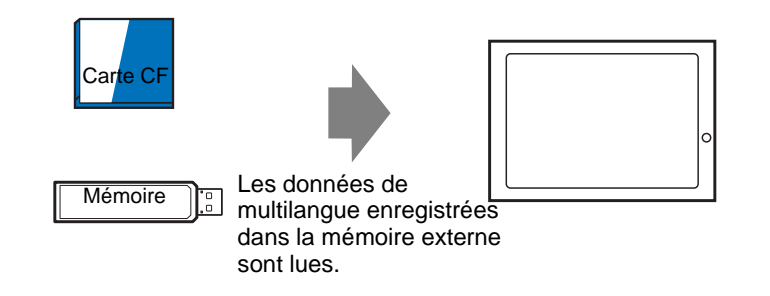

- Pour utiliser cette fonction, dans les [Paramètres système] de l'[Afficheur], sélectionnez [Paramètres détaillés] [Charger le multilangue] et cochez la case [Activer le chargement du multilangue].
  - Pour en savoir plus, reportez-vous au guide de configuration.

(page 17-61) «17.9.3 Guide de configuration du multilangue» (page 17-61)

1 Dans le menu [Outils avancés (R)], sélectionnez [Multilangue (S)], ou cliquez sur 🔩 . La fenêtre suivante s'ouvre.

| 📮 Bas     | e 1(Sans tit | ) 🛛 🍇         | lultilangue 🗵                         |                    | 4 ₽ |
|-----------|--------------|---------------|---------------------------------------|--------------------|-----|
| Multilang | jue          |               |                                       |                    |     |
| D         | Alle         | ră <u>Cha</u> | ger la langue Sélectionner le tableau | Options Utilitaire |     |
| Numéro    | Caractères   | Lignes        |                                       |                    |     |
| 1         | 10           | 1             |                                       |                    |     |
| 2         | 10           | 1             |                                       |                    |     |
| 3         | 10           | 1             |                                       |                    |     |
| 4         | 10           | 1             |                                       |                    |     |
| 5         | 10           | 1             |                                       |                    |     |
| 6         | 10           | 1             |                                       |                    |     |
| 7         | 10           | 1             |                                       |                    |     |
| 8         | 10           | 1             |                                       |                    |     |
| 9         | 10           | 1             |                                       |                    |     |
| 10        | 10           | 1             |                                       |                    |     |
| 11        | 10           | 1             |                                       |                    |     |
| 12        | 10           | 1             |                                       |                    |     |
| 13        | 10           | 1             |                                       |                    |     |
| 14        | 10           | 1             |                                       |                    |     |
| 15        | 10           | 1             |                                       |                    |     |
| 16        | 10           | 1             |                                       |                    |     |
| 17        | 10           | 1             |                                       |                    |     |
| 18        | 10           | 1             |                                       |                    |     |
| 19        | 10           | 1             |                                       |                    |     |
| 20        | 10           | 1             |                                       |                    |     |

#### REMARQUE

• Ouvrez les données que vous souhaitez modifier lorsque vous modifiez et utilisez un multilangue enregistré.

2 Cliquez sur [Changement de langue]. La boîte de dialogue suivante apparaît. Cochez la case [Activer la fonction de changement de langue].

| Adres<br>de co | se de contrôle<br>mmutation | [PLC1]D000 | 100   |        | - |
|----------------|-----------------------------|------------|-------|--------|---|
| Table          | au initial                  | Tableau 1  |       |        | - |
| Num            | Nom d                       | u tableau  |       | Langue |   |
| 1              | Tableau 1                   |            | ASCII |        |   |
| 2              | Tableau 2                   |            | ASCII |        |   |
| 3              | Tableau 3                   |            | ASCII |        |   |
| 4              | Tableau 4                   |            | ASCII |        |   |
| 5              | Tableau 5                   |            | ASCII |        |   |
| 6              | Tableau 6                   |            | ASCII |        |   |
| 7              | Tableau 7                   |            | ASCII |        |   |
| 8              | Tableau 8                   |            | ASCII |        |   |
| 9              | Tableau 9                   |            | ASCII |        |   |
| 10             | Tableau 10                  |            | ASCII |        |   |

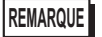

• Si vous décochez la case [Activer la fonction de changement de langue], les données de multilangue précisées sont supprimées.

**3** Sélectionnez la langue d'affichage de chaque tableau et cliquez sur [OK].

| گی<br>۱ | Char<br>Activ | ngement de la<br>ver la fonction de | ngue<br>e changement de | e langue               | × |  |  |  |  |
|---------|---------------|-------------------------------------|-------------------------|------------------------|---|--|--|--|--|
|         | de co         | mmutation                           | ILECTIDOUOD             |                        |   |  |  |  |  |
|         | Table         | au initial                          | Tableau 1               | Tableau 1 💌            |   |  |  |  |  |
|         | Num           | Nom du                              | tableau                 | Langue                 | - |  |  |  |  |
|         | 1             | Tableau 1                           |                         | ASCII 🗾 💌              |   |  |  |  |  |
|         | 2             | Tableau 2                           |                         | ASCII                  |   |  |  |  |  |
|         | 3             | Tableau 3                           |                         | Japonais               | 1 |  |  |  |  |
|         | 4             | Tableau 4                           |                         | Chinois (traditionnel) |   |  |  |  |  |
|         | 5             | Tableau 5                           |                         | Chinois (simplifié)    |   |  |  |  |  |
|         | 6             | Tableau 6                           |                         | Coréen                 |   |  |  |  |  |
|         | 7             | Tableau 7                           |                         | Alphabet cyrillique    |   |  |  |  |  |
|         | 8             | Tableau 8                           |                         | Thaï                   |   |  |  |  |  |
|         | 9             | Tableau 9                           |                         | ASCII                  |   |  |  |  |  |
|         | 10            | Tableau 10                          |                         | ASCII                  | - |  |  |  |  |
|         |               |                                     | 01                      | K (0) Annuler          |   |  |  |  |  |

- 4 Dans le multilangue, définissez les paramètres [Caractères] et [Nombre de lignes] et saisissez des mots ou des messages simples dans chaque tableau.
- 5 Lorsque vous avez terminé l'entrée dans le multilangue, sélectionnez l'option [Créer un fichier d'afficheur] dans [Utilitaire].

| 📮 Bas     | e 1(Sans tit | ) 🗶 🙇         | Multilangue 🗵                                 |              |                              |               | ⊲ ⊳ |
|-----------|--------------|---------------|-----------------------------------------------|--------------|------------------------------|---------------|-----|
| Multilang | jue          |               |                                               |              |                              |               |     |
|           | Alle         | rà <u>Cha</u> | nger la langue <u>Sélectionner le tableau</u> | Options Util | itaire                       |               |     |
| Numéro    | Caractères   | Lignes        | 1: ASCII Tableau 1                            | 2: ASCII Tal | Importer                     | CII Tableau 3 |     |
| 1         | 10           | 1             |                                               |              | Exporter                     |               |     |
| 2         | 10           | 1             |                                               |              | Ureer un fichier d'afficheur | J             |     |
| 3         | 10           | 1             |                                               |              |                              |               |     |

6 Sélectionnez [Type de code de fichier]. Le [Dossier cible] vous permet de sélectionner le dossier afin d'enregistrer le fichier créé.

| ype<br>Dossi | de coo<br>er cibl | le de fichier 🛛 | Western Euro<br>C:¥Document | pean (Windows) 💽 Ex<br>s and Settings¥tomoko.I | tension (csv)<br>Parcourir |
|--------------|-------------------|-----------------|-----------------------------|------------------------------------------------|----------------------------|
| ablea        | au de :           | sortie          |                             |                                                |                            |
|              |                   | Nom du tab      | oleau                       | Langue                                         | -                          |
| •            | 1                 | Tableau 1       |                             | ASCII                                          |                            |
| •            | 2                 | Tableau 2       |                             | ASCII                                          |                            |
| •            | 3                 | Tableau 3       |                             | ASCII                                          |                            |
| •            | 4                 | Tableau 4       |                             | ASCII                                          |                            |
| ~            | 5                 | Tableau 5       |                             | ASCII                                          |                            |
| •            | 6                 | Tableau 6       |                             | ASCII                                          |                            |
| ~            | 7                 | Tableau 7       |                             | ASCII                                          |                            |
| ~            | 8                 | Tableau 8       |                             | ASCII                                          |                            |

7 Assurez-vous que le tableau que vous souhaitez produire est sélectionné dans [Tableau de sortie].

Lorsque vous cliquez sur le bouton [Créer], le fichier multilangue est créé dans le dossier cible précisé dans [Dossier cible].

| REMARQUE | <ul> <li>Si vous souhaitez configurer les données de multilangue pour qu'elles soient lues lors de chaque démarrage, dans les [Paramètres système] de l'[Afficheur], sélectionnez [Paramètres détaillés] - [Charger le multilangue] et cochez la case [Lire le ficher lors du démarrage]. Ce paramètre peut ralentir le démarrage de l'afficheur.</li> <li>Pour en savoir plus sur les paramètres, reportez-vous à ce qui suit :</li> <li>\$\vee\$ *5.17.6 Guide de configuration [Paramètres système] \$\Delta Paramètres étendus \$\vee\$ (page 5-177)</li> </ul> |
|----------|----------------------------------------------------------------------------------------------------|
|          | <ul> <li>Afin de lire les données en tout temps, appuyez sur le bouton Démarrer du<br/>manuel hors ligne sur l'afficheur.</li> <li>Pour en savoir plus sur le fonctionnement de l'écran hors ligne, reportez-vous<br/>à la section Maintenance/Dépannage.</li> </ul>                                                                                                    |

#### Structure de dossier et format du fichier afficheur 17.7.3

#### ■ Structure de dossier

Le fichier produit est enregistré dans la structure suivante. Pour chaque tableau, les fichiers sont produits séparément et portent les noms suivants :

> **STRTABLE** TABLE001.CSV TABLE002.CSV TABLE003.CSV • TABLE015.CSV TABLE016.CSV

#### Format de fichier

Le format du fichier produit (\*.CSV) est le suivant. Les fichiers sont produits séparément pour chaque tableau.

| 🛄 Base 1    | (Sans tit)      | × A                 | Multilan    | gue 🗵       |                 |                    |                 |                |                          | ⊲ ⊳   |
|-------------|-----------------|---------------------|-------------|-------------|-----------------|--------------------|-----------------|----------------|--------------------------|-------|
| Multilangue |                 |                     |             |             |                 |                    |                 |                |                          |       |
|             | Aller           | rà <mark>Cha</mark> | anger la la | <u>nque</u> | Sélectionner le | tableau <u>C</u>   | ptions Utilit   | aire           |                          |       |
|             |                 |                     |             | 1. 400      |                 |                    | 0. Januaria Tak | I 2            | D. ACCIL Tableau D       |       |
| Numero C    | aracteres<br>10 | Lignes              | Alerm       | T: ASU      | LII I adleau I  | 警報                 | 2: Japonais Tap | ieau Z         | 3: ASUI Tableau 3        | -==   |
| 2           | 10              | 1                   | OK          |             |                 | 確認                 |                 |                |                          | -     |
| 3           | 10              | 1                   | Pressu      | ire         |                 | 圧力異?               | 5               |                |                          |       |
|             | Drodu           | uiro                |             |             |                 |                    |                 |                |                          |       |
|             | riout           | in e                |             |             |                 |                    |                 |                |                          |       |
| String Tab  | ole Data        | h                   |             | En          | -tête (néces    | saire pour l       | a productio     | n)             |                          |       |
| "1"         |                 | -                   |             | Nu          | méro de tab     | leau               |                 | ,              |                          |       |
| "Table 1"   |                 |                     |             | No          | m de chaqu      | e tableau          |                 |                |                          |       |
| "ia-JP"     |                 |                     |             | Co          | de de langu     | e de chaqu         | e tableau *1    | l              |                          |       |
| 1,"10","1"  | , " ", "A       | larm"               |             | No          | mbre de cara    | ,<br>ctères dans l | e numéro 1,     | nombre de lig  | nes, texte de chaque tab | bleau |
| 2,"10","1"  | ," ","OK        |                     |             | No          | mbre de carao   | ctères dans le     | e numéro 2, r   | nombre de ligi | nes, texte de chaque tab | leau  |
| 3,"10","1"  | ," ","Pre       | essure"             |             | No          | mbre de carac   | ctères dans le     | e numéro 3, r   | nombre de ligi | nes, texte de chaque tab | leau  |
|             |                 |                     |             |             |                 |                    |                 |                |                          |       |
|             |                 |                     |             |             | А               | В                  | С               | D              | T                        |       |
|             |                 |                     |             | 1           | String Table    | e Data             |                 |                |                          |       |
|             |                 |                     |             | 2           |                 |                    |                 | 1              |                          |       |
|             |                 |                     |             | 3           |                 |                    |                 | Table 1        |                          |       |
|             |                 |                     |             | 4           |                 |                    |                 | en-US          |                          |       |
|             |                 |                     |             | 5           | 1               | 10                 | 1               | Warning        |                          |       |
|             |                 |                     |             | 6           | 2               | 10                 | 1               | Check          |                          |       |
|             |                 |                     |             | 7           | 3               | , 10               | /1              | Pressure       |                          |       |
|             | I               | ndice               |             |             |                 | /                  |                 |                |                          |       |
|             |                 |                     |             |             | Nombre de       | е                  | Nombre d        | е              |                          |       |

Les fichiers multilangue (\*.txt ou \*.csv) affichent la langue de chaque tableau en 1 utilisant les codes de langue suivants :

caractères

| Langue | Japonais | ASCII | Chinois<br>(traditionnel) | Chinois<br>(simplifié) | Coréen | Cyrillique | Thaï  |
|--------|----------|-------|---------------------------|------------------------|--------|------------|-------|
| Code   | ja-JP    | en-US | zh-TW                     | zh-CN                  | ko-KR  | ru-RU      | th-TH |

caractères

17-42 Manuel de référence de GP-Pro EX

# 17.8 Affichage du bulletin sur plusieurs écrans GP

### 17.8.1 Introduction

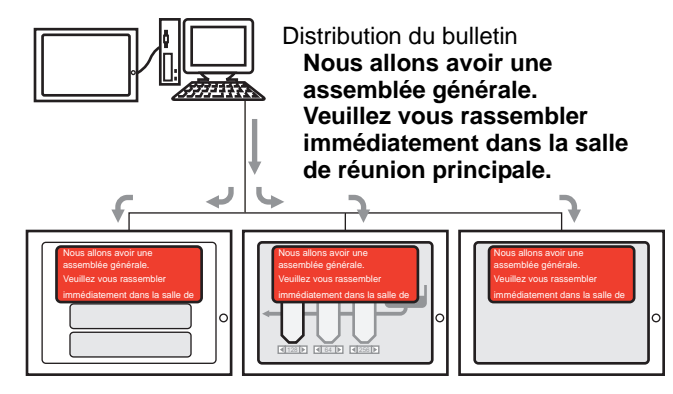

Le bulletin envoyé depuis le niveau supérieur peut être affiché sur les écrans de plusieurs GP. Si un affichage de bulletin est placé dans l'écran fenêtre, celui-ci s'affiche au-dessus de tout affichage sur l'écran GP pour afficher immédiatement, par exemple, le message d'urgence.

### 17.8.2 Procédure de configuration

#### REMARQUE

- Pour en savoir plus, reportez-vous au guide de configuration.
   <sup>CP</sup> «17.9.1 Guide de configuration de l'affichage de message Bulletin» (page 17-59)
- Pour en savoir plus sur la méthode de placement d'objets et l'adresse, la forme, la couleur, et la méthode de configuration de l'étiquette, reportez-vous à la «Procédure d'édition d'objets».
  - «8.6.1 Edition d'objets» (page 8-46)

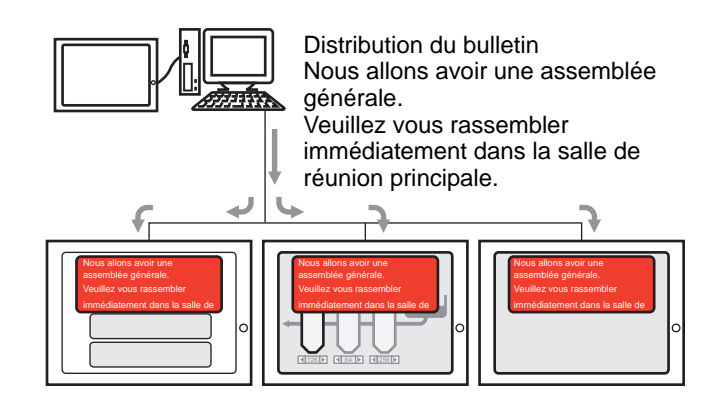

1 Dans les [Paramètres système], sélectionnez [Afficheur].

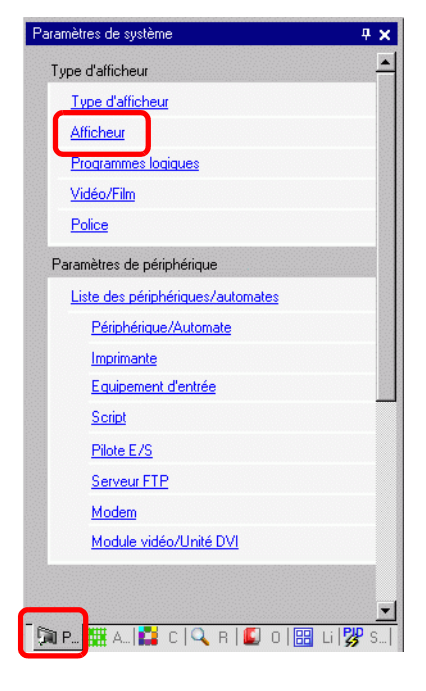

REMARQUE

• Si l'onglet [Paramètres système] n'apparaît pas dans l'espace de travail, dans le menu [Afficher (V)], pointez sur [Espace de travail (W)], puis cliquez sur [Paramètres système (S)].

2 Lorsque vous cliquez sur l'onglet [Mode], l'écran suivant s'affiche. Sélectionnez [Indirect] dans [Fonctionnement fenêtre globale].

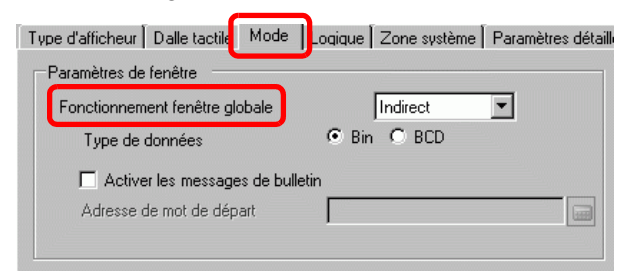

- **3** Sélectionnez [Type de données] et cochez la case [Activer les bulletins].
- 4 Précisez une adresse de mot de départ pour l'adresse interne dans [Adresse de mot de départ].

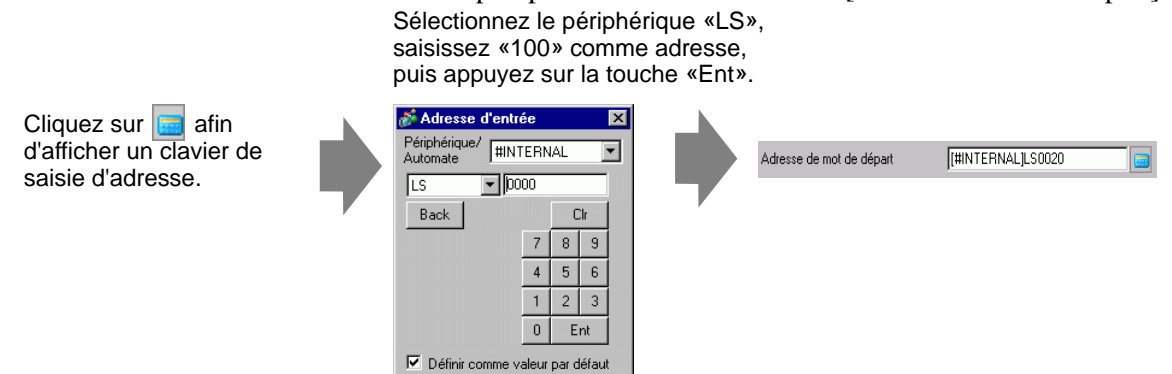

- 5 Dans le menu [Objets (P)], sélectionnez [Affichage du message (M)] ou cliquez sur Flacez l'objet dans l'écran.
- 6 Cliquez deux fois sur le nouvel affichage de message. La boîte de dialogue suivante apparaît. Cliquez sur [Bulletin].

| 💰 Affichage de mess      | age 🗙                                                                                                    |
|--------------------------|----------------------------------------------------------------------------------------------------|
| ID de l'objet<br>MD_0000 | Basique<br>Afficher le texte<br>Entrée directe Affichage de texte<br>Adresse de mot de<br>départ IHINTERNALJLS0000 |
|                          | Couleur<br>d'effacement 🖬 0 💌 Clignotement Aucun 💌                                                                 |
| Aide (H)                 | OK (0) Annuler                                                                                                    |

- 7 Sélectionnez la forme d'affichage de données dans [Sélectionner la forme].
- 8 Dans [Adresse de mot de départ], définissez l'adresse (LS100) pour déclencher l'affichage de message.
- **9** Au besoin, définissez la [Couleur transparente] et le [Clignotement] pour l'arrière-plan de la zone d'affichage et cliquez sur [OK].

# 17.9 Guide de configuration

#### 17.9.1 Guide de configuration de l'affichage de message

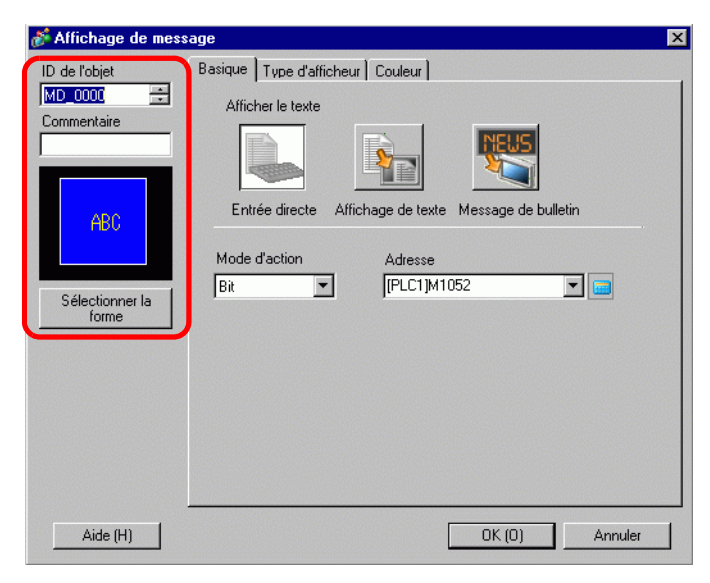

| Paramètre                      | Description                                                                                                    |
|--------------------------------|----------------------------------------------------------------------------------------------------|
| ID de l'objet                  | Un numéro ID est automatiquement affecté aux objets.<br>ID objet de l'affichage de texte : MD_**** (4 chiffres)<br>La partie «lettre» est fixe. Vous pouvez modifier la partie numérique à<br>l'intérieur de la plage de 0000 à 9999.                                                                                                    |
| Commentaire                    | Le commentaire de chaque objet peut contenir jusqu'à 20 caractères.                                                                                                    |
| Forme de l'objet               | Affiche la forme et le statut de l'objet sélectionné dans l'option [Sélectionner la forme].                                                                                                    |
| Sélectionner la forme          | Ouvrez la boîte de dialogue Sélectionner la forme pour choisir la forme de l'objet.                                                                                                    |
| Type d'affichage<br>de message | <ul> <li>Sélectionnez le type d'objet de l'affichage de texte.</li> <li>Entrée directe <ul> <li>Le message affiché est modifié selon l'état ON/OFF de l'adresse de bit ou la valeur de l'adresse de mot.</li> <li>I Entrée directe» (page 17-47)</li> </ul> </li> <li>Affichage de texte <ul> <li>Le texte enregistré dans un écran de texte est modifié et affiché.</li> <li>I Affichage de texte» (page 17-52)</li> </ul> </li> </ul> |
| Aucune forme                   | Lorsque [Affichage de texte] est sélectionné, sélectionnez si l'objet est transparent sans aucune forme ou pas.                                                                                                    |

| REMARQUE | • Si l'option Visible/Invisible est modifiée en raison de l'animation de visibilité, |
|----------|--------------------------------------------------------------------------------------|
|          | il est possible que le fonctionnement de l'affichage de message soit différent.      |
|          | Pour en savoir plus sur l'animation de visibilité, reportez-vous à ce qui suit :     |
|          | «20.3 Visibilité/Invisibilité d'objets» (page 20-8)                                  |

Entrée directe

### ♦ Basique

| 💕 Affichage de mess                                                           | age                                                                                                    | ×  |
|-------------------------------------------------------------------------------|----------------------------------------------------------------------------------------------------|----|
| ID de l'objet<br>MD_0000 ==<br>Commentaire<br>ABC<br>Sélectionner la<br>forme | Basique Type d'afficheur Couleur<br>Afficher le texte<br>Entrée directe Affichage de texte Message de bulletin<br>Mode d'action Adresse<br>Bit | -  |
| Aide (H)                                                                      | OK (0) Annule                                                                                                    | er |

| Paramètre                  | Description                                                                                                    |
|----------------------------|----------------------------------------------------------------------------------------------------|
| Paramètre<br>Mode d'action | Description         Sélectionnez la méthode pour modifier les messages.         Bit         Le message est modifié à la suite de l'activation/la désactivation de l'adresse de bit.         Mot         Le message est modifié selon les bits affichés dans l'adresse de mot. Les bits (à compter du bit 00) à partir de l'adresse de mot sont alloués automatiquement, selon le [Nombre de messages] (2, 4, 8, 16) configuré dans l'onglet [Affichage].         Lorsque le nombre de messages est de 2, seul le bit 00 est utilisé.         Nombre de bits utilisés         2       1         4       2         8       3         16       4         Lorsque le nombre de messages est de 16, les bits 00 à 03 sont utilisés. |
| Adresse                    | Sélectionnez l'adresse qui déclenchera l'affichage de message.                                                                                                    |

# ♦ Affichage (texte direct)

| 🖇 Affichage de mess                       | age 🔀                                                                                                    |
|-------------------------------------------|----------------------------------------------------------------------------------------------------|
| ID de l'objet<br>MD_0000 *<br>Commentaire | Basique Type d'afficheur Couleur                                                                                                    |
| ABC<br>Sélectionner la                    | Sélectionner l'état<br>Désactivé  Police Type Police standard Taille 8 x 16 points  Langue ASCII Attribut de texte Normal                                              |
| Tome                                      | Message d'enregistrement         Position fixe         Non défini         Aligner         E = =         Copier le commentaire       Copier vers tout         Supprimer |
| Aide (H)                                  | OK (0) Annuler                                                                                                    |

|                       | Paramètre             | Description                                                                                                    |
|-----------------------|-----------------------|----------------------------------------------------------------------------------------------------|
| Tex                   | te direct             | Pour chaque Etat, définit les chaînes de message entrées directement dans la boîte [Message d'enregistrement].                                                                                                    |
| Nombre de<br>messages |                       | Sélectionnez le nombre de messages à afficher entre 2, 4, 8, ou 16. Cette option est disponible lorsque le champ [Mode] dans l'onglet [Basique] est configuré à [Mot].                                                                                                    |
| Sélectionner l'état   |                       | Tapez un message pour chaque état sélectionné. Lorsque le champ [Mode] dans<br>l'onglet [Basique] est configuré à [Bit], ON/OFF s'affiche. Lorsque le champ<br>[Mode] dans l'onglet [Basique] est configuré à [Mot], les boutons pour indiquer<br>l'état (de l'Etat 0 à l'Etat 15) apparaissent selon le nombre de messages configuré.                                                                                      |
| Pol                   | ice                   | Définissez une police pour le texte.                                                                                                    |
|                       | Type de police        | Choisissez un type de police pour le texte, [Police standard] ou [Police de trait].                                                                                                    |
|                       | Taille                | Choisissez une taille de police pour le texte.<br>Police standard : Précisez les dimensions de police horizontales et<br>verticales en incréments de 8 pixels, de [8 x 8] à [64 x 128], ou<br>sélectionnez les tailles de police [6 x 10], [8 x 13] ou [13 x 23]. Lorsque<br>vous utilisez des tailles fixes, vous ne pouvez afficher que des caractères<br>alphanumériques à octet unique.<br>Police de trait : de 6 à 127 |
|                       | Langue<br>d'affichage | Sélectionnez la langue d'affichage : [ASCII], [Japonais], [Chinois (simplifié)],<br>[Chinois (traditionnel)], [Coréen], [Cyrillique] ou [Thaïlandais].                                                                                                    |
|                       | Attributs de texte    | Sélectionnez les attributs du texte.<br>Police standard : Choisissez [Standard], [Gras] ou [Ombre]<br>(Lorsque vous utilisez la taille de police [6 x 10], sélectionnez [Standard]<br>ou [Ombre].)<br>Police de trait : Choisissez [Standard], [Gras] ou [Linéaire]                                                                                                    |
| Aligner               |                       | Sélectionnez l'alignement du texte. Suite                                                                                                    |

| Paramètre                 | Description                                                                                                    |
|---------------------------|----------------------------------------------------------------------------------------------------|
| Enregistrer le<br>message | Tapez le texte à afficher. Le commentaire peut contenir jusqu'à 100 caractères à octet unique x 4 lignes.                     |
| Copier le<br>commentaire  | Copie le texte dans le champ [Commentaire] vers le champ Message sélectionné dans l'option [Sélectionner l'état].             |
| Copier vers tout          | Copie tout le texte dans le champ Enregistrer le message sélectionné dans l'option [Sélectionner l'état] vers tous les états. |
| Supprimer                 | Supprime le message.                                                                                                    |

# ◆ Affichage (multilangue)

| 💰 Affichage de mess                       | sage X                                                                                        |
|-------------------------------------------|-----------------------------------------------------------------------------------------------|
| ID de l'objet<br>MD_0000 +<br>Commentaire | Basique Type d'afficheur Couleur<br>Type de texte<br>C Texte direct C Multilangue             |
| ABC                                       | Sélectionner l'état<br>Désactivé 💌<br>Police<br>Type Police standard 💌 Taille 8 x 16 points 💌 |
| Sélectionner la<br>forme                  | Réglage automatique de la taile du texte     Attribut de texte     Normal                     |
|                                           | Message d'enregistrement                                                                      |
|                                           | Aligner                                                                                       |
| Aide (H)                                  | OK (0) Annuler                                                                                |

| Paramètre                                       | Description                                                                                                    |
|-------------------------------------------------|----------------------------------------------------------------------------------------------------|
| Multilangue                                     | Affiche le texte enregistré en tant que multilangue.                                                                                                    |
| Sélectionner l'état                             | Tapez un message pour chaque état sélectionné. Lorsque le champ [Mode]<br>dans l'onglet [Basique] est configuré à [Bit], ON/OFF s'affiche. Lorsque le<br>champ [Mode] dans l'onglet [Basique] est configuré à [Mot], les boutons<br>pour indiquer l'état (de l'Etat 0 à l'Etat 15) apparaissent selon le nombre de<br>messages configuré. |
| Police                                          | Définissez une police pour le texte.                                                                                                    |
| Type de police                                  | Choisissez un type de police pour le texte, [Police standard] ou [Police de trait].                                                                                                    |
| Réglage<br>automatique de<br>la taille du texte | Si vous sélectionnez [Police de trait], l'option [Réglage automatique de la taille du texte] apparaît. Si vous sélectionnez cette option, la taille de la police est réglée automatiquement afin d'afficher le texte dans l'objet.                                                                                                    |

| Paramètre Description |                        | Description                                                                                                    |
|-----------------------|------------------------|----------------------------------------------------------------------------------------------------|
| Police                | Taille                 | <ul> <li>Choisissez une taille de police pour le texte.</li> <li>Police standard : Précisez les dimensions de police horizontales et verticales en incréments de 8 pixels, de [8 x 8] à [64 x 128], ou sélectionnez les tailles de police [6 x 10], [8 x 13] ou [13 x 23]. Lorsque vous utilisez des tailles fixes, vous ne pouvez afficher que des caractères alphanumériques à octet unique.</li> <li>Police de trait : de 6 à 127 <ul> <li>Lorsque vous utilisez l'option [Réglage automatique de la taille du texte], définissez la [Taille maximale] et la [Taille minimale] des polices. La taille de police du texte est réglée à l'intérieur de cette plage.</li> </ul> </li> </ul> |
|                       | Attributs de texte     | Sélectionnez les attributs du texte.<br>Police standard : Choisissez [Standard], [Gras] ou [Ombre]<br>(Lorsque vous utilisez la taille de police [6 x 10], sélectionnez [Standard]<br>ou [Ombre].)<br>Police de trait : Choisissez [Standard], [Gras] ou [Linéaire]                                                                                                    |
| En<br>me              | registrer le<br>essage | <ul> <li>Sélectionnez la chaîne de texte à partir des chaînes enregistrées dans le multilangue.</li> <li>REMARQUE</li> <li>Si vous sélectionnez l'option [Ajouter du texte], vous pouvez taper le nouveau texte dans le multilangue.</li> </ul>                                                                                                    |
| Po                    | sition fixe            | Vous pouvez corriger la position d'affichage du texte. Si vous configurez<br>le texte dans une position fixe, la zone d'affichage de texte est fixée dans le<br>centre de l'affichage de message.                                                                                                    |
| horizontal            |                        | Affiche le texte dans le centre de la zone d'affichage de texte.<br><sup>(GP)</sup> «17.9.8 Placement du texte lors de l'utilisation des multilangues ■ Affichage<br>du message» (page 17-76)                                                                                                    |

# ♦ Couleur

| Affichage de mess        | age 🛛 🗙                                    |
|--------------------------|--------------------------------------------|
| ID de l'objet<br>MD_0000 | Basique Type d'afficheur Couleur           |
| Commentaire              | Sélectionner l'état Désactivé              |
| ABC                      | Couleur du texte 6 Clignotement Aucun 💌    |
|                          | Couleur du fond 🔲 1 🔽 Clignotement Aucun 💌 |
| Sélectionner la<br>forme | Couleur de la 🔽 7 🔽 Clignotement Aucun 💌   |
|                          |                                            |
|                          |                                            |
|                          |                                            |
| Aide (H)                 | OK (D) Annuler                             |

| Paramètre             | Description                                                                                                    |  |
|-----------------------|----------------------------------------------------------------------------------------------------|--|
| Sélectionner l'état   | Sélectionnez une couleur pour chaque état sélectionné. Lorsque le champ<br>[Mode] dans l'onglet [Basique] est configuré à [Bit], ON/OFF s'affiche.<br>Lorsque le champ [Mode] dans l'onglet [Basique] est configuré à [Mot],<br>les boutons pour indiquer l'état (de l'Etat 0 à l'Etat 15) apparaissent selon<br>le nombre de messages configuré. |  |
| Couleur du texte      | Sélectionnez une couleur pour le texte affiché.                                                                                                    |  |
| Couleur de l'ombre    | Choisissez une couleur d'ombre pour le texte à afficher. La seule fois que vous devez utiliser cette fonction est lorsque l'[Attribut de texte] de l'onglet [Affichage] = [Ombre].                                                                                                    |  |
| Couleur du fond       | Sélectionnez la couleur de l'affichage de message (la couleur d'arrière-plan pour le texte affiché).                                                                                                    |  |
| Couleur de la bordure | Sélectionnez la couleur de bordure de l'affichage de message.                                                                                                    |  |
| Clignotement          | Sélectionnez le clignotement et la vitesse de clignotement. Vous pouvez<br>choisir différents paramètres de clignotement pour la [Couleur de texte], la<br>[Couleur d'ombre], la [Couleur de fond] et la [Couleur de bordure].                                                                                                    |  |
|                       | <ul> <li>Il y a des cas où vous ne pouvez pas configurer le clignotement selon<br/>l'afficheur et la [Couleur] des paramètres système.</li> <li><sup>CP</sup> «8.5.1 Configuration de couleurs          Liste de couleurs compatibles» (page 8-38)</li> </ul>                                                                                     |  |

# Affichage de texte

♦ Paramètres simples/Basique

| 💕 Affichage de mess                                                                     | age 🛛 🔀                                                                                                    |
|-----------------------------------------------------------------------------------------|----------------------------------------------------------------------------------------------------|
| ID de l'objet<br>MD_0000<br>Commentaire<br>ABC<br>Sélectionner la forme<br>Aucune forme | Basique Type d'afficheur Couleur<br>Afficher le texte<br>Entrée directe<br>Affichage de texte<br>Spécifier le<br>numéro du fichier texte<br>Constante 1<br>Adresse de bit de déclenchement [PLC1]M1052 1<br>(PLC1]M1052 1<br>(PLC1]M1052 1 |
| Aide (H)                                                                                | OK (0) Annuler                                                                                                    |

| Paramètre Description           |                   | Description                         |                                                                                                    |  |
|---------------------------------|-------------------|-------------------------------------|----------------------------------------------------------------------------------------------------|--|
| Spécifier le<br>numéro de texte |                   | er le<br>o de texte                 | <ul> <li>Choisissez la façon de préciser le numéro de texte.</li> <li>Constante<br/>Précisez une constante configurée dans [Numéro de texte]</li> <li>Adresse<br/>Sélectionnez une adresse pour stocker le numéro de texte.</li> </ul> |  |
|                                 | Co                | nstante                             | Affiche/Cache le texte affiché en activant/désactivant le bit.                                                                                                    |  |
|                                 |                   | Nº du texte                         | Configurez un numéro pour le texte, de 1 à 8999.                                                                                                    |  |
|                                 | Adresse<br>de bit |                                     | Configurez une adresse de bit pour afficher le texte. Affiche le texte sélectionné dans [Numéro du texte] si vous activez ce bit et cache le texte si vous le désactivez.                                                              |  |
|                                 | Ad                | resse                               | Affiche le texte désigné dans l'affichage de message.          Spécifier Nº du texte       Adresse de mot du Nº du texte         Adresse       Image: Type de données         Bin       Image: Type de données                         |  |
|                                 |                   | Adresse de<br>mot du nº de<br>texte | Configurez l'adresse à laquelle le numéro de texte à afficher est stocké. Le texte ayant le numéro stocké dans cette adresse s'affiche.                                                                                                |  |
|                                 |                   | Type de<br>données                  | Sélectionnez le type de données du numéro de texte à stocker dans l'[Adresse].                                                                                                    |  |

#### ♦ Basique/Détails

Si vous cliquez sur [Détails] à l'onglet [Basique], vous pouvez configurer des paramètres pour afficher le texte enregistré dans une ligne spécifique.

#### Ecran d'enregistrement de texte

| 001 1. Relâchez les trois<br>002 languettes les plus<br>003 près de vous, puis<br>004 enlevez le capot<br>005 supérieur de la<br>006 cartouche.<br>007 2. Ouvrez le côté | 1er - 4e ligne 5e - 8e lig                                                                                                  | ne 9e - 12e ligne |
|----------------------------------------------------------------------------------------------------|----------------------------------------------------------------------------------------------------|-------------------|
| 008 gauche de la<br>009 cartouche et<br>enlevez la partie A.<br>011 3. Configurez la<br>012 partie A vers le bas.<br>013<br>014                                          | 1. Relâchez les trois<br>languettes les plus près<br>de vous, puis enlevez le<br>capot supérieur de la<br>cartouche.<br>Bip | sôté<br>enlevez   |

#### Si l'option [Spécifier le numéro de texte] est [Constante]

Affiche le texte fixe en commençant par des lignes diverses.

| 💕 Affichage de mess                                                           | age 🗙                                                                                                    |
|-------------------------------------------------------------------------------|----------------------------------------------------------------------------------------------------|
| ID de l'objet<br>MD_0000 ==<br>Commentaire<br>ABC<br>Sélectionner la<br>forme | Basique       Type d'afficheur       Couleur         Afficher le texte       Image: State of the state of the state |
| Aucune forme                                                                  | Nombre de bits 1 🔄 📰                                                                                                    |
| Aide (H)                                                                      | OK (0) Annuler                                                                                                    |

| Paramètre                               | Description                                                                                                    |
|-----------------------------------------|----------------------------------------------------------------------------------------------------|
| Nº du texte                             | Configurez un numéro pour le texte, de 1 à 8999.                                                                                                    |
| Adresse de bit de la<br>ligne de départ | Configurez l'adresse de bit de départ pour stocker les données spécifiées<br>de la ligne de départ de l'affichage de texte. Vous pouvez définir une<br>adresse de bit ou de mot pour préciser les bits.<br>La ligne de départ d'affichage est déterminée selon les données stockées<br>dans la plage de la ligne de départ au bit précisé dans le [Nombre de bits]<br>et le [Lignes de défilement]. |

Suite

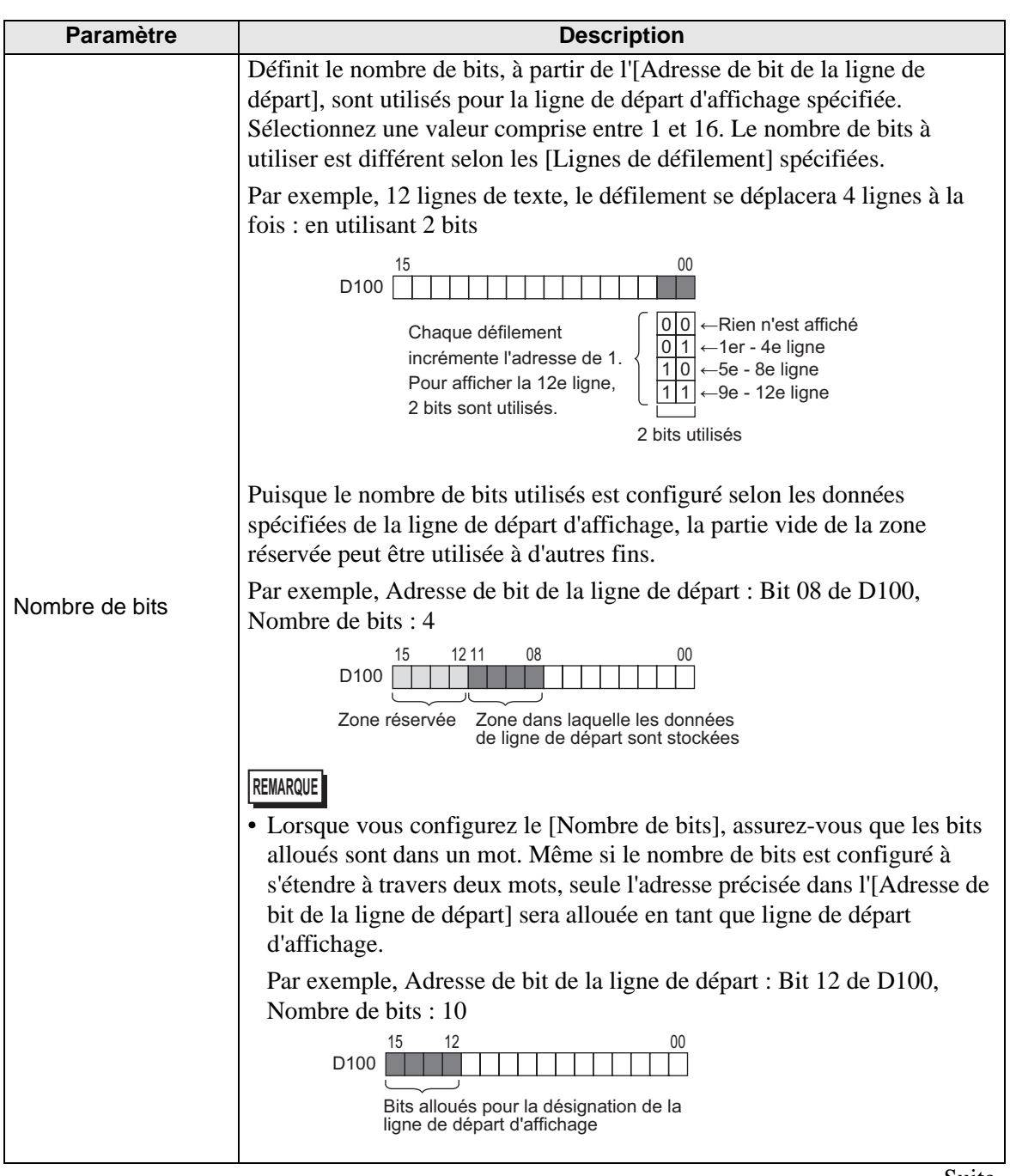

Suite

| Paramètre                         | Description                                                                                                    |
|-----------------------------------|----------------------------------------------------------------------------------------------------|
| Paramètre<br>Lignes de défilement | Description         Définissez le nombre de lignes que l'affichage se déplace lorsque les données de ligne de départ sont modifiées. Choisissez un nombre entre 1 et 256.         Afficher la ligne de départ = Lignes de défilement (Données de ligne de départ d'affichage -1) +1         Par exemple, [Lignes d'affichage] = 4, [Lignes de défilement] = 4         Données de ligne de départ d'affichage = 1         Données de ligne de départ d'affichage = 2         Données de ligne de départ d'affichage = 3         Ligne de départ d'affichage = 3         Données de ligne de départ d'affichage = 3         Ligne de départ d'affichage = 1         Données de ligne de départ d'affichage = 3         Ligne de départ d'affichage = 3         Ligne de départ d'affichage         1         Peligne         0         0         1         1         2         0         0         1         1         1         1         1         1         1         1         1         1         1         1         1         1         1         1                                                                                                    |
|                                   | In the tapentine A very only in the tapentine of the tapentine of the tapentine of tapentine of tapentin |
|                                   | Si la ligne de départ d'affichage est «0», le texte ne s'affiche pas et la couleur de la zone d'affichage de l'affichage de message est transparente.                                                                                                    |

Si l'option [Spécifier le numéro de texte] est [Adresse]

| 💰 Affichage de mess                                                          | age                                                                                                    | X |
|------------------------------------------------------------------------------|----------------------------------------------------------------------------------------------------|---|
| ID de l'objet<br>MD_0000 📑<br>Commentaire<br>ABC<br>Sélectionner la<br>forme | Basique       Type d'afficheur       Couleur         Afficher le texte       Image: Couleur         Image: Couleur       Image: Couleur         Image: Couleur       Image: Couleur         Image: Couleur       Image: Couleur         Image: Couleur       Image: Couleur         Image: Couleur       Image: Couleur         Image: Couleur       Image: Couleur         Image: Couleur       Image: Couleur         Image: Couleur       Image: Couleur         Image: Couleur       Image: Couleur         Image: Couleur       Image: Couleur         Image: Couleur       Image: Couleur         Image: Couleur       Image: Couleur |   |
| Aide (H)                                                                     | OK (0) Annuler                                                                                                    |   |

| Paramètre                            | Description                                                                                                    |
|--------------------------------------|----------------------------------------------------------------------------------------------------|
| Adresse de mot du<br>numéro de texte | Configurez l'adresse à laquelle le numéro de texte à afficher est stocké. Le texte ayant le numéro stocké dans cette adresse s'affiche. |
| Type de données                      | Sélectionnez le type de données du numéro de texte à stocker dans l'[Adresse].                                                          |

| Pa                              | aramètre                                                                                                    | Description                                                                                                    |
|---------------------------------|----------------------------------------------------------------------------------------------------|----------------------------------------------------------------------------------------------------|
| Spécifier la<br>ligne de départ |                                                                                                    | Choisissez la façon de préciser la ligne de départ du texte.                                                                                                    |
|                                 |                                                                                                    | <ul> <li>Constante<br/>Précisez une constante configurée en tant que ligne de départ<br/>d'affichage.</li> <li>Adresse<br/>Précisez l'adresse à laquelle la ligne de départ d'affichage est stockée.</li> </ul>                                                                                                    |
| Co                              | nstante                                                                                                    | Le texte désiré s'affiche en commencant par des lignes fixes.                                                                                                    |
|                                 | Ligne de<br>départ Configurez un numéro pour la ligne de départ d'affichage du texte, de 1<br>Lorsque la ligne de départ n'existe pas, l'opération est ignorée. Les l<br>affichées antérieurement demeurent. |                                                                                                    |
|                                 |                                                                                                    | Affiche le texte désiré en commençant par des lignes diverses.                                                                                                    |
| Adı                             | resse                                                                                                    | Spécifier la ligne de<br>départ       Adresse de la ligne de départ         Adresse       I[PLC1]D00000         Adresse       Type de données         Bin       Image: Compare the lignes<br>de défilement                                                                                                    |
|                                 | Adresse de<br>l'échelon de<br>départ                                                                                                    | Configurez l'adresse de l'adresse de mot qui stocke la ligne de départ<br>d'affichage du texte. La ligne de départ d'affichage est déterminée par les<br>données stockées dans ce champ et par le [Lignes de défilement].<br>Lorsque la ligne de départ n'existe pas, l'opération est ignorée. Les lignes<br>affichées antérieurement demeurent. L'affichage est effacé lorsque la ligne<br>de départ d'affichage est configurée à «0».                                                                                                    |
|                                 | Type de<br>données                                                                                                    | Choisissez le format de la ligne de départ d'affichage du texte.                                                                                                    |
|                                 | Colonnes de<br>défilement                                                                                                    | Définissez le nombre de lignes que l'affichage se déplace lorsque les données<br>de ligne de départ sont modifiées. Choisissez un nombre entre 1 et 256.<br>Afficher la ligne de départ = Lignes de défilement (Données de ligne de<br>départ d'affichage -1) +1<br>Par exemple,<br>Onglet [Affichage] [Lignes d'affichage] = 4, [Lignes de défilement] = 4<br>Données de ligne de départ d'affichage = 1<br>Données de ligne de départ d'affichage = 2<br>Données de ligne de départ d'affichage = 2<br>Données de ligne de départ d'affichage = 3<br>Données de ligne de départ d'affichage = 3<br>Données de ligne de départ d'affichage = 3<br>Données de ligne de départ d'affichage = 9<br>Texte<br>ligne<br>9 e ligne<br>9 e ligne<br>0 te par parts e douer<br>0 te par parts e douer<br>0 te par par te par parts e douer<br>0 te par par te par par te par par te par te par te par te par te par te par te par te par te par te par te par te par te par te par te par te par te par te par te par te pa |
|                                 |                                                                                                    | S1 la ligne de départ d'affichage est «0», le texte ne s'affiche pas et la couleur de la zone d'affichage de l'affichage de message est transparente.                                                                                                    |

# Affichage

| 💰 Affichage de mess                                                                               | age X                                     |
|---------------------------------------------------------------------------------------------------|-------------------------------------------|
| Altichage de mess D de l'objet MD_0000 Commentaire Commentaire Sélectionner la forme Aucune forme | age X X X X X X X X X X X X X X X X X X X |
| Aide (H)                                                                                          | OK (0) Annuler                            |

| Paramètre              | Description                                                                                                    |
|------------------------|----------------------------------------------------------------------------------------------------|
| Type de police         | Choisissez [Police standard] ou [Police de trait].                                                                                                    |
| Taille                 | Choisissez une taille de police pour le texte.<br>Police standard : Précisez les dimensions de police horizontales et<br>verticales en incréments de 8 pixels, de [8 x 8] à [64 x 128], ou<br>sélectionnez les tailles de police [6 x 10], [8 x 13] ou [13 x 23]. Lorsque<br>vous utilisez des tailles fixes, vous ne pouvez afficher que des caractères<br>alphanumériques à octet unique.<br>Police de trait : de 6 à 127 |
| Nombre de<br>décimales | Configurez le nombre de caractères à octet unique à afficher sur chaque ligne, de 1 à 100.                                                                                                    |
| Lignes d'affichage     | Configurez le nombre de lignes de texte à afficher, de 1 à 50.                                                                                                    |

# ♦ Couleur

| 💰 Affichage de mess      | age X                                     |
|--------------------------|-------------------------------------------|
| ID de l'objet<br>MD_0000 | Basique Type d'afficheur Couleur          |
| Commentaire              | Couleur du texte 6 Clignotement Aucun     |
| ABC                      | Couleur de la bordure                     |
| 1100                     | Couleur d'effacement 7 Clignotement Aucun |
| Sélectionner la<br>forme |                                           |
| Aucune forme             |                                           |
|                          |                                           |
|                          |                                           |
| Aide (H)                 | OK (0) Annuler                            |

| Paramètre                 | Description                                                                                                    |
|---------------------------|----------------------------------------------------------------------------------------------------|
| Couleur du texte          | Sélectionnez une couleur pour le texte affiché.                                                                                                    |
| Couleur<br>d'arrière-plan | Sélectionnez la couleur de l'affichage de message (la couleur d'arrière-plan pour le texte affiché).                                                                                                    |
| Couleur<br>de la bordure  | Sélectionnez la couleur de bordure de l'affichage de message.                                                                                                    |
| Couleur transparente      | Sélectionnez une couleur pour la zone d'affichage lorsque le message a été effacé (lorsque le texte du numéro correspondant n'existe pas).                                                                                                    |
|                           | Sélectionnez le clignotement et la vitesse de clignotement. Vous pouvez<br>choisir différents paramètres de clignotement pour la [Couleur d'e police],<br>la [Couleur d'arrière-plan], la [Couleur de bordure] et la [Couleur<br>transparente].                               |
| Clignotement              | <ul> <li>REMARQUE</li> <li>Il y a des cas où vous ne pouvez pas configurer le clignotement selon<br/>l'afficheur et les [Paramètres de couleur] des paramètres système.</li> <li>(Se «8.5.1 Configuration de couleurs   Liste de couleurs compatibles» (page 8-38)</li> </ul> |

- Bulletin
- ♦ Basique

| ID de l'objet Bas<br>MD_0000 **<br>Commentaire | Afficher le texte<br>Entrée directe<br>Affichage de texte<br>Message de bulle<br>Affichage de texte<br>Message de bulle<br>Message de bulle<br>Message d |  |
|------------------------------------------------|----------------------------------------------------------------------------------------------------|--|
|                                                | Carlan                                                                                                    |  |
|                                                | d'elfacement 0 Clignotement Aucun                                                                                                    |  |

| Paramètre                   | Description                                                                                                    |  |
|-----------------------------|----------------------------------------------------------------------------------------------------|--|
| Adresse de mot<br>de départ | Sélectionnez la variable interne de départ (zone LS, zone USER ou zone système de liaison mémoire) qui déclenchera l'affichage de message.                                                                                                    |  |
| Couleur transparente        | Sélectionnez une couleur pour la zone d'affichage utilisée lorsqu'un message est effacé.                                                                                                    |  |
| Clignotement                | <ul> <li>Sélectionnez le clignotement et la vitesse de clignotement de l'objet.</li> <li>REMARQUE</li> <li>Il y a des cas où vous ne pouvez pas configurer le clignotement selon<br/>l'afficheur et les [Paramètres de couleur] des paramètres système.</li> <li>«8.5.1 Configuration de couleurs  Liste de couleurs compatibles» (page 8-38)</li> </ul> |  |

## 17.9.2 Guide de configuration commun (Enregistrement de texte)

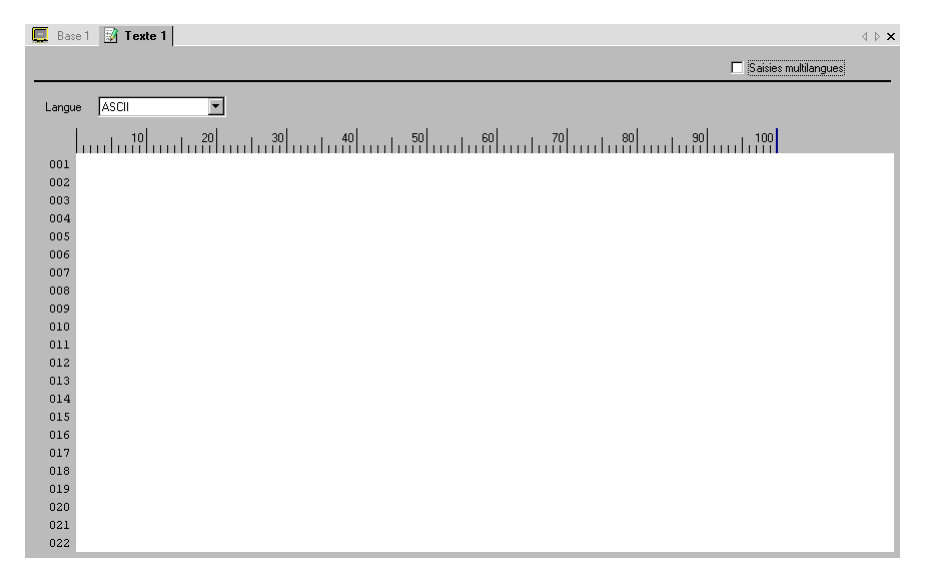

| Paramètre                     | Paramètre Description                                                                                                    |  |
|-------------------------------|----------------------------------------------------------------------------------------------------|--|
| Saisies multilingues          | Cochez cette case pour utiliser l'entrée multilangue.                                                                                              |  |
| Langue                        | Choisissez la langue du texte : [ASCII], [Japonais], [Chinois (traditionnel)],<br>[Chinois (simplifié)], [Coréen], [Cyrillique], ou [Thaïlandais]. |  |
| Bordure de saisie<br>du texte | Vous pouvez entrer un texte contenant jusqu'à 100 caractères à octet unique par ligne x 512 lignes.                                                |  |

# ■ Guide de configuration du texte (Saisir multilangue)

| 🛄 Base 1 📓 Texte 1                                                                                    | $A \models X$                                                                                                |
|----------------------------------------------------------------------------------------------------|----------------------------------------------------------------------------------------------------|
|                                                                                                    | ☑ Saisies multilangues                                                                                       |
| 1:Tableau 1 💌 ASCII 💌 2:Tableau 2 💌 Japona                                                            | is Paramètrage du Changer d'écran                                                                            |
| 001<br>001<br>002<br>003<br>004<br>005<br>006<br>007<br>008<br>009<br>010<br>011<br>012<br>013<br>014 | 001<br>001<br>002<br>003<br>004<br>005<br>006<br>007<br>008<br>009<br>010<br>011<br>011<br>012<br>013<br>014 |

| Paramètre                                | Description                                                                                                    |  |
|------------------------------------------|----------------------------------------------------------------------------------------------------|--|
| Paramètres de<br>changement de<br>langue | La boîte de dialogue [Changement de langue] apparaît. Définissez une<br>langue pour chaque tableau.<br>☞ « ■ Boîte de dialogue [Changement de langue]» (page 17-63) |  |
| Modifier type<br>d'affichage             | Modifie le paramètre pour qu'il n'affiche qu'un tableau ou deux tableaux superposés.                                                                                |  |
| Sélectionner le tableau                  | Sélectionnez le tableau pour enregistrer le texte, de [1:Tableau 1] à [16:Tableau 16].                                                                              |  |

Manuel de référence de GP-Pro EX 17-60

# 17.9.3 Guide de configuration du multilangue

| 📃 Bas     | e 1 🤷 Multila | ngue              |                     |    |        | ⊴ ⊳ | × |
|-----------|---------------|-------------------|---------------------|----|--------|-----|---|
| Multilang | jue           | Paramètrage du c  | hangement de langue | Im | porter |     |   |
|           | Saut          | Sélection des lan | gues à afficher     | Ex | porter |     |   |
| N≞        | Nbre car.     | Nbre lignes       |                     |    |        |     | • |
| 1         | 10            | 1                 |                     |    |        |     | - |
| 2         |               | 1                 |                     |    |        |     |   |
| 3         | 10            | 1                 |                     |    |        |     |   |
| 4         | 10            | 1                 |                     |    |        |     |   |
| 5         | 10            | 1                 |                     |    |        |     |   |
| 6         | 10            | 1                 |                     |    |        |     |   |
| 7         | 10            | 1                 |                     |    |        |     |   |
| 8         | 10            | 1                 |                     |    |        |     |   |
| 9         | 10            | 1                 |                     |    |        |     |   |
| 10        | 10            | 1                 |                     |    |        |     |   |
| 11        | 10            | 1                 |                     |    |        |     |   |
| 12        | 10            | 1                 |                     |    |        |     |   |
| 13        | 10            | 1                 |                     |    |        |     |   |
| 14        | 10            | 1                 |                     |    |        |     |   |
| 15        | 10            | 1                 |                     |    |        |     |   |
| 16        | 10            | 1                 |                     |    |        |     |   |
| 17        | 10            | 1                 |                     |    |        |     |   |
| 18        | 10            | 1                 |                     |    |        |     |   |
| 19        | 10            | 1                 |                     |    |        |     |   |
| . 20      |               | 1                 |                     |    |        |     | • |
| 4         |               |                   |                     |    |        | Þ   |   |

| Paramètre                             | Description                                                                                                    |  |  |
|---------------------------------------|----------------------------------------------------------------------------------------------------|--|--|
| Liste de textes<br>inutilisés         | Cliquez sur l'icône pour afficher la boîte de dialogue [Liste de textes<br>inutilisés].<br>Vous pouvez sélectionner et supprimer les textes inutilisés collectivement<br>ou séparément. |  |  |
| Sauter                                | Aller à un numéro de ligne spécifique.                                                                                                    |  |  |
| Changement de langue                  | Affiche la boîte de dialogue [Changement de langue].<br><sup>©</sup> « ■ Boîte de dialogue [Changement de langue]» (page 17-63)                                                         |  |  |
| Sélectionner le<br>tableau à afficher | Configurez les tableaux à afficher dans l'écran Multilangue. Cochez les cases des tableaux nécessaires pour enregistrer le multilangue.                                                 |  |  |
| Importer                              | Importer les multilangues dans des formats de fichier CSV ou TXT.<br>☞ « ■ Boîte de dialogue [Importer le multilangue]» (page 17-65)                                                    |  |  |

| Paramètre           |                              | Description                                                                                                    |  |  |  |
|---------------------|------------------------------|----------------------------------------------------------------------------------------------------|--|--|--|
| Exporter<br>Options |                              | Exporter les multilangues dans des formats de fichier CSV ou TXT. $$                                                                                                    |  |  |  |
|                     |                              | G <sup>e</sup> « ■ Boîte de dialogue [Exporter le multilangue]» (page 17-64)                                                                                                    |  |  |  |
|                     |                              | <ul> <li>Sélectionner la façon de traiter les entrées dans le multilangue. Dans le menu<br/>[Afficher (V)], cliquez sur [Options (O)]. Ouvrez l'éditeur [Multilangue].</li> <li>Utiliser les limites définies<br/>Vous ne pouvez pas entrer plus de caractères que le nombre limite défini<br/>dans le champ [Multilangue] [Nombre de caractères], et vous ne pouvez<br/>pas insérer des nouvelles lignes en appuyant sur [Alt]+[Entrée].</li> <li>Réglage automatique<br/>Toutes les entrées de texte sont acceptées, même si vous dépassez les<br/>limites pour les champs [Multilangue] [Nombre de caractères] ou<br/>[Nombre de lignes]. Vous pouvez également insérer des nouvelles lignes<br/>en appuyant sur [Alt]+[Entrée].</li> </ul> |  |  |  |
| Uti                 | litaire                      | Les fichiers sont exportés vers des dossiers différents pour chaque                                                                                                    |  |  |  |
| Mu                  |                              | Enregistrez le texte. Vous pouvez enregistrer jusqu'à 10000                                                                                                    |  |  |  |
| IVIG                | Numéro                       | Affiche l'indice du multilangue (numéro de ligne)                                                                                                    |  |  |  |
|                     | Nombre de<br>caractères      | <ul> <li>Configurez le nombre de caractères à afficher dans chaque ligne, de 1 à 100 caractères à octet unique. Le nombre total de caractères ([Nombre de caractères] x [Nombre de lignes de texte]) ne peut pas dépasser 1200 caractères à octet unique.</li> <li>REMARQUE</li> <li>Le [Nombre de caractères] et le [Nombre de lignes de texte] de chaque ligne sont disponibles dans tous les tableaux.</li> </ul>                                                                                                    |  |  |  |
|                     | Nombre de<br>lignes de texte | <ul> <li>Définissez le nombre de lignes de texte entre 1 et 40. Le nombre total de caractères ([Nombre de caractères] x [Nombre de lignes de texte]) ne peut pas dépasser 1200 caractères à octet unique.</li> <li>REMARQUE</li> <li>Le [Nombre de caractères] et le [Nombre de lignes de texte] de chaque ligne sont disponibles dans tous les tableaux.</li> <li>Si le texte s'étend sur plusieurs lignes, utilisez Alt + Ent. pour aller à la ligne suivante. «\n» indique un changement de ligne.</li> <li>Note car. Note lignes Tark A Concetration rise</li> <li>Note car. Note lignes Tark A Concetration rise</li> <li>Même si un tel indice est précisé dans un message d'alarme, seule la première ligne s'affiche.</li> </ul>       |  |  |  |
|                     | Champ de saisie<br>du texte  | amp de saisieEntrez le texte à afficher pour chaque tableau configuré dans [Changertextede langue].                                                                                                    |  |  |  |

# ■ Boîte de dialogue [Changement de langue]

Configurez la langue du multilangue et l'adresse pour contrôler la fonction de changement de langue.

| 🌮 Paramétrage du changement de langue 🛛 🗙 🗙 |                |                 |           |         |   |
|---------------------------------------------|----------------|-----------------|-----------|---------|---|
| 🔽 Activ                                     | er la fonction | de changement d | de langue |         |   |
| Adress                                      | e              | [PLC1]D00000    |           | •       |   |
| Tablea                                      | au initial     | Tableau 1       |           |         | • |
| Nº                                          | Non            | n du tableau    | La        | ingue   |   |
| 1                                           | Tableau 1      |                 | ASCII     | _       |   |
| 2                                           | Tableau 2      |                 | Japonais  |         |   |
| 3                                           | Tableau 3      |                 | ASCII     |         |   |
| 4                                           | Tableau 4      |                 | ASCII     |         |   |
| 5                                           | Tableau 5      |                 | ASCII     |         |   |
| 6                                           | Tableau 6      |                 | ASCII     |         |   |
| 7                                           | Tableau 7      |                 | ASCII     |         |   |
| 8                                           | Tableau 8      |                 | ASCII     |         |   |
| 9                                           | Tableau 9      |                 | ASCII     |         |   |
| 10                                          | Tableau 10     |                 | ASCII     |         | • |
|                                             |                | OK              | (0)       | Annuler |   |

| Paramètre                                         | Description                                                                                                    |
|---------------------------------------------------|----------------------------------------------------------------------------------------------------|
| Activer la fonction de<br>changement de<br>langue | Cochez la case pour utiliser la fonction de changement de langue.                                                                                                    |
|                                                   | Sélectionnez l'adresse à laquelle le numéro de tableau est stocké                                                                                                    |
| Adresse de contrôle<br>de commutation             | <ul> <li>REMARQUE</li> <li>Lorsque vous précisez un numéro de tableau pour lequel aucun<br/>paramètre n'est configuré, seule une zone d'affichage de texte vide<br/>s'affiche.</li> </ul> |
| Tableau initial                                   | Définit le tableau à afficher lorsque la valeur dans l'[Adresse de contrôle de commutation] est «0».                                                                                      |
| Nom du tableau                                    | Configurez nom de tableau contenant jusqu'à 30 caractères pour chaque tableau.                                                                                                    |
| Langue                                            | Choisissez la langue pour chaque tableau.                                                                                                    |

# Boîte de dialogue [Exporter le multilangue]

Enregistre les données de multilangue enregistrées en format de fichier TXT ou CSV.

| Image: Second second second |         |                |                  |          |  |
|----------------------------------------------------------------------------------------------------|---------|----------------|------------------|----------|--|
| Table                                                                                                    | au d'ex | xportation     |                  |          |  |
|                                                                                                    |         | Nom du tableau | Langue           |          |  |
|                                                                                                    | 1       | Tableau 1      | ASCII            |          |  |
|                                                                                                    | 2       | Tableau 2      | Japonais         |          |  |
|                                                                                                    | 3       | Tableau 3      | ASCII            |          |  |
|                                                                                                    | 4       | Tableau 4      | ASCII            |          |  |
|                                                                                                    | 5       | Tableau 5      | ASCII            |          |  |
|                                                                                                    | 6       | Tableau 6      | ASCII            |          |  |
|                                                                                                    | 7       | Tableau 7      | ASCII            |          |  |
|                                                                                                    | 8       | Tableau 8      | ASCII            | <b>_</b> |  |
|                                                                                                    |         |                | Exporter Annuler | <br>     |  |

| Paramètre                  | Description                                                                                                    |
|----------------------------|----------------------------------------------------------------------------------------------------|
|                            | Sélectionnez le type de code du fichier à exporter. [Unicode], [ASCII<br>(Windows)], [Japonais (Shift- JIS)], [Chinois traditionnel (Big5)],<br>[Chinois simplifié (GB2312)], [Coréen], [Cyrillique (Windows)], ou<br>[Thaïlandais (Windows)].                                                                                                    |
| Type de code<br>de fichier | <ul> <li>REMARQUE</li> <li>Pour exporter plusieurs langues en même temps, sélectionnez [Unicode].<br/>Si vous sélectionnez d'autres types de codes, le texte n'est pas produit<br/>correctement dans les fichiers.</li> <li>Si [Unicode] est sélectionné, l'extension du fichier est «.txt». Si d'autres<br/>types de code sont sélectionnés, l'extension est «.csv».</li> </ul> |
| Exporter le nom de fichier | Exporter le nom du fichier Tapez un nom de fichier, ou cliquez sur<br>[Parcourir] pour explorer un emplacement de dossier.                                                                                                    |
| Tableau<br>d'exportation   | Cochez les cases des multilangues que vous souhaitez exporter. Retirez les coches des cases des multilangues que vous ne voulez pas exporter.                                                                                                    |

# Boîte de dialogue [Importer le multilangue]

Importe des fichiers multilangue (\*.txt ou \*.csv) dans un projet.

| 💰 Importer le                | e Multilangue  |        | ×                            |
|------------------------------|----------------|--------|------------------------------|
| Importer le n<br>Type de cod | om du fichier  |        | <u>[Référence]</u>           |
|                              | Nom du tableau | Langua | Destination de l'importation |
|                              |                |        |                              |
|                              |                |        | Importer Annuler             |

| Paramètre                                    | Description                                                                                                    |  |  |
|----------------------------------------------|----------------------------------------------------------------------------------------------------|--|--|
| Importer le nom<br>du fichier                | Cliquez sur [Parcourir] et sélectionnez un fichier à importer.                                                                                                    |  |  |
| Type de code de<br>fichier                   | <ul> <li>Si le fichier multilangue à importer est en format CSV (*.csv),<br/>sélectionnez le type de code approprié : [Unicode], [ASCII (Windows)],<br/>[Japonais (Shift JIS)], [Chinois traditionnel (Big5)], [Chinois simplifié<br/>(GB2312)], [Coréen], [Cyrillique (Windows)], ou [Thaïlandais<br/>(Windows)].</li> <li>Pour les fichiers importés en format texte (*.txt), la seule option est<br/>[Unicode].</li> <li>REMARQUE</li> <li>Sélectionnez [Unicode] afin d'importer plusieurs langues en même<br/>temps.</li> </ul> |  |  |
| Informations sur le<br>fichier d'importation | Le [Nom du tableau] et la [Langue] du fichier à importer s'affichent.<br>Cochez la case qui se trouve à la gauche du nom de tableau pour importer<br>le tableau. Retirez les coches des cases des tableaux que vous ne voulez<br>pas importer. Les multilangues importés écrasent tout tableau existant<br>dans le fichier projet.                                                                                                    |  |  |

# Boîte de dialogue [Créer un fichier afficheur]

| Exporter le multilangue     X       Type de code de fichier     Japanese (Shift-JIS)       Exporter le nom du fichier     Parcourir |         |                |          |         |  |
|----------------------------------------------------------------------------------------------------|---------|----------------|----------|---------|--|
| Table                                                                                                    | au d'ex | portation      |          |         |  |
|                                                                                                    |         | Nom du tableau | Langue   | <b></b> |  |
|                                                                                                    | 1       | Tableau 1      | ASCII    |         |  |
| <ul><li>✓</li></ul>                                                                                                    | 2       | Tableau 2      | Japonais |         |  |
|                                                                                                    | 3       | Tableau 3      | ASCII    |         |  |
|                                                                                                    | 4       | Tableau 4      | ASCII    |         |  |
|                                                                                                    | 5       | Tableau 5      | ASCII    |         |  |
|                                                                                                    | 6       | Tableau 6      | ASCII    |         |  |
|                                                                                                    | 7       | Tableau 7      | ASCII    |         |  |
|                                                                                                    | 8       | Tableau 8      | ASCII    | -       |  |
|                                                                                                    |         |                | Exporter | Annuler |  |

| Paramètre                                | Description                                                                                                    |  |
|------------------------------------------|----------------------------------------------------------------------------------------------------|--|
| Type de code<br>de fichier               | Sélectionnez le type de code du fichier à créer : [Unicode], [ASCII<br>(Windows)], [Japonais (Shift- JIS)], [Chinois traditionnel (Big5)], [Chinois<br>simplifié (GB2312)], [Coréen], [Cyrillique (Windows)], ou [Thaïlandais<br>(Windows)]. |  |
| Nom du dossier cible                     | Précisez le nom du dossier cible dans lequel enregistrer le fichier créé.                                                                                                    |  |
| • Impossible d'importer le fichier créé. |                                                                                                    |  |

# 17.9.4 Guide de configuration de l'étiquette de bouton/voyant (activer le multilangue)

| 💰 Bouton/Voyant           | ×                                                                               |
|---------------------------|---------------------------------------------------------------------------------|
| ID de l'objet<br>SL_0001  | Fonction bouton   Options avancées   Fonction Voyant   Couleur   Etiquette      |
|                           | Sélectionner l'état Normal  Paramètres de police                                |
|                           | Type de police Police standard Taile 8 × 16 point<br>Attribut de texte Standard |
| Normal<br>Sélectionner la | Copier yers toxites les Effager toxices les 7 V Aucun Y                         |
| Aucune forme              | Codeur de Tombre Clignotement                                                   |
|                           | l'arrière-plan Clignotement<br>Transparent ▼ Aucun ♥                            |
|                           | ✓ Position fixe       Espacement des lignes     0       ●     ●                 |
| Aide (H)                  | OK (Q) Annuler                                                                  |

| Paramètre           |                                                 | Description                                                                                                    |
|---------------------|-------------------------------------------------|----------------------------------------------------------------------------------------------------|
| Multilangue         |                                                 | Affiche le texte enregistré comme étiquette.                                                                                                    |
| Sélectionner l'état |                                                 | Sélectionnez l'état du voyant. Si vous n'utilisez pas la fonction Voyant,<br>vous ne pouvez sélectionner que l'option [Normal].<br>Si vous utilisez la fonction Voyant, vous pouvez configurer l'étiquette<br>selon l'état du voyant.                                                                                                    |
|                     |                                                 | <ul> <li>REMARQUE</li> <li>Pour sélectionner une étiquette verrouillée ou retardée, définissez les paramètres détaillées de l'onglet [Options avancées] sur [Afficher la condition verrouillée] ou [Afficher le statut du délai]. Cela ajoutera l'option [Sélectionner l'état].</li> </ul>                                                                                                    |
| Po                  | lice                                            | Configurez une police pour le texte de l'étiquette.                                                                                                    |
|                     | Type de police                                  | Choisissez un type de police pour le texte, [Police standard] ou [Police de trait].                                                                                                    |
|                     | Réglage<br>automatique de<br>la taille du texte | Si vous sélectionnez [Police de trait], l'option [Réglage automatique de la taille du texte] apparaît. Si vous sélectionnez cette option, la taille de la police est réglée automatiquement afin d'afficher le texte dans l'objet.                                                                                                    |
|                     | Taille                                          | <ul> <li>Choisissez une taille de police pour le texte.</li> <li>Police standard :Précisez les dimensions de police horizontales et verticales en incréments de 8 pixels, de [8 x 8] à [64 x 128], ou sélectionnez les tailles de police [6 x 10], [8 x 13] ou [13 x 23]. Lorsque vous utilisez des tailles fixes, vous ne pouvez afficher que des caractères alphanumériques à octet unique.</li> <li>Police de trait : Lorsque vous utilisez l'option [Réglage automatique de la taille du texte], définissez la [Taille maximale] et la [Taille minimale] des polices. La taille de police du texte est réglée à l'intérieur de cette plage.</li> </ul> |

| Paramètre                  |                    | Description                                                                                                    |
|----------------------------|--------------------|----------------------------------------------------------------------------------------------------|
| Police                     | Attributs de texte | Sélectionnez les attributs du texte.<br>Police standard : Choisissez [Standard], [Gras] ou [Ombre]<br>(Lorsque vous utilisez la taille de police fixe [6 x 10], les options sont<br>[Standard] ou [Ombre].)                                                                                                    |
|                            |                    | Police de trait : Choisissez [Standard], [Gras] ou [Linéaire]                                                                                                    |
| Texte                      |                    | Sélectionnez le texte utilisé en tant qu'étiquette à partir des multilangues<br>enregistrés.<br>Si vous sélectionnez [Ajouter un texte], la boîte de dialogue apparaît et<br>vous pouvez ajouter un nouveau texte dans le multilangue.                                                                                                    |
| Co                         | uleur du texte     | Sélectionnez une couleur de texte pour l'étiquette.                                                                                                    |
| Couleur de l'ombre         |                    | <ul> <li>Sélectionnez une couleur d'ombre pour le texte de l'étiquette.</li> <li>REMARQUE</li> <li>Cela ne peut être configuré que si l'option [Ombre] est configurée dans l'[Attribut de texte].</li> </ul>                                                                                                    |
| Couleur d'arrière-<br>plan |                    | Configurez la couleur de l'arrière-plan pour le texte.                                                                                                    |
| Clignotement               |                    | <ul> <li>Sélectionnez le clignotement et la vitesse de clignotement. Vous pouvez choisir différents paramètres de clignotement pour la [Couleur de police], la [Couleur d'ombre] et la [Couleur d'arrière-plan].</li> <li>REMARQUE</li> <li>Il y a des cas où vous ne pouvez pas configurer le clignotement selon l'afficheur et les [Paramètres de couleur] des paramètres système.</li> <li>Se «8.5.1 Configuration de couleurs  Liste de couleurs compatibles» (page 8-38)</li> </ul> |
| Position fixe              |                    | Lorsque vous cliquez dessus, l'étiquette est positionnée dans le milieu de<br>l'objet.<br>≪ «17.9.8 Placement du texte lors de l'utilisation des multilangues ■ Etiquette<br>bouton/voyant» (page 17-73)                                                                                                    |
| Espacement des lignes      |                    | Configurez une valeur comprise entre 0 et 255.                                                                                                    |
| Aligner                    |                    | Sélectionnez l'alignement du texte.                                                                                                    |

#### Guide de configuration du texte de dessin (à l'aide du multilangue) 17.9.5

| 💰 Texte                 |                                  |                                  | ×                |
|-------------------------|----------------------------------|----------------------------------|------------------|
|                         | O Texte direct O Multilangue     | •                                |                  |
|                         | Paramètres de police             |                                  |                  |
|                         | Type de police Police standard 💌 | Taille du caractère              | 8 x 16 point 💌   |
| 800                     |                                  | Attribut de texte                | Standard 💌       |
| ABC                     | Sens Horizontal                  | 🗖 Centrage                       |                  |
|                         | Couleur                          |                                  |                  |
|                         | Couleur de texte                 | Clignotement                     | Aucun 💌          |
|                         | CouleurArrièrePlan Transparent   | <ul> <li>Clignotement</li> </ul> | Aucun            |
| Espacement des lignes 0 | Couleur de l'ombre               | Clignotement                     | Aucun 🔽          |
|                         | Centre                           |                                  |                  |
|                         |                                  |                                  |                  |
|                         |                                  |                                  |                  |
|                         |                                  |                                  |                  |
|                         |                                  |                                  |                  |
|                         |                                  | OK ((                            | <u>)</u> Annuler |

| Paramètre                                       | Paramètre                                                                                                    |  |  |
|-------------------------------------------------|----------------------------------------------------------------------------------------------------|--|--|
| Multilangue                                     | Affiche le texte enregistré en tant que multilangue.                                                                                                    |  |  |
| Police                                          | Définissez une police pour le texte.                                                                                                    |  |  |
| Type de police                                  | Choisissez un type de police pour le texte.                                                                                                    |  |  |
| Réglage<br>automatique de<br>la taille du texte | Si vous sélectionnez [Police de trait], l'option [Réglage automatique de la<br>taille du texte] apparaît. Si vous sélectionnez cette option, la taille de la<br>police est réglée automatiquement afin d'afficher le texte dans l'objet.<br>Police Police Police de trait Taille maximale 8 ###<br>Péglage automatique de la taille Taille minimale 8 ###<br>Attribut de texte Normal Taille Mormal Taille Morema Taille Mormal Taille Morema Taille Mormal Ta |  |  |
| Taille du texte                                 | <ul> <li>Choisissez une taille de police pour le texte.</li> <li>Police standard :Précisez les dimensions de police horizontales et verticales en incréments de 8 pixels, de [8 x 8] à [64 x 128], ou sélectionnez les tailles de police [6 x 10], [8 x 13] ou [13 x 23]. Lorsque vous utilisez des tailles fixes, vous ne pouvez afficher que des caractères alphanumériques à octet unique.</li> <li>Police de trait : de 6 à 127. Lorsque vous utilisez l'option [Réglage automatique de la taille du texte], définissez la [Taille maximale] et la [Taille minimale] des polices. La taille de police du texte est réglée à l'intérieur de cette plage.</li> </ul>                                                                                                    |  |  |

Manuel de référence de GP-Pro EX 17-69

| Paramètre             |                           | Paramètre                                                                                                    |
|-----------------------|---------------------------|----------------------------------------------------------------------------------------------------|
| Police                | Attributs de texte        | Sélectionnez les attributs du texte.<br>Police standard : Choisissez [Standard], [Gras] ou [Ombre]<br>(Lorsque vous utilisez la taille de police [6 x 10], sélectionnez [Standard]<br>ou [Ombre].)<br>Police de trait : Choisissez [Standard], [Gras] ou [Linéaire]                                                                                                    |
|                       | Sens                      | Sélectionnez [Horizontal] ou [Vertical].                                                                                                    |
|                       | Centrage                  | Lorsque [Vertical] est sélectionné dans [Sens], alignez le centre du texte.                                                                                                    |
| Со                    | uleur                     | Configurez les paramètres de couleur du texte.                                                                                                    |
|                       | Couleur du texte          | Sélectionnez la couleur du texte.                                                                                                    |
|                       | Couleur<br>d'arrière-plan | Configurez la couleur de l'arrière-plan pour le texte.                                                                                                    |
|                       | Couleur de<br>l'ombre     | Cela ne peut être configuré que si l'option [Ombre] est configurée dans l'[Attribut de texte].                                                                                                    |
| Clignotement          |                           | <ul> <li>Sélectionnez le clignotement et la vitesse de clignotement. Vous pouvez choisir différents paramètres de clignotement pour la [Couleur de police], la [Couleur d'ombre] et la [Couleur d'arrière-plan].</li> <li>REMARQUE</li> <li>Il y a des cas où vous ne pouvez pas configurer le clignotement selon l'afficheur et les [Paramètres de couleur] des paramètres système.</li> </ul> |
| Aligner               |                           |                                                                                                    |
| Espacement des lignes |                           | Configurez une valeur comprise entre 0 et 255.                                                                                                    |
| Texte                 |                           | Sélectionnez le texte à afficher à partir des multilangues enregistrés.<br>Si vous sélectionnez [Ajouter un texte], la boîte de dialogue apparaît et<br>vous pouvez ajouter un nouveau texte dans le multilangue.                                                                                                    |
| horizontal            |                           | Lorsque [Horizontal] est sélectionné comme [Sens], configurez s'il faut<br>afficher le texte dans le milieu de la zone d'affichage de texte.                                                                                                    |

# 17.9.6 Guide de configuration de l'objet d'alarme - Elément/Détails (multilangue)

| 💕 Alarme       |                                                                                      | × |
|----------------|--------------------------------------------------------------------------------------|---|
| ID de l'objet  | Basique Elément Couleur Type d'afficheur Sous-affichage Commutateur Forme du curseur |   |
| AD_0000        | Caractères d'affichage Afficher le nom d'élément Ordre d'affichage                   |   |
| Commentaire    | Marge gauche 0 芸 🏢 🔤 Date Déclenchement                                              |   |
| J              | V Date 8 🗄 🖬 🔽 V Message Acquitté                                                    |   |
|                | I Déclenchement 5 📑 🖬 I I Récupération                                               |   |
|                | ✓ Message 11 → ₩ ✓ ▼                                                                 |   |
|                | 🗹 Acquitté 5 🕂 🗰 🗹 🔽                                                                 |   |
|                | 🗹 Récupération 5 🕂 🗱 🗖                                                               |   |
|                | □ Nombre de fois 5 🚊 📰 🗖 🔽 🗕                                                         |   |
|                | Temps écoulé 11 🚍 📰 🗖 🔽                                                              |   |
|                | □ Niveau 7 🚍 🖬 □ 🔽 Format                                                            |   |
|                | Adresse 9 🗄 🔢                                                                        |   |
|                | Adresse1                                                                             |   |
|                | Afficher les paramètres de nom d'élément                                             | ١ |
|                | C Texte direct  C Multilangue                                                        | I |
|                | Type de police Police standard 🔽 Taille 🛛 🛛 🛨                                        | I |
| Enregistrement | Attribut de texte Normal                                                             |   |
| d'alarme       | d'affichage 7 Clignotement Aucun V Couleur de 1 V Clignotement Aucun V               | I |
|                | d'arrière-plan                                                                       | J |
| Aide (H)       | OK (D) Annuler                                                                       | 1 |
|                |                                                                                      | 1 |

| Paramètre                      |                        | Description                                                                                                    |
|--------------------------------|------------------------|----------------------------------------------------------------------------------------------------|
| Afficher le nom<br>d'élément   |                        | Cochez la case [Afficher le nom d'élément] pour afficher le texte sur l'objet<br>d'alarme.<br>Lorsque vous sélectionnez l'option [Multilangue] dans les [Paramètres d'affichage<br>du nom d'élément], sélectionnez le texte à utiliser en tant que nom d'élément à<br>partir des multilangues enregistrés. Si vous sélectionnez [Ajouter un texte], la boîte                                                                                           |
| _                              |                        | de dialogue apparaît et vous pourrez ajouter un nouveau texte dans le multilangue.                                                                                                    |
| Paramètres<br>du nom d'élément |                        | Configurez les paramètres pour l'affichage du nom d'élément.                                                                                                    |
|                                | Type de police         | Choisissez un type de police pour le nom d'élément.                                                                                                    |
|                                | Taille                 | <ul> <li>Configurez une taille de police pour le nom d'élément.</li> <li>Police standard :Précisez les dimensions de police horizontales et verticales en incréments de 8 pixels, de [8 x 8] à [64 x 128], ou sélectionnez les tailles de police [6 x 10], [8 x 13] ou [13 x 23]. Lorsque vous utilisez des tailles fixes, vous ne pouvez afficher que des caractères alphanumériques à octet unique.</li> <li>Police de trait : de 6 à 127</li> </ul> |
|                                | Attributs de texte     | Sélectionnez les attributs du texte.<br>Police standard : Choisissez [Standard], [Gras] ou [Ombre].<br>(Lorsque vous utilisez la taille de police [6 x 10], sélectionnez [Standard]<br>ou [Ombre].)<br>Police de trait : Choisissez [Standard], [Gras] ou [Linéaire]                                                                                                    |
|                                | Couleur<br>d'affichage | Sélectionnez la couleur de texte du nom d'élément.                                                                                                    |
|                                |                        | Sélectionnez le clignotement et la vitesse de clignotement. Vous pouvez choisir les paramètres de clignotement pour la [Couleur d'affichage].                                                                                                    |
|                                | Clignotement           | <ul> <li>Il y a des cas où vous ne pouvez pas configurer le clignotement selon l'afficheur et les [Paramètres de couleur] des paramètres système.</li> <li>** «8.5.1 Configuration de couleurs  Liste de couleurs compatibles» (page 8-38)</li> </ul>                                                                                                    |

# 17.9.7 Guide de configuration de l'alarme (activer le multilangue)

| ຢ Alar     | me 🛛 🙇 Multilangue 🗙                                                      |                                                        |                           |                                                       |           |             |
|------------|---------------------------------------------------------------------------|--------------------------------------------------------|---------------------------|-------------------------------------------------------|-----------|-------------|
| Alarme     | Active                                                                    | r le multilangue <mark>Changem</mark><br><u>langue</u> | ent de 1:Tableau 1        | ASCI                                                  | 7         | E           |
| Outils ava | ancés blocs1 blocs2 blocs                                                 | 3   blocs4   blocs5   blocs6   t                       | olocs7 blocs8             |                                                       |           | 122.24      |
| Contrô     | ile de bits C Contrôle de mo<br>Aller à <u>Attribution</u><br>automatique | it<br>✓ Historique   ✓ Journal                         | 🗸 Actif                   | Lire les données depuis chaqu<br>Nombre<br>d'adresses | ie alarme | 1.1.1.1.1.1 |
| Numéro     | Adresse de bit                                                            | Condition de déclenchement                             |                           | Message                                               | Niveau    | I           |
| 1          | [PLC1]X00000                                                              | Activé                                                 |                           | •                                                     | 0         | Ī           |
| 2          |                                                                           |                                                        |                           |                                                       |           |             |
| 3          |                                                                           |                                                        | 1: Executer               |                                                       |           |             |
| 4          |                                                                           |                                                        | 2: Arrêter<br>2: Droduita |                                                       |           |             |
| 5          |                                                                           |                                                        | o. Floduics               |                                                       |           |             |

| Paramètre                                | Description                                                                                                    |
|------------------------------------------|----------------------------------------------------------------------------------------------------|
|                                          | Cochez cette case pour utiliser le texte enregistré dans les multilangues<br>comme message d'alarme. Si cette option est configurée, vous pouvez<br>changer la langue des messages d'alarme lorsque le système est actif.                                                                                                    |
| Activer le<br>multilangue                | <ul> <li>REMARQUE</li> <li>Si les messages d'alarme sont configurés, puis vous cochez cette case,<br/>les messages sont supprimés.</li> <li>La [Langue] et les paramètres [Activer le multilangue] sont disponibles<br/>pour toutes les alarmes (chaque bloc de l'historique d'alarme, le bandeau,<br/>et l'affichage du résumé). Les messages saisis directement et les<br/>messages ajoutés dans un multilangue ne peuvent pas être affichés en<br/>même temps.</li> </ul> |
| Paramètres de<br>changement de<br>langue | Affiche la boîte de dialogue [Changement de langue].<br>☞ « ■ Boîte de dialogue [Changement de langue]» (page 17-63)                                                                                                    |
| Multilangue                              | Sélectionnez le multilangue à utiliser.                                                                                                    |
|                                          | Sélectionnez le texte à utiliser en tant que message à partir du texte enregistré dans le tableau sélectionné dans [Multilangue].                                                                                                    |
| Message                                  | <ul> <li>REMARQUE</li> <li>Lorsque plusieurs lignes de texte sont sélectionnées, seule la première ligne s'affiche.</li> </ul>                                                                                                    |
#### 17.9.8 Placement du texte lors de l'utilisation des multilangues

# Etiquette bouton/voyant

### Zone d'affichage de texte

La taille de la zone d'affichage de texte de l'objet change selon la taille précisée dans le multilangue ([Nombre de caractères] x [Nombre de lignes de texte]). Même si le nombre de caractères dans le multilangue est moins élevé que le [Nombre de caractères] x le [Nombre de lignes de texte], la taille de la zone d'affichage de texte ne change pas. Le texte s'affiche toujours dans le milieu de la zone d'affichage de texte.

Par exemple, Nombre de caractères = 6, Nombre de lignes de texte = 3

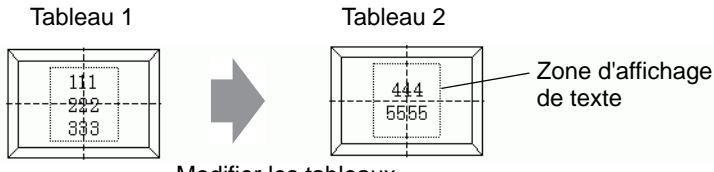

Modifier les tableaux

• Lorsque vous utilisez une [Police de trait], cochez la case [Réglage automatique de la taille du texte] pour régler la taille de la police automatiquement.

# Aligner ([Aligner à gauche], [Centrer], [Aligner à droite])

Lorsque plusieurs lignes sont configurées dans le multilangue, la ligne ayant le nombre de caractères le plus élevé (dans l'exemple suivant, la deuxième ligne «5555») est fixe et les autres lignes peuvent être alignées à l'aide des options [Aligner à gauche], [Centrer], ou [Aligner à droite].

Configurez [Centrer]

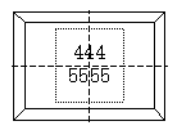

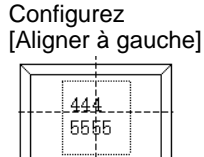

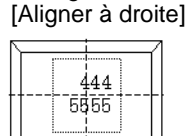

Configurez

# Position fixe

REMARQUE

Si l'option [Position fixe] est sélectionnée :

La zone d'affichage de texte est toujours fixée dans le milieu d'un objet.

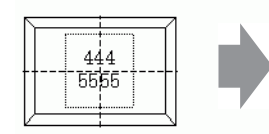

l'objet

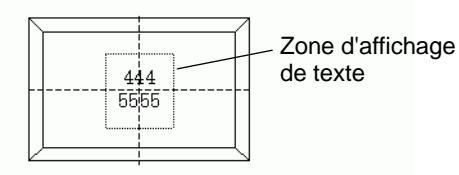

La taille de La zone d'affichage de texte est fixée dans le augmente milieu.

Si l'option [Position fixe] n'est pas sélectionnée :

Vous pouvez déplacer la zone d'affichage de texte vers la position désirée sur un objet.

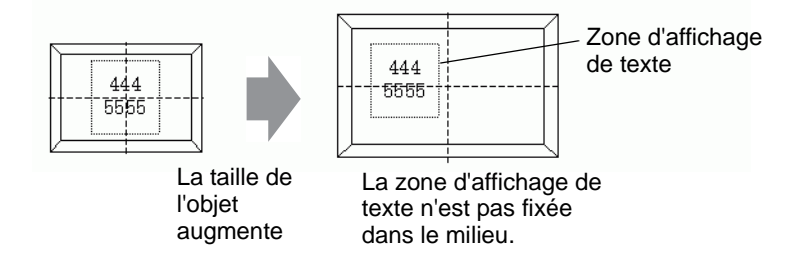

### Texte

### Zone d'affichage de texte

La taille de la zone d'affichage de texte d'un [Texte] dessiné change selon la taille précisée dans le multilangue ([Nombre de caractères] x [Nombre de lignes de texte]). Même si le nombre de caractères dans le multilangue est moins élevé que le [Nombre de caractères] x le [Nombre de lignes de texte], la taille de la zone d'affichage de texte ne change pas. Par exemple, Nombre de caractères = 6, Nombre de lignes de texte = 3

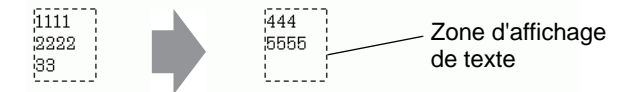

Modifier les tableaux

• Lorsque vous utilisez une [Police de trait], cochez la case [Réglage automatique de la taille du texte] pour régler la taille de la police automatiquement.

### Centrer

Centre le texte dans la zone d'affichage de texte.

Si vous précisez la deuxième ligne de texte dans le tableau 1, ou la troisième ligne de texte dans le tableau 2, le texte s'affiche dans le milieu de la zone d'affichage.

Lorsque [Centrer] est configuré :

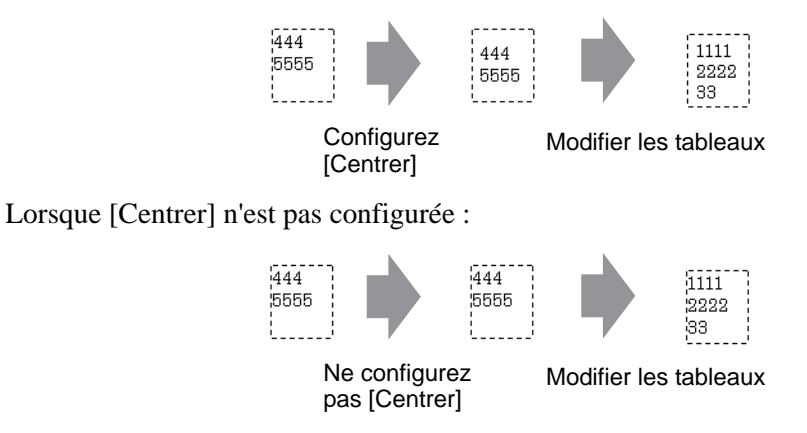

# Aligner ([Aligner à gauche], [Centrer], [Aligner à droite])

Lorsque plusieurs lignes sont configurées dans le multilangue, la ligne ayant le nombre de caractères le plus élevé (dans l'exemple suivant, la deuxième ligne «5555») est fixe et les autres lignes peuvent être alignées à l'aide des options [Aligner à gauche], [Centrer], ou [Aligner à droite].

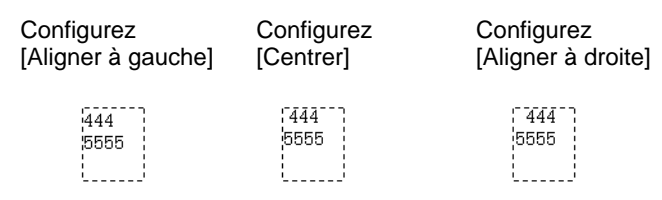

### Réglage automatique de la taille du texte

Lorsque vous utilisez une [Police de trait] et que vous cochez la case [Réglage automatique de la taille du texte], la taille du texte est réglée automatiquement. Toutefois, s'il n'y a pas assez d'espace dans le cadre pour afficher le texte réduit, tout texte qui dépasse la taille du cadre ne s'affiche pas.

| S'il y a assez d'espace dans le   | S'il n'y a pas asse:                    | z d'espace dans le                                |
|-----------------------------------|-----------------------------------------|---------------------------------------------------|
| cadre pour afficher tout le texte | cadre pour affiche                      | r les caractères réduits                          |
| 111<br>12222<br>133               | 111111<br>22222222222222<br>33333333333 | 11111111111<br>11111<br>22222222222222<br>2222222 |

Lorsque vous utilisez une [Police de trait] et que vous cochez la case [Réglage automatique de la taille du texte], la taille du texte est agrandie telle que définie.

| 1111111 | ī |
|---------|---|
| 222222  | I |
| I       | I |
| 1333333 | 1 |
|         |   |

REMARQUE

• L'option Réglage automatique de la taille du texte n'est pas disponible pour le texte vertical.

# Affichage du message

### Zone d'affichage de texte

La taille de la zone d'affichage de texte de l'affichage de message change selon la taille précisée dans le multilangue ([Nombre de caractères] x [Nombre de lignes de texte]). Même si le nombre de caractères dans le multilangue est moins élevé que le [Nombre de caractères] x le [Nombre de lignes de texte], la taille de la zone d'affichage de texte ne change pas. Par exemple, Nombre de caractères = 6, Nombre de lignes de texte = 3

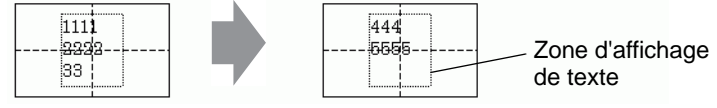

Modifier les tableaux

• Lorsque vous utilisez une [Police de trait], cochez la case [Réglage automatique de la taille du texte] pour régler la taille de la police automatiquement.

# Centrer

REMARQUE

Affiche le texte dans le centre de la zone d'affichage de texte.

Si vous précisez la deuxième ligne de texte dans le tableau 1, ou la troisième ligne de texte dans le tableau 2, le texte s'affiche dans le milieu de la zone d'affichage.

Lorsque [Centrer] est configuré :

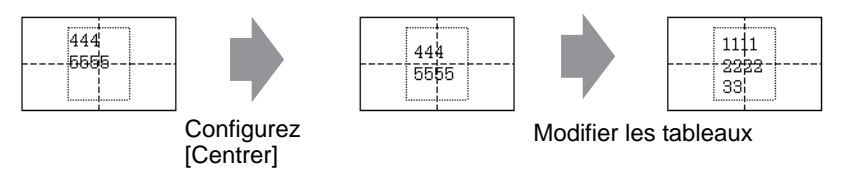

Lorsque [Centrer] n'est pas configurée :

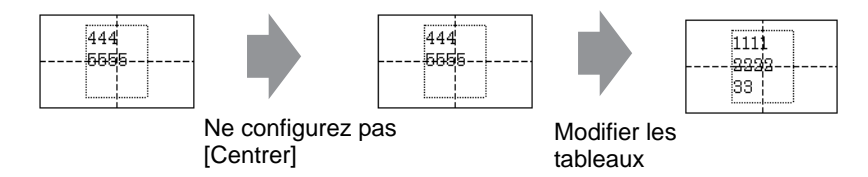

# Aligner ([Aligner à gauche], [Centrer], [Aligner à droite])

Lorsque plusieurs lignes sont configurées dans le multilangue, la ligne ayant le nombre de caractères le plus élevé (dans l'exemple suivant, la deuxième ligne «5555») est fixe et les autres lignes peuvent être alignées à l'aide des options [Aligner à gauche], [Centrer], ou [Aligner à droite].

| Configurez [Aligner<br>à gauche] | Configurez [Centrer] | Configurez<br>[Aligner à droite] |
|----------------------------------|----------------------|----------------------------------|
| 444<br>6665                      | 444                  | 444                              |

# 17.9.9 Objets de bulletin

### Plage d'affichage d'un message

- Lorsque la plage d'affichage du message dépasse une ligne, un changement de ligne est automatiquement inséré selon la plage d'affichage et la largeur des caractères.
- Le nombre de caractères qui peuvent être affichés diffère selon la taille de police.
- Si la partie inférieure du texte dépasse la plage d'affichage, cette partie ne s'affiche pas.

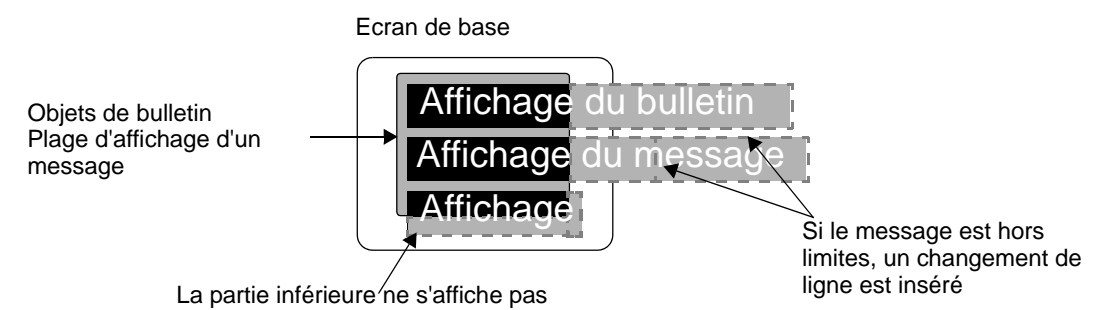

# Format de l'adresse précisée

Selon le format suivant, les valeurs sont utilisées pour l'adresse interne précisée.

| Adresse              | Paramètre                                                |                                                 |  |  |  |
|----------------------|----------------------------------------------------------|-------------------------------------------------|--|--|--|
| Adresse précisée+0   | Déclenchement de l'affichage                             |                                                 |  |  |  |
| Adresse précisée+1   | Numéro de fenêtre                                        |                                                 |  |  |  |
| Adresse précisée+2   | Coordonnée X de la position<br>d'affichage de la fenêtre | Adresse réservée qui<br>n'est pas utilisée dans |  |  |  |
| Adresse précisée+3   | Coordonnée Y de la position<br>d'affichage de la fenêtre | des objets de bulletin                          |  |  |  |
| Adresse précisée+4   | Langue                                                   |                                                 |  |  |  |
| Adresse précisée+5   | Police                                                   |                                                 |  |  |  |
| Adresse précisée+6   | Taille du texte                                          |                                                 |  |  |  |
| Adresse précisée+7   | Nombre de caractères                                     |                                                 |  |  |  |
| Adresse précisée+8   | Couleur du texte                                         |                                                 |  |  |  |
| Adresse précisée+9   | Couleur d'arrière-plan du texte                          |                                                 |  |  |  |
| Adresse précisée+10  | Clignotement                                             |                                                 |  |  |  |
| Adresse précisée+11  | Texte                                                    |                                                 |  |  |  |
| :                    | :                                                        |                                                 |  |  |  |
| Adresse précisée+n   | Texte                                                    |                                                 |  |  |  |
| Adresse précisée+n+1 | Nombre de caractères                                     |                                                 |  |  |  |
| Adresse précisée+n+2 | Couleur du texte                                         |                                                 |  |  |  |

| Adresse              | Paramètre                           |
|----------------------|-------------------------------------|
| Adresse précisée+n+3 | Couleur d'arrière-plan              |
| Adresse précisée+n+4 | Clignotement                        |
| Adresse précisée+n+5 | Texte                               |
| :                    | :                                   |
| Adresse précisée+x   | Texte                               |
| Adresse précisée+x+1 | Fin du texte (nombre de caractères) |

Les paramètres sont stockés selon la taille de périphérique de l'adresse interne précisée.

Lorsqu'un périphérique 16 bits est sélectionné

Les données sont utilisées en unités de mots selon la taille du périphérique.

| d'af          | Inforr<br>fichag  | matior<br>ge et i<br>l'a | ns sur<br>nform<br>Ifficha | le con<br>ations<br>ge | ntrôle<br>i fixes | sur             | Infor<br>à ch<br>attrik | matior<br>aque f<br>outs so | nations ajoutées Texte de m<br>que fois que les<br>tts sont modifiés |              |           | de me | essag | e     |                     |
|---------------|-------------------|--------------------------|----------------------------|------------------------|-------------------|-----------------|-------------------------|-----------------------------|----------------------------------------------------------------------|--------------|-----------|-------|-------|-------|---------------------|
| +0            | +1                | +2                       | +3                         | +4                     | +5                | +6              | +7                      | +8                          | +9                                                                   | +10          | +11       | +12   |       |       |                     |
| Déclenchement | Numéro de fenêtre | Coordonnée X             | Coordonnée Y               | Langue                 | Police            | Taille du texte | Nombre de caractères    | Couleur du texte            | Couleur d'arrière-plan                                               | Clignotement | Texte     | Texte |       | Texte | Fin du texte entier |
| ι             | JSR0              | 100                      |                            |                        |                   |                 | USR                     | \<br>0107                   |                                                                      | US           | \<br>R011 | 1     | USF   | R0112 | 2                   |

Par exemple, l'adresse précisée est USR00100

Lorsqu'un périphérique 32 bits est sélectionné

Les données sont utilisées en unités de mot double selon la taille du périphérique. Toutefois, le paramètre Texte est utilisé en unités de mots.

Par exemple, l'adresse précisée est LS0100

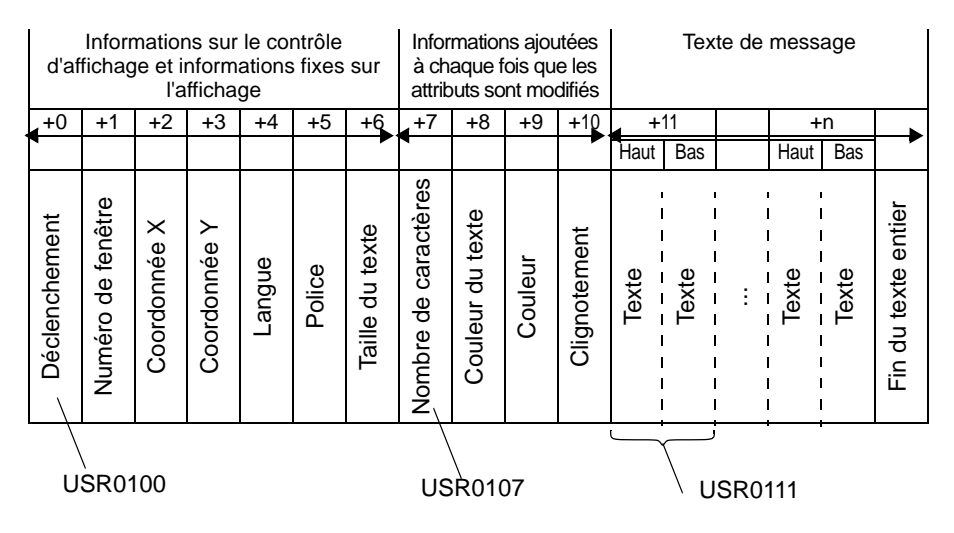

# ◆ Adresse précisée+0 : Déclenchement de l'affichage

Sélectionner pour afficher/supprimer le message.

|         | 5 | 4            | 3       | 2 | 1 | 0                  |
|---------|---|--------------|---------|---|---|--------------------|
| Réservé |   | Etat affiché | Réservé |   |   | Afficher/Supprimer |

• Le même bit est utilisé peu importe la taille du périphérique précisé (16 bits/32 bits).

| Etat      | Bit d'état affiché : Bit 4 |           |  |
|-----------|----------------------------|-----------|--|
| Supprimer | Désactivé                  | Désactivé |  |
| Supprimer | Désactivé                  | Activé    |  |
| Affichage | Activé                     | Désactivé |  |
| Affiché   | Activé                     | Activé    |  |

L'action de chaque état est la suivante.

• Supprimer

Le message est supprimé lorsque le bit est désactivé (état de suppression), et le bit d'état affiché est désactivé.

• Affichage

Le message s'affiche selon la valeur de l'adresse après Langue (Adresse précisée+4). Le bit d'affichage terminé est activé.

• Affiché

L'état dans lequel l'affichage de message est terminé. Pour mettre à jour le message, suivez l'une des procédures suivantes :

- [Affichage] (Désactiver le bit d'état affiché)
- [Supprmer], puis [Afficher]
- Afficher lors du changement de l'écran

Lorsque l'adresse précisée pour les objets de bulletin est dans un état [Afficher] ou [Affiché], le texte s'affiche dans la zone d'affichage du nouvel écran affiché.

Par exemple, la même adresse précisée est appliquée à tous les objets de bulletin configurés dans l'écran.

Ecran de base 1

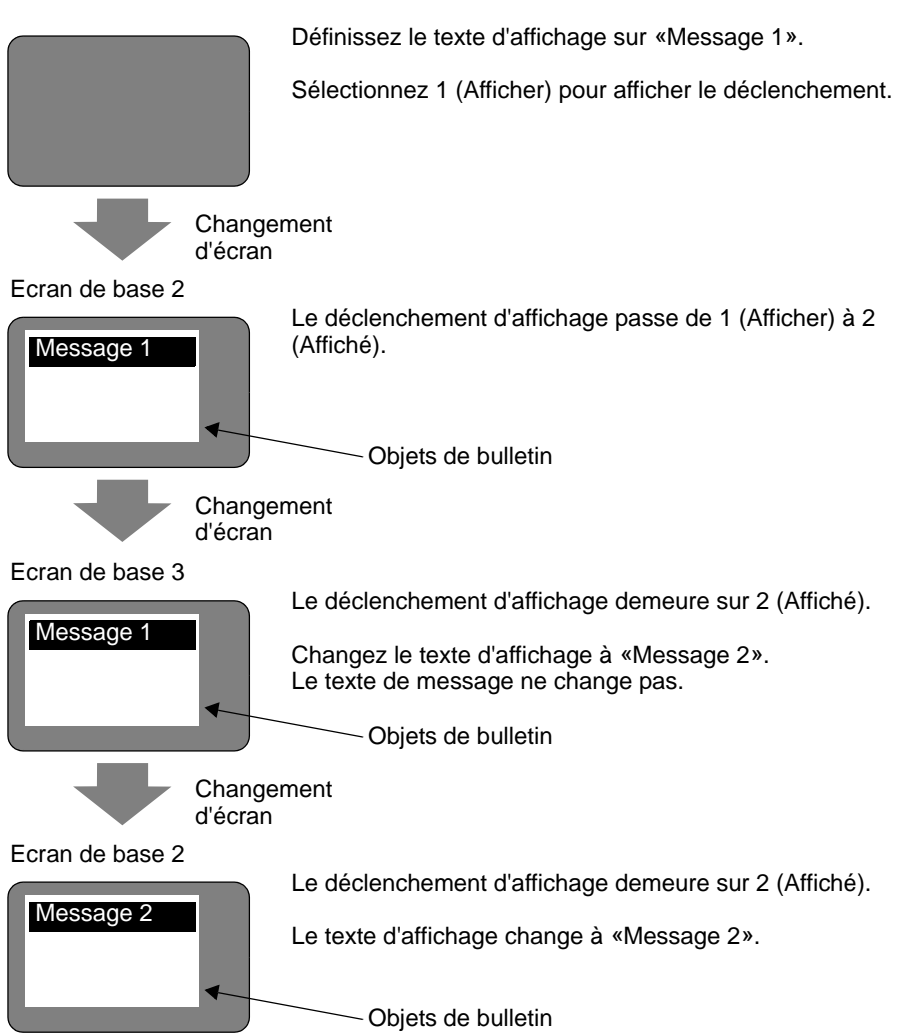

### Adresse précisée+1 : Numéro de fenêtre

Adresse précisée+2 : Coordonnée X de la position d'affichage de la fenêtre

#### ♦ Adresse précisée+3 : Coordonnée Y de la position d'affichage de la fenêtre

Adresses réservées qui ne sont pas utilisées dans des objets de bulletin Ces adresses sont utilisées sur l'affichage d'écran fenêtre si l'adresse interne précisée lorsque l'option [Indirect] sélectionnée dans le paramètre [Fonctionnement de la fenêtre globale] correspond à l'adresse précisée pour les objets de bulletin.

REMARQUE (\$\$ .17.6 Guide de configuration [Paramètres système] Mode» (page 5-153)

### ♦ Adresse précisée+4 : Langue

Sélectionnez une langue pour le texte à afficher.

| Langue                                  | Code de langue |
|-----------------------------------------|----------------|
| Europe                                  | 0x0000         |
| Corée                                   | 0x0001         |
| Taïwan                                  | 0x0002         |
| Chine                                   | 0x0003         |
| Japon                                   | 0x0004         |
| Cyrillique (Police de trait uniquement) | 0x0005         |
| Thaï (Police de trait uniquement)       | 0x0006         |

• Le message ne s'affichera pas lorsqu'un code de langue autre que le code ci-dessus est sélectionné.

### ♦ Adresse précisée+5 : Police

Sélectionnez la police de texte pour le message.

| Police          | Valeur |
|-----------------|--------|
| Police standard | 0      |
| Police de trait | 1      |

• Une police standard (police de trait pour Cyrillique et Thaï) sera appliquée lorsqu'une valeur autre que la valeur ci-dessus est sélectionnée pour la police.

#### Adresse précisée+6 : Taille du texte

Définissez la taille du texte pour le message. Les tailles de texte sont les suivantes.

| Taille du texte | Valeur |
|-----------------|--------|
| 8x16            | 0x0810 |
| 8x32            | 0x0820 |
| 8x64            | 0x0840 |
| 16x16           | 0x1010 |
| 16x32           | 0x1020 |
| 16x64           | 0x1040 |
| 32x16           | 0x2010 |
| 32x32           | 0x2020 |
| 32x64           | 0x2040 |

- Seule la taille verticale est appliquée sur la police de trait.
- Lorsqu'une valeur autre que la valeur de taille de texte prise en charge est sélectionnée, un message d'erreur indiquant une erreur de lecture de la police s'affiche.

# Adresse précisée+7 : Nombre de caractères

Définissez le nombre de caractères sur lesquels appliquer la couleur de texte (Adresse précisée+8), la couleur d'arrière-plan du texte (Adresse précisée+9) et le clignotement (Adresse précisée+10). Les caractères superposés, tels que le thaï et le cyrillique, qui s'affichent comme un seul caractère mais qui utilisent deux codes de caractère, devraient être calculés comme un caractère à 2 octets.

- Configurez les paramètres Nombre de caractères (Adresse précisée+7), Couleur de texte (Adresse précisée+8), Couleur d'arrière-plan du texte (Adresse précisée+9) et Clignotement (Adresse précisée+10) collectivement.
- Lorsque le nombre réel de caractères ne correspond pas au paramètre Nombre de caractères (Adresse précisée+7), le texte ne s'affiche pas correctement. Par exemple, il est possible qu'un texte autre que le texte sélectionné s'affiche.
- Lorsque le nombre total de caractères dépasse 160, seuls 160 caractères s'affichent.

Par exemple, l'affichage du message suivant dans l'écran de base.

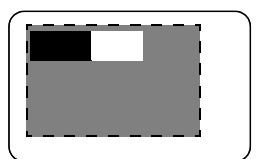

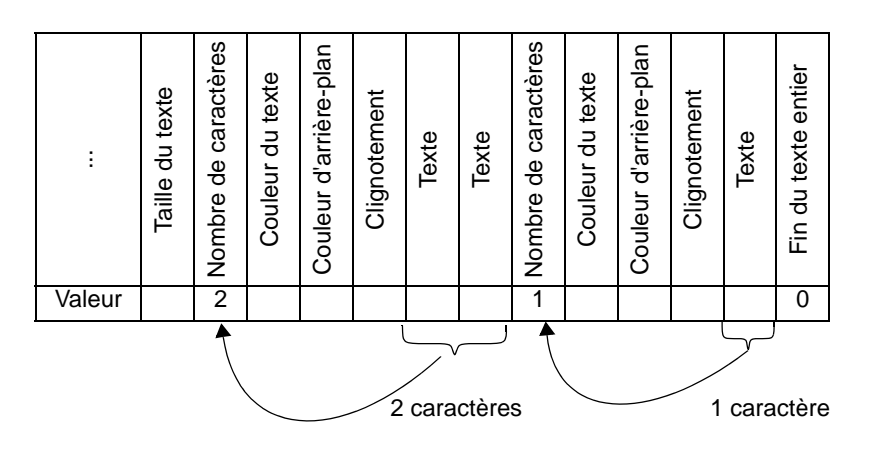

### Adresse précisée+8 : Couleur du texte

### Adresse précisée+9 : Couleur d'arrière-plan du texte

Définissez la couleur d'affichage pour le texte.

Vous pouvez modifier la couleur de texte pour chaque caractère.

- Configurez les paramètres Nombre de caractères (Adresse précisée+7), Couleur de texte (Adresse précisée+8), Couleur d'arrière-plan du texte (Adresse précisée+9) et Clignotement (Adresse précisée+10) collectivement.
- Sélectionnez l'en-tête du texte que vous souhaitez modifier.
- Lorsqu'une valeur autre que la valeur configurée est sélectionnée, le bit 11 inférieur est utilisé pour l'affichage.

|    | NVD           | Numero | RVB           | Numéro | RVB           | Numéro | RVB           |
|----|---------------|--------|---------------|--------|---------------|--------|---------------|
| 0  | (0.0.0)       | 1      | (0.0.255)     | 2      | (0.255.0)     | 3      | (0.255.255)   |
| 4  | (255.0.0)     | 5      | (255.0.255)   | 6      | (255.255.0)   | 7      | (255.255.255) |
| 8  | (0.0.64)      | 9      | (0.0.160)     | 10     | (0.64.0)      | 11     | (0.64.64)     |
| 12 | (0.64.160)    | 13     | (0.64.255)    | 14     | (0.160.0)     | 15     | (0.160.64)    |
| 16 | (0.160.160)   | 17     | (0.160.255)   | 18     | (0.255.64)    | 19     | (0.255.160)   |
| 20 | (64.0.0)      | 21     | (64.0.64)     | 22     | (64.0.160)    | 23     | (64.0.255)    |
| 24 | (64.64.0)     | 25     | (64.64.64)    | 26     | (64.64.160)   | 27     | (64.64.255)   |
| 28 | (64.160.0)    | 29     | (64.160.64)   | 30     | (64.160.160)  | 31     | (64.160.255)  |
| 32 | (64.255.0)    | 33     | (64.255.64)   | 34     | (64.255.160)  | 35     | (64.255.255)  |
| 36 | (160.0.0)     | 37     | (160.0.64)    | 38     | (160.0.160)   | 39     | (160.0.255)   |
| 40 | (160.64.0)    | 41     | (160.64.64)   | 42     | (160.64.160)  | 43     | (160.64.255)  |
| 44 | (160.160.0)   | 45     | (160.160.64)  | 46     | (160.160.160) | 47     | (160.160.255) |
| 48 | (160.255.0)   | 49     | (160.255.64)  | 50     | (160.255.160) | 51     | (160.255.255) |
| 52 | (255.0.64)    | 53     | (255.0.160)   | 54     | (255.64.0)    | 55     | (255.64.64)   |
| 56 | (255.64.160)  | 57     | (255.64.255)  | 58     | (255.160.0)   | 59     | (255.160.64)  |
| 60 | (255.160.160) | 61     | (255.160.255) | 62     | (255.255.64)  | 63     | (255.255.160) |

Les 64 couleurs suivantes sont prises en charge :

REMARQUE

• Le code de couleur est identique à celui configuré dans GP-Pro EX.

Par exemple, les objets de bulletin sont configurés sur l'écran de base et l'adresse précisée est USR0100 Le texte affiché est le suivant : «Affichage de message standard».

Les couleurs de texte et d'arrière-plan pour le «message standard» sont blanche et noire, respectivement.

Les couleurs de texte et d'arrière-plan pour l'«affichage» sont noire et blanche, respectivement.

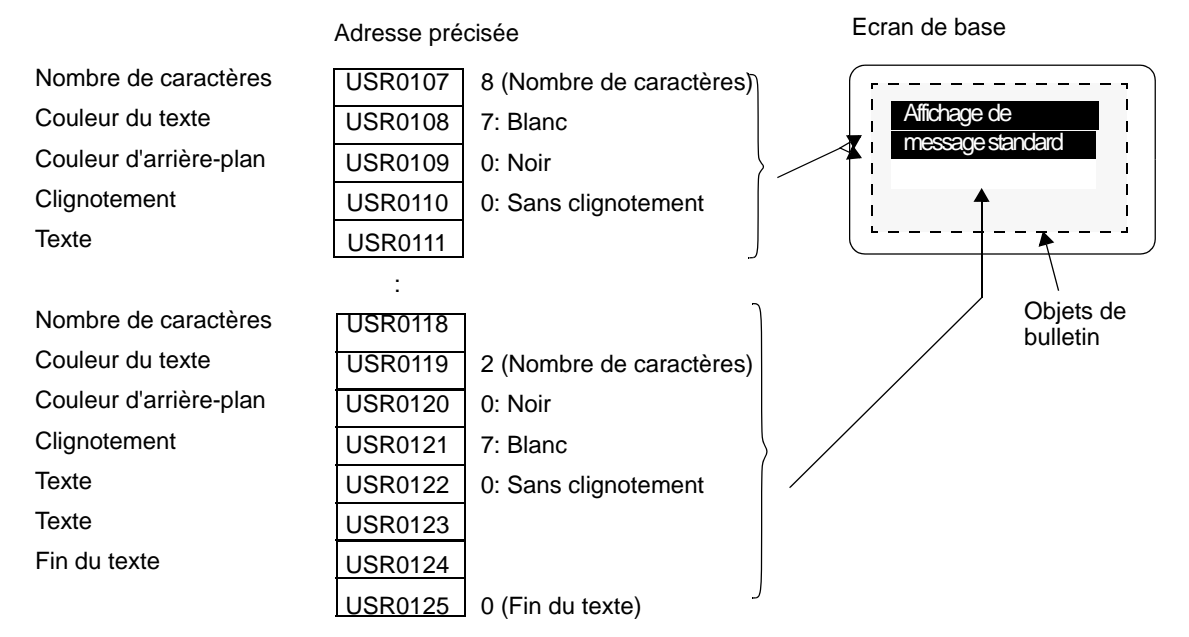

# Adresse précisée+10 : Clignotement

Définissez s'il faut clignoter le texte.

| Clignotement                 | Valeur |
|------------------------------|--------|
| Sans clignotement            | 0      |
| Clignotement moyenne vitesse | 1      |
| Clignotement faible vitesse  | 2      |
| Clignotement haute vitesse   | 3      |

- Configurez les paramètres Nombre de caractères (Adresse précisée+7), Couleur de texte (Adresse précisée+8), Couleur d'arrière-plan du texte (Adresse précisée+9) et Clignotement (Adresse précisée+10) collectivement.
- Lorsqu'une valeur autre que la valeur pour le clignotement est sélectionnée, aucun clignotement ne sera précisé.

### ♦ Adresse précisée+11 : Texte

Définissez le texte à afficher dans la zone d'affichage.

Le texte à stocker dans l'adresse est en format UNICODE.

Lorsqu'un changement de ligne est configuré pour le texte affiché, un changement de ligne sera inséré. Le nombre maximum de caractères qui peuvent être affichés est de 160.

REMARQUE

• Lorsque les données sont configurées dans l'adresse interne, le mode de données texte devrait être tenu compte. Pour en savoir plus, reportez-vous à ce qui suit :

<sup>C</sup> « ■ Stockage des données selon le mode de données texte» (page 17-85)

### Adresse précisée+n+x+1 : Fin du texte (nombre de caractères)

La fin du texte à afficher dans le bulletin est précisée. Ceci devrait être défini sur 0 (0x00).

### Stockage des données selon le mode de données texte

Lorsque les données sont configurées dans l'adresse interne, le mode de données texte devrait être tenu compte.

La méthode pour stocker les paramètres dans l'adresse interne pour afficher le bulletin diffère selon le périphérique utilisé et le mode de données texte.

### Zone USER

Peu importe l'ordre de stockage défini dans le mode de données texte, ce paramètre est fixé sur B/H.

Ordre de stockage

Bas 1

3

5

|                    | Haut |
|--------------------|------|
| Adresse précisée+0 | 2    |
| Adresse précisée+1 | 4    |
| Adresse précisée+2 |      |
| Adresse précisée+3 |      |
|                    | 1    |

\* L'addition dans l'adresse précisée est basée sur les mots.

Par exemple, lorsque vous précisez USR0100 comme adresse interne et que trois caractères comprenant les données texte 0x1234, 0xABCD et 0x5678 sont stockées (Déclenchement d'affichage : 0, Couleur du texte : 7, Couleur de texte de l'arrière-plan : 0, Clignotement : 1).

|         | Haut | Bas  | Paramètre              |
|---------|------|------|------------------------|
| USR0100 | 0x00 | 0x00 | Déclenchement          |
|         |      | :    |                        |
|         |      |      |                        |
| USR0107 | 0x00 | 0x03 | Nombre de caractères   |
| USR0108 | 0x00 | 0x07 | Couleur du texte       |
| USR0109 | 0x00 | 0x00 | Couleur d'arrière-plan |
| USR0110 | 0x00 | 0x01 | Clignotement           |
| USR0111 | 0x34 | 0x12 | Texte                  |
| USR0112 | 0xCD | 0xAB | Texte                  |
| USR0113 | 0x78 | 0x56 | Texte                  |
| USR0114 | 0x00 | 0x00 | Fin du texte           |
| USR0115 | 1    |      |                        |
|         | l    |      |                        |

# ♦ Zone LS 16 bits et zone système de la liaison mémoire

Dépend des paramètres configurés dans le mode de données texte.

• Ordre HB (Mode de données texte : 1, 3, 5, 8)

|                    | Ordre de s | tockage |
|--------------------|------------|---------|
|                    | Haut       | Bas     |
| Adresse précisée+0 |            |         |
| Adresse précisée+1 | 3 4        |         |
| Adresse précisée+2 | 5          | €       |
| Adresse précisée+3 |            |         |
|                    |            |         |

\* L'addition dans l'adresse précisée est basée sur les mots.

Par exemple, lorsque vous précisez LS0100 comme adresse interne et que trois caractères comprenant les données texte 0x1234, 0xABCD et 0x5678 sont stockées (Déaleuchement d'officience et 0, Couleur du texte et 7, Couleur de texte de l'arrière rier

(Déclenchement d'affichage : 0, Couleur du texte : 7, Couleur de texte de l'arrière-plan : 0, Clignotement : 1).

|        | Haut | Bas  | Paramètre              |
|--------|------|------|------------------------|
| LS0100 | 0x00 | 0x00 | Déclenchement          |
|        |      | :    |                        |
|        |      |      |                        |
| LS0107 | 0x00 | 0x03 | Nombre de caractères   |
| LS0108 | 0x00 | 0x07 | Couleur du texte       |
| LS0109 | 0x00 | 0x00 | Couleur d'arrière-plan |
| LS0110 | 0x00 | 0x01 | Clignotement           |
| LS0111 | 0x34 | 0x12 | Texte                  |
| LS0112 | 0xCD | 0xAB | Texte                  |
| LS0113 | 0x78 | 0x56 | Texte                  |
| LS0114 | 0x00 | 0x00 | Fin du texte           |
| LS0115 |      | 1    |                        |
|        |      | 1    |                        |

• Ordre BH (Mode de données texte : 2, 4, 6, 7)

|                    | Ordre de s | stockage   |
|--------------------|------------|------------|
|                    | Haut       | Bas        |
| Adresse précisée+0 | 2          | — 1        |
| Adresse précisée+1 | 4          | <u>≯</u> 3 |
| Adresse précisée+2 | 6          | ★ 5        |
| Adresse précisée+3 |            | *          |
|                    |            |            |
|                    |            |            |

\* L'addition dans l'adresse précisée est basée sur les mots.

Par exemple, lorsque vous précisez LS0100 comme adresse interne et que trois caractères comprenant les données texte 0x1234, 0xABCD et 0x5678 sont stockées (Déclenchement d'affichage : 0, Couleur du texte : 7, Couleur de texte de l'arrière-plan : 0, Clignotement : 1).

|        | Haut | Bas  | Paramètre              |
|--------|------|------|------------------------|
| LS0100 | 0x00 | 0x00 | Déclenchement          |
|        | :    |      |                        |
|        |      |      |                        |
| LS0107 | 0x03 | 0x00 | Nombre de caractères   |
| LS0108 | 0x07 | 0x00 | Couleur du texte       |
| LS0109 | 0x00 | 0x00 | Couleur d'arrière-plan |
| LS0110 | 0x01 | 0x00 | Clignotement           |
| LS0111 | 0x12 | 0x34 | Texte                  |
| LS0112 | 0xAB | 0xCD | Texte                  |
| LS0113 | 0x56 | 0x78 | Texte                  |
| LS0114 | 0x00 | 0x00 | Fin du texte           |
| LS0115 |      |      |                        |
|        |      |      |                        |

# ♦ Zone LS 32 bits et zone système de la liaison mémoire

Dépend des paramètres configurés dans le mode de données texte.

• Ordre HB (Mode de données texte : 1, 2, 3, 7)

|                    |            | Ordre de stockage |       |       |  |
|--------------------|------------|-------------------|-------|-------|--|
|                    | Ha         | ut                | В     | as    |  |
|                    | Haut       | Bas               | Haut  | Bas   |  |
| Adresse précisée+0 | 1          | → 2 —             | → 3 — | → 4   |  |
| Adresse précisée+1 | 5 🛀        | ▶ 6 —             | ▶ 7 — | ▶ 8   |  |
| Adresse précisée+2 | <b>▼</b> i |                   |       | -<br> |  |
| Adresse précisée+3 | 1          |                   |       | 1     |  |
|                    |            |                   |       | 1     |  |

\* L'addition dans l'adresse précisée est basée sur les unités double mot.

Par exemple, lorsque vous précisez LS0100 comme adresse interne et que trois caractères comprenant les données texte 0x1234, 0x5678 et 0x9ABC sont stockées (Déclenchement d'affichage : 0, Couleur du texte : 7, Couleur de texte de l'arrière-plan : 0, Clignotement : 1)

|        | Ha   | aut    | Ba        | as        | Paramètre              |
|--------|------|--------|-----------|-----------|------------------------|
|        | Haut | Bas    | Haut      | Bas       |                        |
| LS0100 | 0x00 | 0x00   | 0x00      | 0x00      | Déclenchement          |
|        |      |        |           |           |                        |
|        |      | -      |           |           |                        |
| LS0107 | 0x03 | 0x00   | 0x00      | 0x00      | Nombre de caractères   |
| LS0108 | 0x07 | 0x00   | 0x00      | 0x00      | Couleur du texte       |
| LS0109 | 0x00 | 0x00   | 0x00      | 0x00      | Couleur d'arrière-plan |
| LS0110 | 0x01 | 0x00   | 0x00      | 0x00      | Clignotement           |
| LS0111 | 0x12 | 0x34   | 0x56      | 0x78      | Texte                  |
| LS0112 | 0x9A | 0xBC   | Inutilisé | Inutilisé | Texte                  |
| LS0113 | 0x00 | 0x00   | 0x00      | 0x00      | Fin du texte           |
| LS0114 |      | 1      |           | <br>I     |                        |
| LS0115 |      | 1      |           | <br>      |                        |
|        |      | r<br>I |           | 1         |                        |

• Ordre BH (Mode de données texte : 4, 5, 6, 8)

|                    |      | Ordre de | stockage   |     |
|--------------------|------|----------|------------|-----|
|                    | Ha   | ut       | Bas        |     |
|                    | Haut | Bas      | Haut       | Bas |
| Adresse précisée+0 | 4    | 3        | 2 <b>↓</b> | 1   |
| Adresse précisée+1 | 8 ◀↓ | _ 7 ◀    | 6 ◀↓       | ▼ 5 |
| Adresse précisée+2 |      |          | l          | •   |
| Adresse précisée+3 |      |          | i          |     |
|                    | 1    |          | 1          |     |

\* L'addition dans l'adresse précisée est basée sur les unités double mot.

Par exemple, lorsque vous précisez LS0100 comme adresse interne et que trois caractères comprenant les données texte 0x1234, 0x5678 et 0x9ABC sont stockées (Déclenchement d'affichage : 0, Couleur du texte : 7, Couleur de texte de l'arrière-plan : 0, Clignotement : 1)

|        | Ha        | aut       | E    | Bas  | Paramètre              |
|--------|-----------|-----------|------|------|------------------------|
|        | Haut      | Bas       | Haut | Bas  |                        |
| LS0100 | 0x00      | 0x00      | 0x00 | 0x00 | Déclenchement          |
|        |           |           |      | •    |                        |
|        |           |           | -    |      |                        |
| LS0107 | 0x00      | 0x00      | 0x00 | 0x03 | Nombre de caractères   |
| LS0108 | 0x00      | 0x00      | 0x00 | 0x07 | Couleur du texte       |
| LS0109 | 0x00      | 0x00      | 0x00 | 0x00 | Couleur d'arrière-plan |
| LS0110 | 0x00      | 0x00      | 0x00 | 0x01 | Clignotement           |
| LS0111 | 0x78      | 0x56      | 0x34 | 0x12 | Texte                  |
| LS0112 | Inutilisé | Inutilisé | 0xBC | 0x9A | Texte                  |
| LS0113 | 0x00      | 0x00      | 0x00 | 0x00 | Fin du texte           |
| LS0114 |           | :<br>     |      | i    |                        |
| LS0115 |           | 1         |      | 1    |                        |
|        |           | 1         |      | 1    |                        |

# Plage de l'adresse interne utilisée

- Etant donné qu'un caractère comporte 2 octets, vous pouvez utiliser jusqu'à 160 caractères (320 octets).
- Les caractères superposés, tels que le thaï et le cyrillique, qui s'affichent comme un seul caractère mais qui utilisent deux codes de caractère, devraient être calculés comme un caractère à 2 octets.
- 1 mot comporte 2 octets.
- Le nombre minimum de caractères que vous pouvez utiliser pour un périphérique 16 bits est de 12 mots.

(Nombre de caractères [Adresse précisée+7] = 0; Nombre de caractères à afficher)

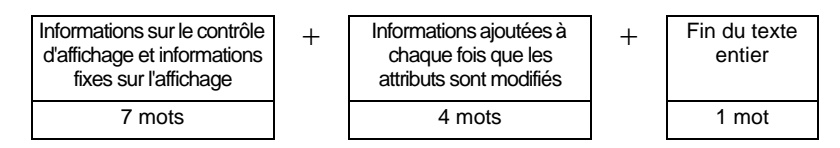

• Le nombre minimum de caractères que vous pouvez utiliser pour un périphérique 32 bits est de 24 mots.

(Nombre de caractères [Adresse précisée+7] = 0; Nombre de caractères à afficher)

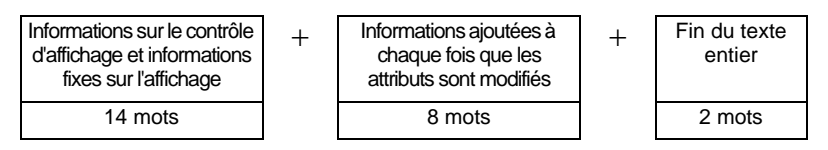

• Le nombre maximum de mots que vous pouvez utiliser pour un périphérique 16 bits est de 808 mots lorsqu'un attribut, tel que la couleur de texte, est modifié pour chacun des caractères (160 caractères) qui peuvent être affichés.

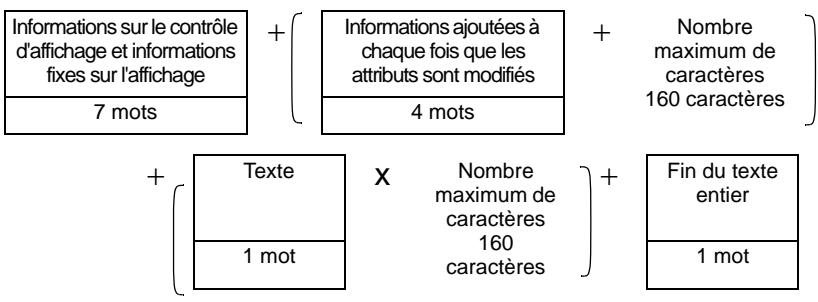

• Le nombre maximum de mots que vous pouvez utiliser pour un périphérique 32 bits est de 1 456 mots lorsqu'un attribut, tel que la couleur de texte, est modifié pour chacun des caractères (160 caractères) qui peuvent être affichés.

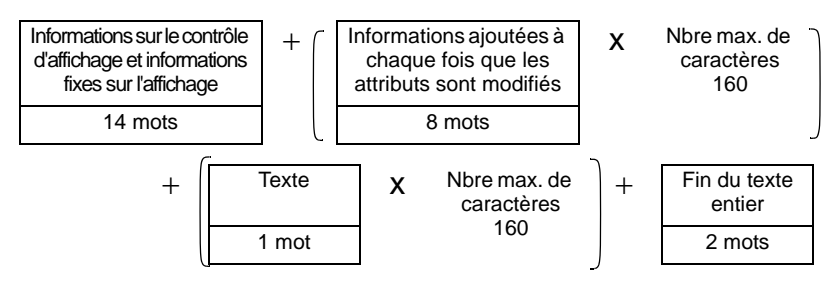

# 17.10 Restrictions

# 17.10.1 Restrictions relatives à l'affichage de message

### Entrée directe

• Si un message n'est pas enregistré, l'affichage de message est vide. Par exemple, lorsque le nombre de messages est de 16 et que seuls les états 0 à 3 ont un message enregistré, le fait de désigner les états 4 à 15 n'affiche que le cadre de l'affichage de message.

# Affichage de texte

- Lorsque les données désignées en tant que [Ligne de départ d'affichage] n'ont aucune ligne de texte correspondant, aucune opération ne se produit. Les lignes affichées antérieurement demeurent.
- Si un message dépasse le nombre maximum de [Caractères d'affichage], la partie dépassée ne s'affiche pas. Assurez-vous de ne pas dépasser le nombre maximum de [Caractères d'affichage].

# Bulletin

- Vous pouvez utiliser les adresses qui précisent la zone LS, la zone USER ou la zone système de la liaison mémoire, comme adresse interne.
- L'affichage du bulletin à l'aide de l'écran fenêtre d'une opération de fenêtre globale est effectué selon la priorité d'affichage des écrans fenêtre.

Donc, bien qu'une fenêtre spéciale ait une priorité plus élevée, comme l'affichage d'un écran d'entrée d'un mot de passe, la fenêtre utilisateur d'une opération de fenêtre globale ne peut pas être affichée non plus.

La priorité d'affichage d'un bulletin à l'aide de l'écran fenêtre d'une opération de fenêtre globale est plus élevée que l'affichage des autres fenêtres utilisateur.

| REMARQUE | • Reportez-vous à ce qui suit pour en savoir plus sur le type de fenêtre et la |
|----------|--------------------------------------------------------------------------------|
|          | priorité des fenêtres utilisateur et spéciales.                                |
|          | «12.8 Restrictions relatives aux fenêtres» (page 12-28)                        |

• La surveillance en locale et l'écran de fenêtre globale ne peuvent pas être affichés en même temps.

Si un bulletin est affiché sur tous les écrans, l'opération de l'affichage de la surveillance en locale est la suivante :

- 1. Lorsque vous tentez d'afficher un écran de fenêtre globale en même temps que la surveillance en locale, la surveillance en locale est fermée et l'écran de fenêtre globale s'affiche.
- 2. Lorsque vous tentez d'afficher l'écran de surveillance en locale en même temps que la fenêtre globale, la fenêtre globale est fermée et la surveillance en locale s'affiche.
- 3. Dans le cas numéro 2 ci-dessus, lorsque la surveillance en locale est fermée, l'écran de fenêtre globale s'affiche à nouveau.
- 4. Dans le cas numéro 2 ci-dessus, lorsque l'écran de fenêtre globale est fermé, l'écran de fenêtre globale et l'affichage de surveillance en locale disparaissent.
- <sup>C</sup> ≪5.17.6 Guide de configuration [Paramètres système] ♦ Mode» (page 5-153)

- Tout texte à l'extérieur de la plage d'affichage du bulletin ne s'affiche pas.
- Si le texte contient plus de 160 caractères, seuls les 160 premiers caractères s'affichent, peu importe la plage d'affichage du bulletin.
- Si le nombre de caractères précisé dépasse la plage de l'adresse interne, le message ne s'affiche pas correctement.
   Même si le nombre de caractères à afficher est de moins de 160, si le nombre de

Même si le nombre de caractères à afficher est de moins de 160, si le nombre de caractères dépasse la plage de l'adresse interne, une erreur de lecture se produit et le nombre de caractères précisé ne s'affiche pas.

- Si la partie inférieure du texte dépasse la plage d'affichage, cette partie ne s'affiche pas.
- Si le nombre de caractères (Adresse précisée+7) précisé dans l'adresse de l'objet de bulletin n'est pas valide, le message ne s'affiche pas correctement.
- Lorsque vous stockez des données dans l'adresse précisée, vérifiez les paramètres dans le mode de données texte (Haut/Bas).

Si les paramètres sont différents de ceux configurés dans le mode de données texte, le message ne s'affiche pas correctement.

« 
Stockage des données selon le mode de données texte» (page 17-85)

- Vous ne pouvez pas modifier la langue, la police et la taille de texte pour chaque caractère.
- Pour définir la couleur de texte, la couleur d'arrière-plan du texte et le clignotement pour chaque caractère, une zone de stockage pour attribuer le caractère cible est nécessaire pour chaque paramètre.
- Les fonctions suivantes ne sont pas prises en charge par les objets de bulletin :
  - 1. Angle d'affichage pour le modèle vertical (Angle : fixé sur 0 degré)
  - 2. Espacement des lignes
  - 3. Alignement gauche/droit/centre du texte affiché
  - 4. Texte vertical (Sens : fixé sur horizontal)

# 17.10.2 Restrictions relatives au changement de langue (Multilangue)

- Si vous changez la langue, tout texte qui utilise le multilangue, est modifié. Le texte enregistré dans le multilangue peut être utilisé pour les fonctions suivantes :
  - Texte
  - Etiquette de l'objet de bouton/voyant
  - Nom d'élément de l'objet d'alarme
  - Messages à enregistrer dans l'[Entrée directe] d'un affichage de message
  - Messages d'alarme à enregistrer dans les outils avancés [Alarme]
- Si vous précisez l'affichage multilangue pour le texte, le fait de changer la langue change également le texte dans les objets de message [Affichage de texte] et [Alarme texte].
- Vous ne pouvez pas modifier le texte dans [Affichage de texte] de l'affichage de données. Vous ne pouvez pas non plus utiliser la fonction de changement de langue pour modifier les noms des éléments et du texte qui s'affichent dans un affichage de données d'échantillonnage ou un affichage de données spéciales.
- Vous ne pouvez pas afficher plusieurs multilangues en même temps.
- Changer la langue marche de la même façon que changer l'écran. Il se peut que les écrans affichés avant que vous changiez la langue ne s'affichent pas après avoir changé la langue.

# ■ Modifier la langue d'alarme

- Lorsque vous configurez [Activer le multilangue] dans [Alarme], les messages existants sont supprimés.
- Lorsque vous enregistrez des messages d'alarme, les textes d'entrée directe et les textes enregistrés dans un multilangue sont configurés pour toutes les alarmes (bandeau, historique de l'alarme, résumé). Les textes d'entrée directe et les textes enregistrés dans un Multilangue ne peuvent pas s'afficher en même temps.
- Pour un texte enregistré dans un multilangue comprenant deux lignes ou plus, seule la première ligne s'affiche ou est imprimée.

### Historique et résumé de l'alarme

• Lorsque vous configurez un bouton d'historique d'alarme dans l'onglet [Bouton] de l'objet d'alarme, vous ne pouvez pas utiliser un Multilangue pour l'étiquette. Si vous souhaitez changer la langue d'un bouton d'historique d'alarme, utilisez un bouton spécial d'un objet Bouton/Voyant.

«10.15.4 Bouton spécial» (page 10-69)

• Lorsque vous modifiez un Multilangue, l'écran affiche l'état initial (l'état d'affichage immédiatement après un changement d'écran). Par conséquent, tout défilement ou affichage d'un sous-écran est annulé lors du changement du multilangue.

### Par exemple,

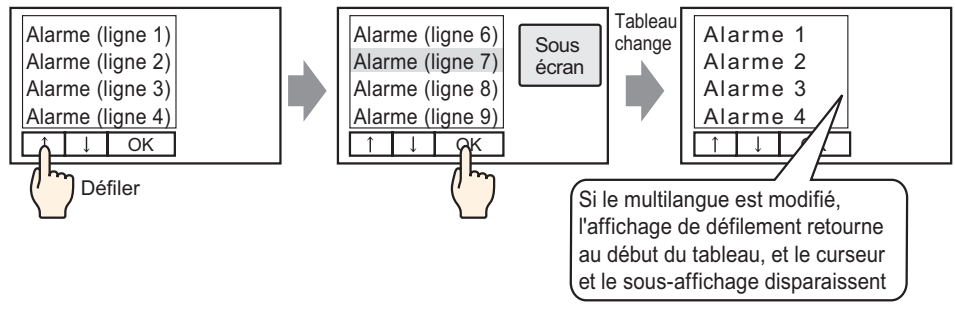

- Ne modifiez pas le tableau de chaînes (Langue) lorsque vous enregistrez un historique d'alarme dans une carte CF ou un périphérique de stockage USB. Autrement, il se peut que le fichier ne s'affiche pas correctement dans un logiciel tiers, comme un tableur.
- De plus, les textes dans d'autres langues seront produits dans un fichier CSV. Ne modifiez pas la langue du multilangue lorsque vous imprimez un historique d'alarme. Si la langue du multilangue est modifiée, la copie papier peut contenir des espaces vides.
- Lorsque vous enregistrez en format CSV ou imprimez un historique d'alarme, les noms d'élément «Date», «Déclenchement» apparaissent en japonais si la langue du message d'alarme (multilangue) est en japonais. Ils apparaissent en anglais si le message d'alarme est dans une autre langue (ASCII, Coréen, Chinois (traditionnel), Chinois (simplifié), Cyrillique et Thaïlandais).

### 🔶 Bandeau

• Si la langue du multilangue est modifiée lorsqu'un message d'alarme est en cours de défilement, la langue est modifiée à partir du message suivant.

# 17.10.3 Restrictions relatives à la création d'un fichier d'afficheur

- Pour utiliser cette fonction, dans les [Paramètres système] de l'[Afficheur], sélectionnez [Paramètres détaillés] [Charger le multilangue] et cochez la case [Activer le chargement du multilangue].
- Lorsque vous sélectionnez de lire les fichiers externes lors du démarrage, l'afficheur peut prendre du temps pour se démarrer.
- Il est impossible de lire les fichiers disposant des numéros de tableau qui ne sont pas configurés dans le projet en cours de transfert vers l'afficheur.
  - Il est également impossible de lire les indices qui ne sont pas précisés.
- Les paramètres du projet en cours de transfert vers l'afficheur sont appliqués sur le nombre de caractères pour le multilangue. Si le nombre de caractères du fichier externe est plus élevé, les caractères qui dépassent le nombre maximum ne sont pas lus.
- Il est impossible de lire des fichiers autres que des fichiers CSV.
- Lorsque le type de données du fichier externe et la langue du multilangue en cours de transfert vers l'afficheur ne correspondent pas, le multilangue est réécrit mais il est possible qu'il ne s'affiche pas correctement.

# 17.10.4 Restrictions relatives au convertisseur du multilangue

- Lorsque vous convertissez le multilangue, s'il existe un texte qui correspond à un texte qui est déjà enregistré lors de la recherche, seul le texte enregistré au départ demeure valide.
- Le multilangue prend en charge jusqu'à 10000 indices. Si la conversion du multilangue produit plus de 10000 indices, un message d'erreur apparaît, et seul le texte jusqu'à ce point est stocké.